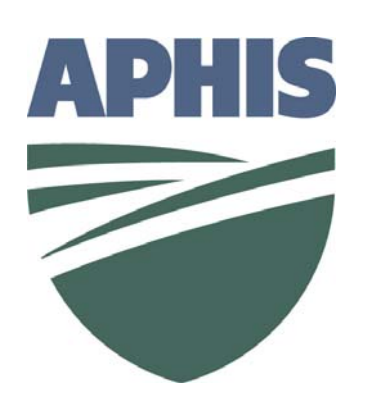

# ePermits Update for PPQ State Plant Health Directors and Field Staff

March 2006

# Outline:

- A. Current Capabilities of ePermits
- B. Applicant's Point of View
- C. PPQ Permit Staff's Point of View
- D. Future capabilities of ePermits

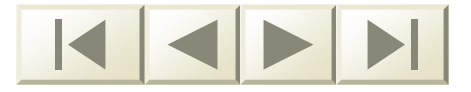

## A. Current Capabilities of ePermits

#### ePermits

- APHIS Program participants
- Available applications forms

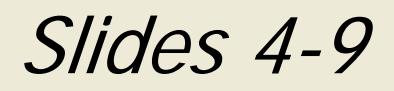

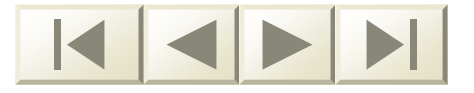

### ePermits

- Permits is a Web-based tool that allows applicants to:
  - fill out and submit permit application forms online
  - check application status online
  - receive APHIS permits online

## Who is participating?

The following APHIS Programs:
PPQ
BRS
VS

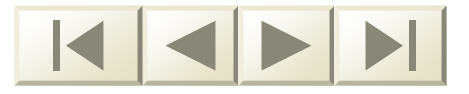

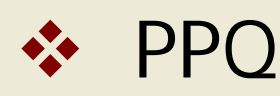

- PPQ 526 for Permit to Move Live Plant Pests and Noxious weeds
- PPQ 585 for Permit to Import Timber and Timber Products
- PPQ 587 for Permit to Import Plants or Plant Products
- PPQ 588 for Permit to Import Plants or Plant Products for Experimental Purposes

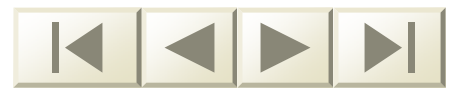

#### PPQ continued

PPQ 621 – for Application for General Permit to Engage in the Business of Importing, Exporting, or Re-exporting Terrestrial Plants

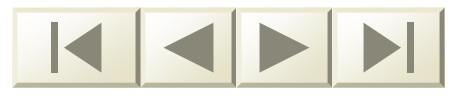

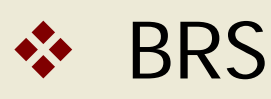

BRS Notification to Move, Import or Field Test a Genetically Engineered Organism

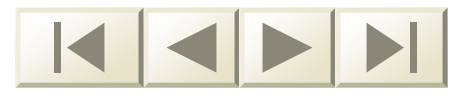

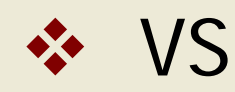

- VS 16-3 for Permit to Import Controlled Material/Import or Transport Organisms or Vectors
- VS 16-7 Additional Information for Cell Cultures and Their Products

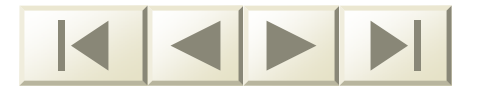

## B. Applicant's Point of View

- ePermits Screen Details
- Home Page
- Create an Application
- PPQ 526 Example

#### Slides 11-57

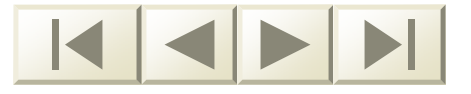

### What does ePermits look like?

- User-friendly screen
- Easy-to-follow prompts
- Features change slightly depending on user and his/her degree of access
  - Applicant
  - PPQ HQ Permit Staff
  - SPHD and PPQ field staff
  - SPRO
  - DHS, CBP, AI staff

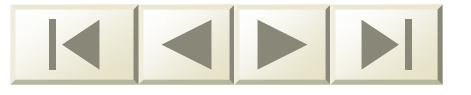

# Applicant Home Page

- First the applicant logs into the system through the eAuthentication process
- The applicant home page is automatically displayed
- The applicant starts the application process by accessing the Home Page and clicking on the "Create Application" line in the ePermits box

## **Applicant Home Page**

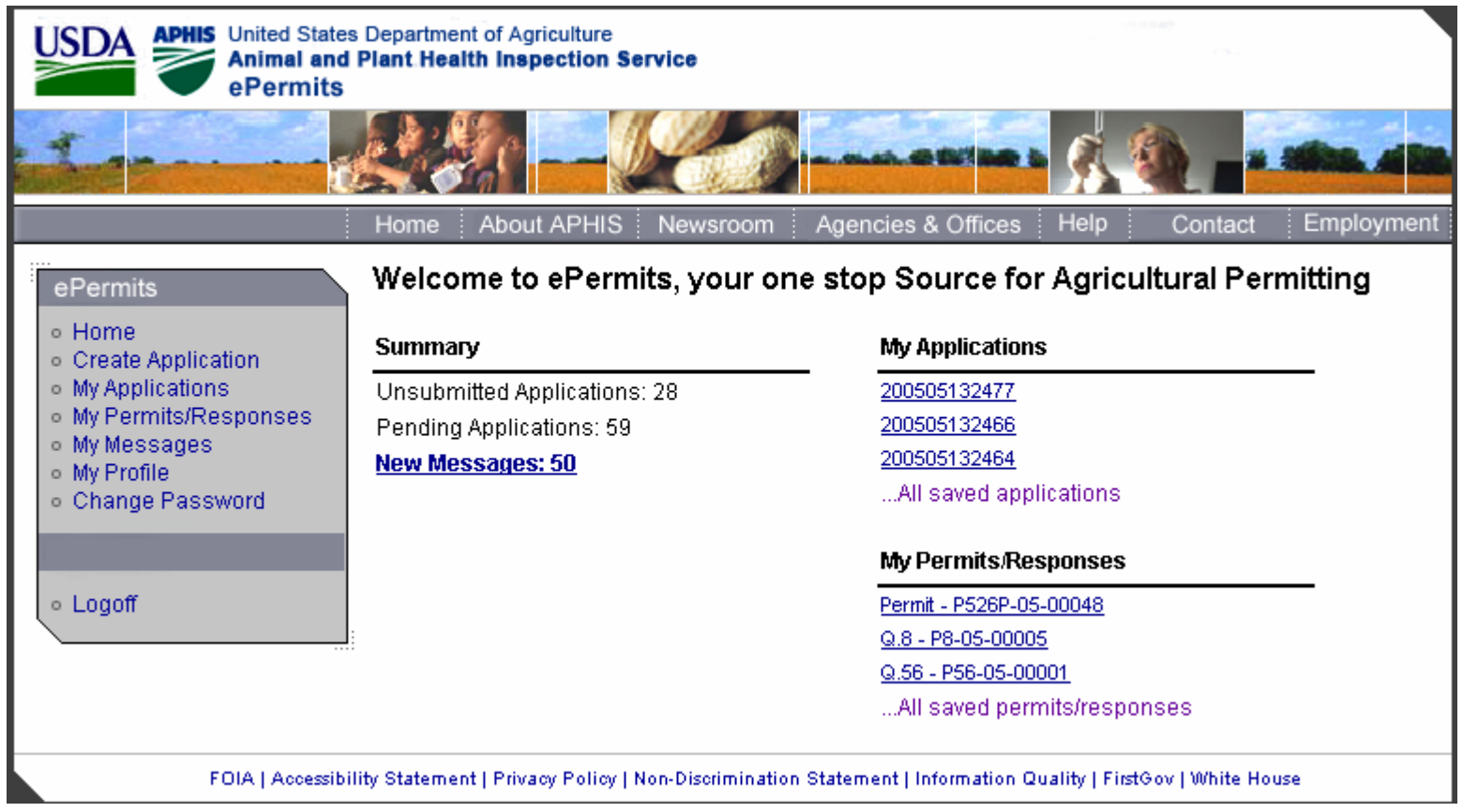

March 2006

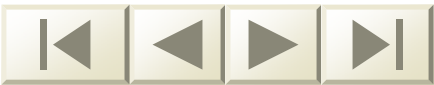

## **Create Application**

- The applicant will be prompted to choose the permit application type
- ePermits will then prompt the applicant for information about themselves
- This step in the process is called the Applicant Information page

### Example: PPQ 526

- Follow the work flow of the PPQ 526 application
- See the point of view of the:
  - Applicant
  - PPQ Permit Staff
- Other PPQ applications look similar but the workflow will vary depending on the application

#### **Applicant Information**

|                     |               |                      |                        |                |                               |            | <u>Help   Pri</u>   | ntable Version   Home |
|---------------------|---------------|----------------------|------------------------|----------------|-------------------------------|------------|---------------------|-----------------------|
| PPQ 526 P           | ermit to M    | love Live            | Plant Pes              | ts or Noxid    | ous Weed                      | S          |                     |                       |
| Application No      | . 2005051324  | 182                  | -                      | -              | -                             | -          | -                   |                       |
| Applicant           | Articles      | Origination<br>Point | Inspection<br>Stations | Destination    | Proposed<br>Me <i>a</i> sures | Attachment | Certify &<br>Submit |                       |
| Applicant Info      | mation        |                      |                        |                |                               |            |                     |                       |
|                     |               |                      |                        |                |                               |            |                     |                       |
|                     |               |                      |                        |                |                               |            |                     | Continue              |
| * Indicates a r     | equired field |                      |                        |                |                               |            |                     |                       |
| Personal Infor      | mation        |                      |                        |                |                               |            |                     |                       |
| Title:              |               | Select               | 💌                      |                |                               |            |                     |                       |
| First Name:*        |               | William              |                        |                |                               |            |                     |                       |
| Middle Name:        |               | G                    |                        |                |                               |            |                     |                       |
| Last Name:*         |               | Nash                 |                        |                |                               |            |                     |                       |
| Organization:       |               | Mason an             | d Madison Pla          | ants           |                               |            |                     |                       |
| Street Addres       | s             |                      |                        |                |                               |            |                     |                       |
| Addrose Lino        | <br>*         | 555 Smith            | Street                 |                |                               | ]          |                     |                       |
| Address Line        | 1.            | Primary Stre         | et                     |                |                               | -          |                     |                       |
| Address Line        | 2:            | Bidg 153             | auite unit build       | ing floor etc  |                               | ]          |                     |                       |
|                     |               | Huckleher            | w                      | ng, noor, etc. |                               |            |                     |                       |
| Cite <mark>*</mark> |               |                      |                        |                |                               |            |                     |                       |
| City:*<br>State:*   |               | Virginia             | .,                     | -              |                               |            |                     |                       |

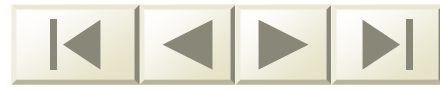

## Applicant Information Cont'd

| Address Line 1:*       | 555 Smith Street Primary Street or P.O. Box               |
|------------------------|-----------------------------------------------------------|
| Address Line 2:        | Bldg 153<br>Apartment, suite, unit, building, floor, etc. |
| City:*                 | Huckleberry                                               |
| State:*                | Virginia 🔽                                                |
| ZIP Code: <sup>*</sup> | 22555                                                     |
| Contact Information    |                                                           |
| Dav Telephone:*        | 703 - 333 - 3333 Ext.:                                    |
| FAX Telephone:         | 703 - 333 - 3234                                          |
| Alternate Telephone:   | 703 - 333 - 4444 Ext.:                                    |
| Primary Email:*        | nashb@saic-solutions.com                                  |
| Secondary Email:       |                                                           |
|                        |                                                           |
|                        | Continue                                                  |
|                        |                                                           |

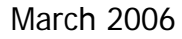

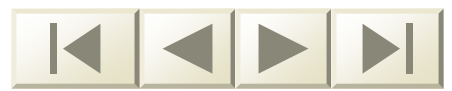

# **Article Summary**

- Next the applicant is prompted to enter information about the article he/she is proposing to import

A pop-up box appears with lists of regulated articles by category

# Article Summary Screen

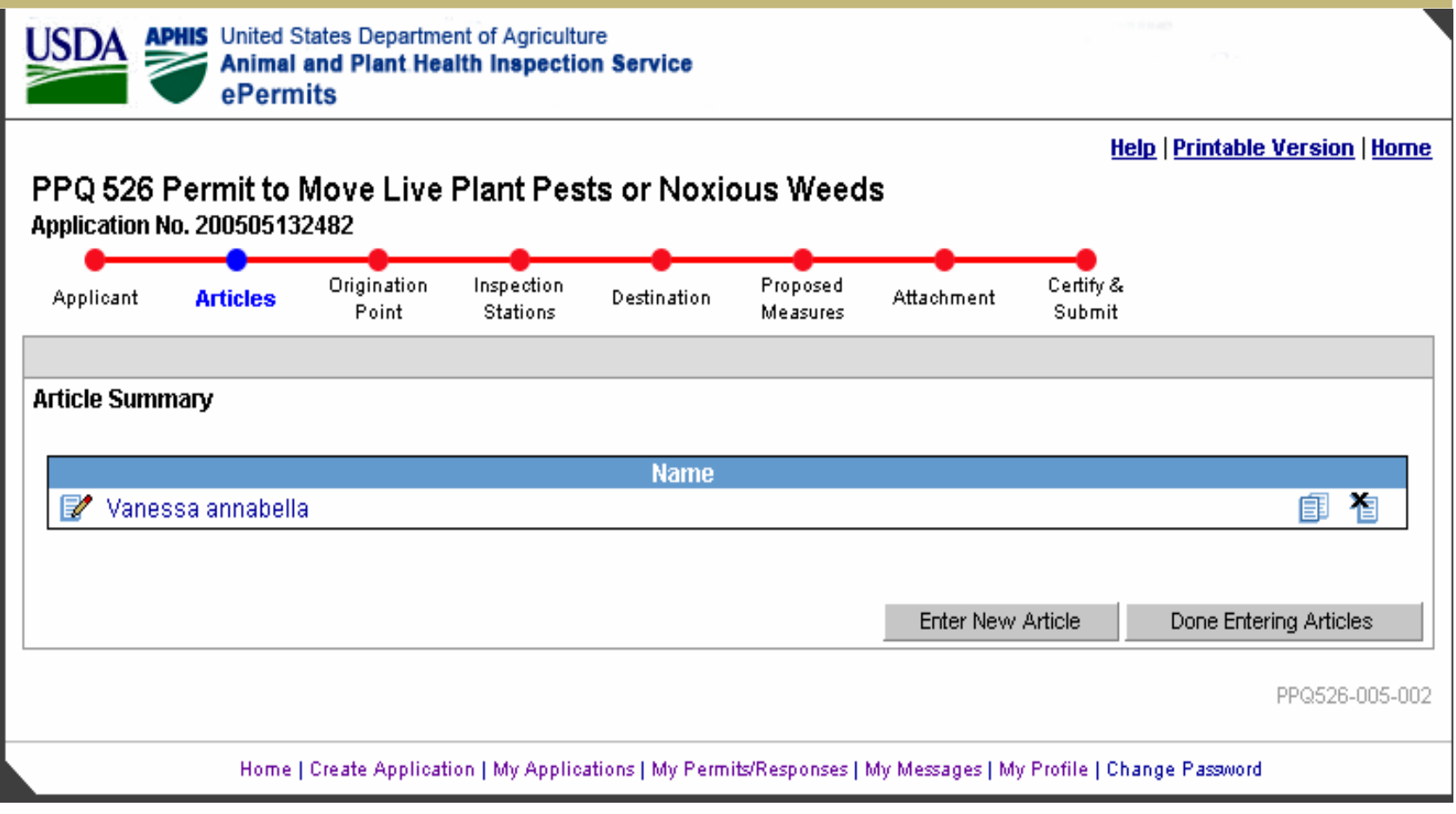

March 2006

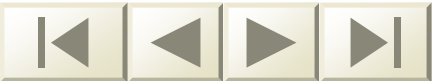

#### **Article Detail**

| PQ 526 Permit to Move Live Plant Pests or Noxious Weeds |                                                                                      |                                                                                   |  |  |  |  |  |  |
|---------------------------------------------------------|--------------------------------------------------------------------------------------|-----------------------------------------------------------------------------------|--|--|--|--|--|--|
| olication No. 200505132482                              | Nice Instation Descend                                                               |                                                                                   |  |  |  |  |  |  |
| pplicant Articles Poir                                  | nt Stations Destination Ploposed Attachme                                            | nt Submit                                                                         |  |  |  |  |  |  |
| icle                                                    |                                                                                      |                                                                                   |  |  |  |  |  |  |
|                                                         |                                                                                      |                                                                                   |  |  |  |  |  |  |
| indicates a required field                              |                                                                                      |                                                                                   |  |  |  |  |  |  |
| " You must either select a Regu                         | ilated Category/Article Name or enter an Unlisted Article.                           |                                                                                   |  |  |  |  |  |  |
| Regulated Article Category:**                           | Invertebrate - Insects                                                               |                                                                                   |  |  |  |  |  |  |
|                                                         | Vanacca appaballa Selec                                                              | t Regulated Article                                                               |  |  |  |  |  |  |
| Vegulateu Alticle Name.                                 |                                                                                      | a regalated finitele                                                              |  |  |  |  |  |  |
|                                                         | Please provide the name of the article if it is NOT found in the                     | e Regulated Article List above.                                                   |  |  |  |  |  |  |
| Jnlisted Article:**                                     |                                                                                      |                                                                                   |  |  |  |  |  |  |
|                                                         |                                                                                      |                                                                                   |  |  |  |  |  |  |
| Subspecies:                                             |                                                                                      |                                                                                   |  |  |  |  |  |  |
| Kingdom:                                                | Animalia                                                                             |                                                                                   |  |  |  |  |  |  |
| Class:                                                  | Insecta                                                                              |                                                                                   |  |  |  |  |  |  |
| Order:                                                  | Lepidoptera                                                                          |                                                                                   |  |  |  |  |  |  |
| Family:                                                 | Nymphalidae                                                                          |                                                                                   |  |  |  |  |  |  |
| Jenus:                                                  | Vanessa                                                                              |                                                                                   |  |  |  |  |  |  |
| .ife Stage(s):                                          | □ Anv                                                                                | Adult                                                                             |  |  |  |  |  |  |
| heck all that apply                                     |                                                                                      | Eruiting Bodies                                                                   |  |  |  |  |  |  |
|                                                         | □ Juveniles                                                                          | Larvae                                                                            |  |  |  |  |  |  |
|                                                         | Lyophilized plant or microbes                                                        | Microbial solutions                                                               |  |  |  |  |  |  |
|                                                         | 🗖 Mycelia                                                                            | Nymph                                                                             |  |  |  |  |  |  |
|                                                         | -                                                                                    |                                                                                   |  |  |  |  |  |  |
|                                                         | Pest-infected plant material                                                         | Petri dishes/culture tubes                                                        |  |  |  |  |  |  |
|                                                         | Pest-infected plant material                                                         | Petri dishes/culture tubes Propagules                                             |  |  |  |  |  |  |
|                                                         | <ul> <li>Pest-infected plant material</li> <li>Plant Parts</li> <li>Pupae</li> </ul> | <ul> <li>Petri dishes/culture tubes</li> <li>Propagules</li> <li>Seeds</li> </ul> |  |  |  |  |  |  |

## **Regulated Article Pop-up**

| Applic             | ant Articles                               | Origination Ins<br>Point St      | pection Destinatio<br>tations              | n Proposed<br>Measures     | Attachment | Certify &<br>Submit     |
|--------------------|--------------------------------------------|----------------------------------|--------------------------------------------|----------------------------|------------|-------------------------|
| Article<br>* India | ates a required fie                        | eld                              |                                            |                            |            |                         |
| ePermits - Pop-l   | ı must either seler<br>Ip Window: Regul    | t a Regulated Cate               | gory/Article Name o<br>psoft Internet Expl | r enter an Unliste<br>prer | d Article. |                         |
| Regulated Ar       | icle: Acy <mark>rthosip</mark><br>Acyrthos | hon pisum<br>iphon pisum<br>Seli | ect Cancel                                 |                            | j          | • e.                    |
|                    |                                            |                                  |                                            |                            |            |                         |
| Famil              | -                                          | Nump                             | halidaa                                    |                            |            | <b>•</b>                |
| Genu               | ,.<br>S:                                   | Vanes                            | sa                                         |                            |            |                         |
| Life St<br>Check   | <b>age(s):</b><br>all that apply           |                                  | Any     Egg                                |                            |            | ✓ Adult Fruiting Bodies |
| :h 2006            |                                            |                                  |                                            |                            |            |                         |

#### Article Detail Cont'd

| Quantity:                                                                                         | 100                                                                          |
|---------------------------------------------------------------------------------------------------|------------------------------------------------------------------------------|
| Units of Measure:                                                                                 | Specimens                                                                    |
|                                                                                                   | (e.g., lbs, specimen, etc)                                                   |
| Culture Designation:                                                                              |                                                                              |
| Where was the Article originally collected?*                                                      | Isolated Domestically 💌                                                      |
| Origin Explanation:                                                                               |                                                                              |
| Established in US?                                                                                | ⊙ Yes ⊖ No ⊖ Unknown                                                         |
| Major Pest Host:                                                                                  |                                                                              |
| Additional Accompaning Material:                                                                  | Select                                                                       |
| Material Explanation:                                                                             |                                                                              |
| Intended Use:*                                                                                    | Release - Butterfly Release                                                  |
| If Other for Intended Use, describe<br>with as much detail as possible:<br>(Max. 1000 Characters) |                                                                              |
|                                                                                                   | Continue                                                                     |
|                                                                                                   | PPQ526-005-004                                                               |
| Home   Create Application   My Appl                                                               | ications   My Permits/Responses   My Messages   My Profile   Change Password |

March 2006

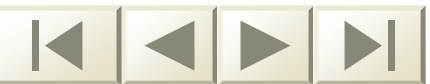

# **Origination Point**

- The applicant is first prompted to choose one of the following movement types:
  - Importation
  - Interstate movement
  - Intrastate movement

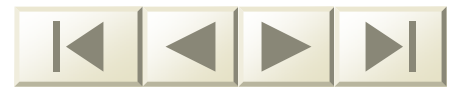

#### Movement Type

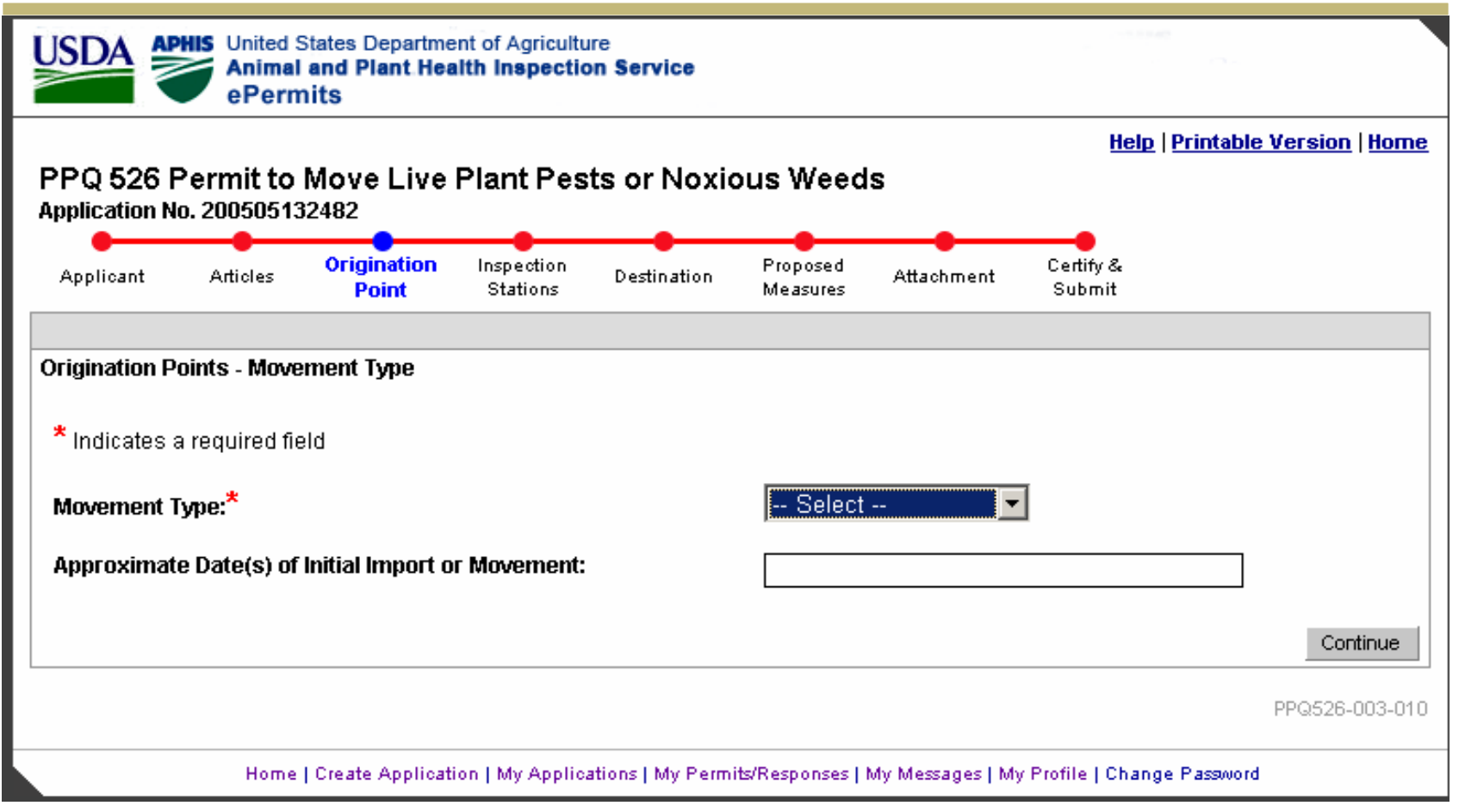

March 2006

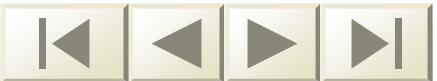

#### Importation

 Articles can be from multiple countries or a single location

#### A drop-down list of countries is provided

#### Method of shipment is also requested

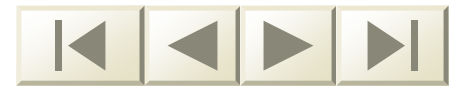

### **Importation Summary Screen**

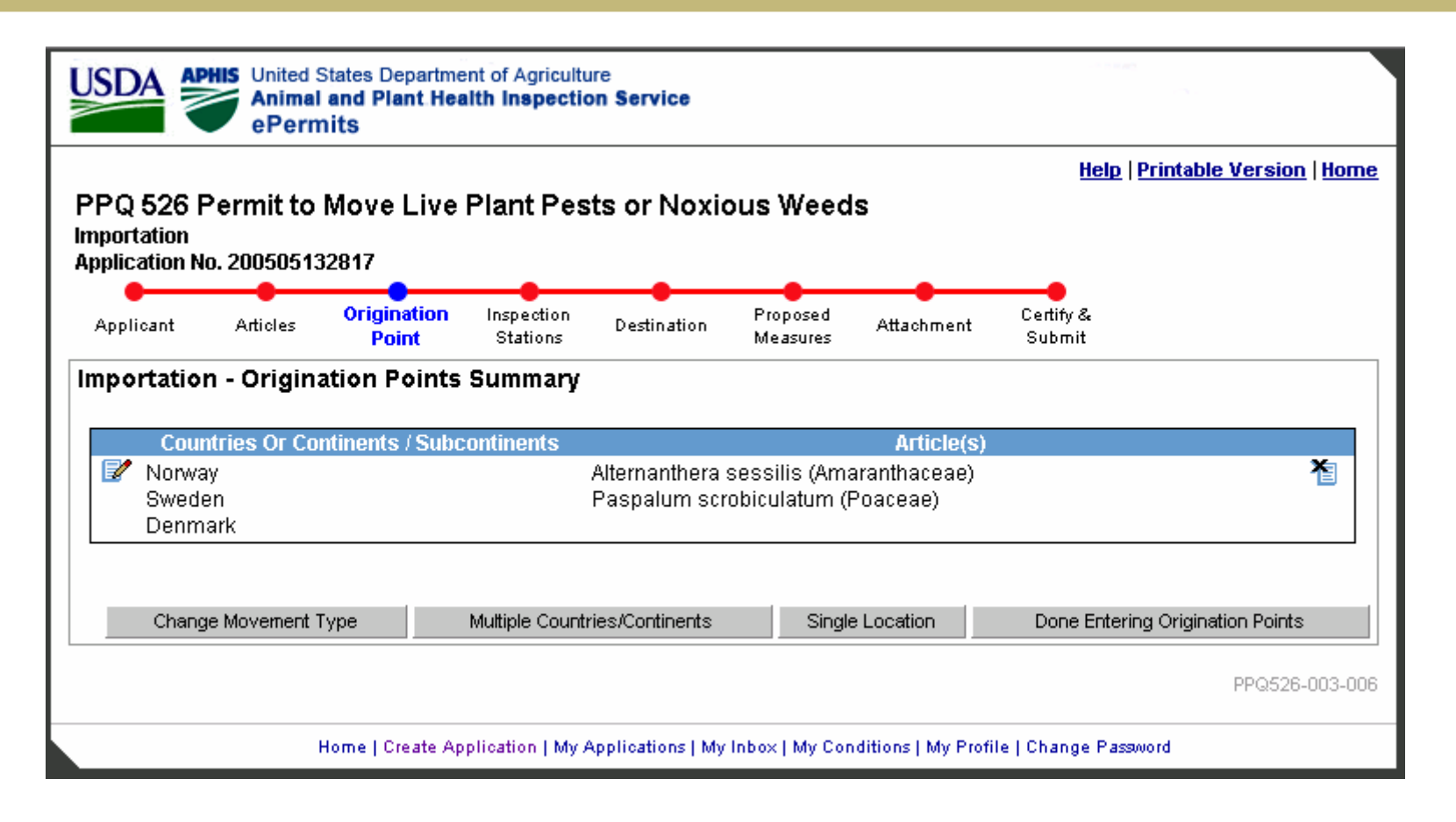

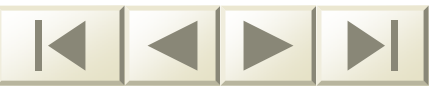

#### **Importation Multiple Countries**

| portation                                                                                                    | Move Live I                     | Plant Pesi             | ts or Noxi  | ous Weed                            | ls                                     |                     |               |  |
|----------------------------------------------------------------------------------------------------|---------------------------------|------------------------|-------------|-------------------------------------|----------------------------------------|---------------------|---------------|--|
| Applicant Articles                                                                                                    | Origination<br>Point            | Inspection<br>Stations | Destination | Proposed<br>Measures                | Attachment                             | Certify &<br>Submit |               |  |
| igination Point - Multiple                                                                                                    | e Countries an                  | d/or Continen          | nts         |                                     |                                        |                     |               |  |
| Indicates a required fiel                                                                                                    | Id                              |                        |             |                                     |                                        |                     |               |  |
| egulated Article(s) Inclu                                                                                                    | uded: <sup>*</sup> (check o     | one or more)           |             |                                     |                                        |                     |               |  |
| neck All   Uncheck All                                                                                                    |                                 |                        |             |                                     |                                        |                     |               |  |
| Vanacca annahalla                                                                                                    |                                 |                        |             |                                     |                                        |                     |               |  |
| Vanessa annabella<br>Clossiana bellona                                                                                                    |                                 |                        |             |                                     |                                        |                     |               |  |
| <ul> <li>Vanessa annabella</li> <li>Clossiana bellona</li> </ul>                                                                                                    |                                 |                        |             |                                     |                                        |                     |               |  |
| <ul> <li>Vanessa annabella</li> <li>Clossiana bellona</li> <li>Countries:* (Choose one of</li> </ul>                                                                                                    | or more)                        |                        |             |                                     |                                        |                     |               |  |
| Vanessa annabella<br>Clossiana bellona<br>Countries:* (Choose one o<br>old CTRL and Click to Select                                                                                                    | or more)<br>:t Multiple Options | s or Deselect a        | То          | remove country                      | from the list belo                     | w first chec        | k one or more |  |
| Vanessa annabella<br>Clossiana bellona<br>Countries: <sup>*</sup> (Choose one o<br>old CTRL and Click to Selec<br>election                                                                                                    | or more)<br>t Multiple Options  | s or Deselect a        | To          | emove country                       | from the list belov<br>sk "<<" button. | w first chec        | k one or more |  |
| Vanessa annabella<br>Clossiana bellona<br>Countries: <sup>*</sup> (Choose one o<br>old CTRL and Click to Selec<br>election<br>Afghanistan                                                                                                    | or more)<br>xt Multiple Options | s or Deselect a        |             | remove country<br>ntries. Then clia | from the list belo<br>ck "<<" button.  | w first chec        | k one or more |  |
| Vanessa annabella<br>Clossiana bellona<br>Countries:* (Choose one o<br>old CTRL and Click to Selec<br>election<br>Afghanistan<br>Albania                                                                                                    | or more)<br>xt Multiple Options | s or Deselect a        |             | 'emove country<br>ntries. Then clid | from the list belo<br>sk "<<" button.  | w first chec        | k one or more |  |
| Vanessa annabella<br>Clossiana bellona<br>Countries: <sup>*</sup> (Choose one o<br>old CTRL and Click to Selec<br>election<br>Afghanistan<br>Albania<br>Albania<br>Algeria                                                                                                    | or more)<br>xt Multiple Options | s or Deselect a        |             | 'emove country<br>ntries. Then clid | from the list belo<br>ck "<<" button.  | w first chec        | k one or more |  |
| Vanessa annabella<br>Clossiana bellona<br>Countries: <sup>*</sup> (Choose one o<br>old CTRL and Click to Selec<br>election<br>Afghanistan<br>Albania<br>Albania<br>Angeria<br>Andorra<br>Angola                                                                                                    | or more)<br>xt Multiple Options | s or Deselect a        | To cou      | remove country<br>ntries. Then clic | from the list belo<br>sk "<<" button.  | ∾ first chec        | k one or more |  |
| ❑ Vanessa annabella<br>Clossiana bellona<br>Clossiana bellona<br>Clossiana bellona<br>Countries:* (Choose one of<br>old CTRL and Click to Select<br>election<br>Afghanistan<br>Afghanistan<br>Albania<br>Albania<br>Angola<br>Antigua and Barbuda                                                                | or more)<br>st Multiple Options | s or Deselect a        |             | remove country<br>ntries. Then clic | from the list belo<br>ck "≺≺" button.  | ∾ first chec        | k one or more |  |
| <ul> <li>❑ Vanessa annabella</li> <li>❑ Clossiana bellona</li> <li>Countries:* (Choose one of<br/>old CTRL and Click to Select<br/>election</li> <li>Afghanistan</li> <li>Albania</li> <li>Algeria</li> <li>Andorra</li> <li>Antigua and Barbuda</li> <li>Argentina</li> </ul>                                   | or more)<br>t Multiple Options  | s or Deselect a        | To<br>cou   | remove country<br>ntries. Then clic | from the list belo<br>ck "≺≺" button.  | w first chec        | k one or more |  |
| <ul> <li>❑ Vanessa annabella</li> <li>❑ Clossiana bellona</li> <li>Countries:<sup>★</sup> (Choose one of<br/>old CTRL and Click to Select<br/>election</li> <li>Afghanistan</li> <li>Albania</li> <li>Algeria</li> <li>Andorra</li> <li>Angola</li> <li>Argentina</li> <li>Armenia</li> </ul>                    | or more)<br>t Multiple Options  | s or Deselect a        | To 1<br>cou | remove country<br>ntries. Then clic | from the list belo<br>ck "≺<" button.  | w first chec        | k one or more |  |
| <ul> <li>❑ Vanessa annabella</li> <li>❑ Clossiana bellona</li> <li>Countries:<sup>★</sup> (Choose one of<br/>old CTRL and Click to Select<br/>election</li> <li>Afghanistan</li> <li>Albania</li> <li>Algeria</li> <li>Andorra</li> <li>Angola</li> <li>Argentina</li> <li>Armenia</li> <li>Australia</li> </ul> | or more)<br>t Multiple Options  | s or Deselect a        | To 1<br>cou | remove country<br>ntries. Then clic | from the list belo<br>sk "<<" button.  | w first chec        | k one or more |  |

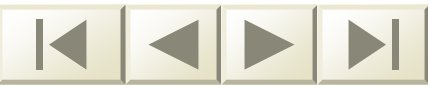

#### Importation Multiple Countries Cont'd

| Contact Name:<br>Contact Telephone: | First Name Last Name                                 |                |
|-------------------------------------|------------------------------------------------------|----------------|
| Comments:                           |                                                      |                |
| Method of Shipment:                 | 🗖 Air Freight 🔲 Air Mail 👘 Express Delivery          |                |
|                                     | 🗖 Land Freight 🗖 Maritime Freight 🗖 Personal Baggage |                |
| Number of Shipments:                |                                                      |                |
| Frequency of Shipments:             | Select                                               |                |
| Shipment Comments:                  |                                                      |                |
|                                     |                                                      | Continue       |
|                                     |                                                      | PPQ526-003-012 |

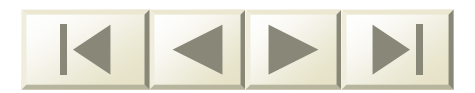

#### **Importation Single Location**

|                                                                                                    |                                                           |                |                         |                          |          |            | <u>Help</u>   <u>Printable V</u> | ersion   <u>Home</u> |
|----------------------------------------------------------------------------------------------------|-----------------------------------------------------------|----------------|-------------------------|--------------------------|----------|------------|----------------------------------|----------------------|
| PQ 526 P                                                                                                    | ermit to                                                  | Move Live      | Plant Pes               | ts or Noxi               | ous Weed | S          |                                  |                      |
| polication No                                                                                                    | o. 20050513                                               | 2482           |                         |                          |          |            |                                  |                      |
|                                                                                                    |                                                           | Origination    | Inspection              |                          | Proposed |            | Certifv &                        |                      |
| Applicant                                                                                                    | Articles                                                  | Point          | Stations                | Destination              | Measures | Attachment | Submit                           |                      |
|                                                                                                    |                                                           |                |                         |                          |          |            |                                  |                      |
| Prigination Po                                                                                                    | oint - Addres                                             | s              |                         |                          |          |            |                                  |                      |
| * Indicates a                                                                                                    | required fie                                              | Id             |                         |                          |          |            |                                  |                      |
|                                                                                                    |                                                           |                |                         |                          |          |            |                                  |                      |
| Regulated A<br>Check All LUp                                                                                                    | rticle(s) Incl<br>check All                               | uded:^ (check) | one or more)            |                          |          |            |                                  |                      |
| □ Vaness                                                                                                    | a annabella                                               |                |                         |                          |          |            |                                  |                      |
| 🗖 Clossia                                                                                                    | na bellona                                                |                |                         |                          |          |            |                                  |                      |
| Origination                                                                                                    | Adroco                                                    |                |                         |                          |          |            |                                  |                      |
| Address I in                                                                                                    | e 1 <sup>.</sup>                                          |                | [                       |                          |          | ]          |                                  |                      |
| Address Lin                                                                                                    | o 2.                                                      |                |                         |                          |          |            |                                  |                      |
|                                                                                                    | 6 2.                                                      |                |                         |                          |          |            |                                  |                      |
| Citte                                                                                                    |                                                           |                |                         |                          |          |            |                                  |                      |
| City:                                                                                                    | -to.                                                      |                |                         |                          |          |            |                                  |                      |
| City:<br>Province/Sta                                                                                                    | ate:                                                      |                |                         |                          |          |            |                                  |                      |
| City:<br>Province/Sta<br>Postal Code                                                                                                    | ate:<br>::                                                |                |                         |                          |          | _          |                                  |                      |
| City:<br>Province/Sta<br>Postal Code<br>Country:*                                                                                            | ate:<br>::                                                |                |                         |                          |          | •          |                                  |                      |
| City:<br>Province/Sta<br>Postal Code<br>Country:*<br>Mailing Addi                                                                            | ate:<br>:<br>ress: 		Ma                                   | ailing Address | Select                  | -<br>-<br>as Origination | Address  | •          |                                  |                      |
| City:<br>Province/Sta<br>Postal Code<br>Country:*<br><u>Mailing Addi</u><br>Address Lin                                                      | ate:<br>::<br>r <u>ess:</u> Ma<br>re 1:                   | ailing Address | Select                  | as Origination           | Address  |            |                                  |                      |
| City:<br>Province/Sta<br>Postal Code<br>Country:*<br><u>Mailing Addr</u><br>Address Lin<br>Address Lin                                       | ate:<br>:<br>r <u>ess:</u>                                | ailing Address | Select<br>is the same a | as Origination           | Address  |            |                                  |                      |
| City:<br>Province/Sta<br>Postal Code<br>Country:*<br><u>Mailing Add</u><br>Address Lin<br>Address Lin<br>City:                               | ate:<br>:<br>r <u>ess:</u> Ma<br>ne 1:<br>ne 2:           | ailing Address | Select<br>is the same a | as Origination           | Address  | <b></b>    |                                  |                      |
| City:<br>Province/Sta<br>Postal Code<br>Country:*<br><u>Mailing Adda</u><br>Address Lin<br>Address Lin<br>City:<br>Province/Sta              | ate:<br>:<br>r <u>ess:</u> □ Ma<br>ne 1:<br>ne 2:<br>ate: | ailing Address | Select<br>is the same a | as Origination           | Address  |            |                                  |                      |
| City:<br>Province/Sta<br>Postal Code<br>Country:*<br><u>Mailing Adda</u><br>Address Lin<br>Address Lin<br>City:<br>Province/Sta<br>Country:* | ate:<br>:<br>r <u>ess:</u>                                | ailing Address | Select                  | as Origination           | Address  |            |                                  |                      |

#### Importation Single Location Cont'd

| Contact Name:           | First Name Last Name                                 |                |
|-------------------------|------------------------------------------------------|----------------|
| Contact Telephone:      |                                                      |                |
| Comments:               |                                                      |                |
|                         |                                                      |                |
| Mathed of Chinmont      | 🗖 Air Freight 🔲 Air Mail 👘 🗖 Express Delivery        |                |
| Methoa or Snipment:     | 🗖 Land Freight 🗖 Maritime Freight 🗖 Personal Baggage |                |
| Number of Shipments:    |                                                      |                |
| Frequency of Shipments: | Select                                               |                |
| Shipment Comments:      |                                                      |                |
|                         |                                                      | Continue       |
|                         |                                                      | PPQ526-003-013 |
| Home   Create Ap        |                                                      | aword          |

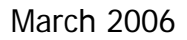

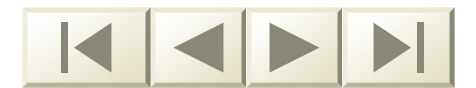

#### Interstate Movement

- Articles can be from multiple states or a single state with one address
- Note that U.S. Territories are included with the list of States

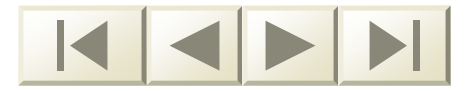

## Interstate Movement

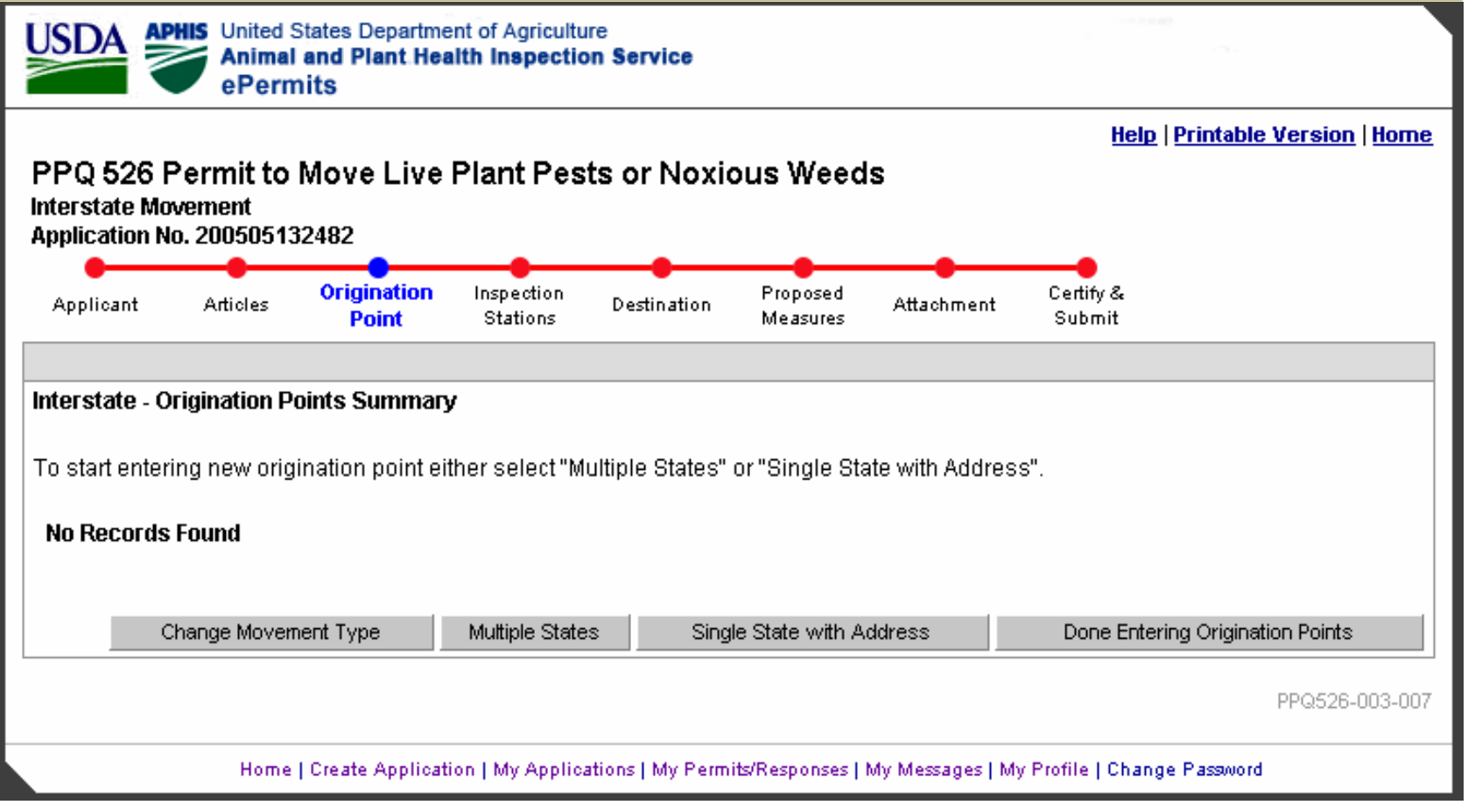

March 2006

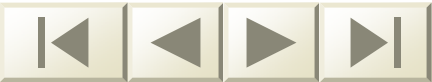

#### Interstate Movement Multiple States

| PQ 526 Permit to Move Live Plant Pests or Noxious Weeds |                                               |                                                                                                    |                                                                          |                                                         |                                                                                       |                                                                               |                                                                                              |  |  |
|---------------------------------------------------------|-----------------------------------------------|----------------------------------------------------------------------------------------------------|--------------------------------------------------------------------------|---------------------------------------------------------|---------------------------------------------------------------------------------------|-------------------------------------------------------------------------------|----------------------------------------------------------------------------------------------|--|--|
| pplicant                                                | Articles                                      | Origination In<br>Point S                                                                                                    | spection D<br>Stations                                                   | estination                                              | Proposed Attachmer<br>Measures                                                        | nt Certify&<br>Submit                                                         |                                                                                              |  |  |
| gination P                                              | oint - Multipl                                | e States                                                                                                    |                                                                          |                                                         |                                                                                       |                                                                               |                                                                                              |  |  |
| Indicates a                                             | a required fie                                | ld                                                                                                    |                                                                          |                                                         |                                                                                       |                                                                               |                                                                                              |  |  |
| le <u>ck All</u>   <u>Un</u><br>Vaness<br>Clossia       | <u>check All</u><br>a annabella<br>na bellona |                                                                                                    | , morey                                                                  |                                                         |                                                                                       |                                                                               |                                                                                              |  |  |
| rigination                                              | States:*                                      | 🗖 Alabama                                                                                                    | 🗖 Alask                                                                  | a 🗆                                                     | American Samoa                                                                        | 🗖 Arizona                                                                     | 🗖 Arkansas                                                                                   |  |  |
| boose one                                               | or more)                                      | 🗖 California                                                                                                    | 🗌 Colora                                                                 | ado 🗆                                                   | Connecticut                                                                           | 🗖 Delaware                                                                    | 🗖 District of Columbia                                                                       |  |  |
| noose one                                               |                                               |                                                                                                    | 🗌 🗌 Georg                                                                | ja 🗆                                                    | Guam                                                                                  | 🗖 Hawaii                                                                      | 🗖 Idabo                                                                                      |  |  |
| noose one                                               |                                               | E Florida                                                                                                    |                                                                          |                                                         |                                                                                       |                                                                               |                                                                                              |  |  |
| noose one                                               |                                               | III Florida                                                                                                    | 🗌 Indian                                                                 | a 🗆                                                     | lowa                                                                                  | 🗖 Kansas                                                                      | Kentucky                                                                                     |  |  |
| noose one                                               |                                               | I Florida<br>□ Illinois<br>□ Louisiana                                                                                                    | ☐ Indian<br>☐ Maine<br>—                                                 |                                                         | lowa<br>Maryland                                                                      | ☐ Kansas<br>☐ Massachusetts<br>☐                                              | ☐ Kentucky<br>s ☐ Michigan                                                                   |  |  |
| nuose one                                               |                                               | <ul> <li>Florida</li> <li>Illinois</li> <li>Louisiana</li> <li>Minnesota</li> </ul>                                                         | <ul> <li>Indian</li> <li>Maine</li> <li>Missis</li> </ul>                | a 🗆                                                     | lowa<br>Maryland<br>Missouri                                                          | Kansas     Kansas     Massachusetts     Montana                               | Kentucky<br>Michigan                                                                         |  |  |
| noose one                                               |                                               | <ul> <li>Florida</li> <li>Illinois</li> <li>Louisiana</li> <li>Minnesota</li> <li>Nevada</li> </ul>                                         | <ul> <li>Indian</li> <li>Maine</li> <li>Missis</li> <li>New I</li> </ul> | a 🗆                                                     | lowa<br>Maryland<br>Missouri<br>New Jersey                                            | Kansas     Massachusetts     Montana     New Mexico     aui                   | Kentucky     Kentucky     Michigan     Nebraska     New York                                 |  |  |
| noose one                                               |                                               | <ul> <li>Florida</li> <li>Illinois</li> <li>Louisiana</li> <li>Minnesota</li> <li>Nevada</li> <li>North Carolina</li> </ul>                 | ☐ Indian<br>☐ Maine<br>☐ Missis<br>☐ New I<br>☐ North                    | a                                                       | lowa<br>Maryland<br>Missouri<br>New Jersey<br>Northern Mariana Islands                | Kansas     Massachusetts     Montana     New Mexico     Ohio                  | Kentucky     Kentucky     Michigan     Nebraska     New York     Oklahoma                    |  |  |
|                                                         |                                               | <ul> <li>Florida</li> <li>Illinois</li> <li>Louisiana</li> <li>Minnesota</li> <li>Nevada</li> <li>North Carolina</li> <li>Oregon</li> </ul> | Indian Maine Missia New I North Penns                                    | a C<br>sippi C<br>Hampshire C<br>Dakota C<br>.ylvania C | lowa<br>Maryland<br>Missouri<br>New Jersey<br>Northern Mariana Islands<br>Puerto Rico | Kansas     Massachusetts     Montana     New Mexico     Ohio     Rhode Island | Kentucky     Kentucky     Michigan     Nebraska     New York     Oklahoma     South Carolina |  |  |

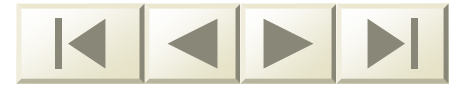

#### USDA ePermits

### Interstate Movement Multiple States Cont'd

| Contact Name:<br>Contact Telephone:<br>Comments: | First Name                                                                                               |                |
|--------------------------------------------------|----------------------------------------------------------------------------------------------------|----------------|
| Method of Shipment:                              | □ Air Freight □ Air Mail □ Express Delivery<br>□ Land Freight □ Maritime Freight □ Personal Baggage      |                |
| Number of Shipments:                             |                                                                                                    |                |
| Frequency of Shipments:                          | Select 🔽                                                                                                 |                |
| Shipment Comments:                               |                                                                                                    |                |
|                                                  |                                                                                                    | Continue       |
|                                                  |                                                                                                    | PPQ526-003-015 |
| Home                                             | Create Application   My Applications   My Permits/Responses   My Messages   My Profile   Change Password |                |

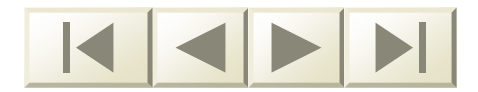

#### Interstate Movement Single State

|                               |                                |                  |                        |                |                      |            | <u>Help</u>   P     | rintable Version   Home |
|-------------------------------|--------------------------------|------------------|------------------------|----------------|----------------------|------------|---------------------|-------------------------|
| PPQ 526 I                     | Permit to                      | Move Live        | Plant Pes              | ts or Noxi     | ous Weed             | S          |                     |                         |
| nterstate Mo<br>Application N | wement<br>10. 20050513         | 32482            |                        |                |                      |            |                     |                         |
| •                             |                                |                  | •                      |                |                      |            |                     |                         |
| Applicant                     | Articles                       | Point            | Inspection<br>Stations | Destination    | Proposed<br>Measures | Attachment | Certity &<br>Submit |                         |
|                               |                                |                  |                        |                |                      |            |                     |                         |
| Drigination P                 | oint - Addres                  | SS               |                        |                |                      |            |                     |                         |
| * Indicates                   | a required fie                 | eld              |                        |                |                      |            |                     |                         |
|                               |                                |                  |                        |                |                      |            |                     |                         |
| Check All I Un                | Article(s) Incl<br>Incheck All | luded:" (check ( | one or more)           |                |                      |            |                     |                         |
| Vaness                        | sa annabella                   | I                |                        |                |                      |            |                     |                         |
| 🗖 Clossia                     | ana bellona                    |                  |                        |                |                      |            |                     |                         |
| Origination                   | Addrose:                       |                  |                        |                |                      |            |                     |                         |
| Address Li                    | ne 1:                          |                  |                        |                |                      |            |                     |                         |
| Address Li                    | ne 2:                          |                  |                        |                |                      |            |                     |                         |
| City:                         |                                |                  |                        |                |                      |            |                     |                         |
| State:*                       |                                |                  | Select -               | -              | -                    |            |                     |                         |
| ZIP Code:                     |                                |                  |                        |                |                      |            |                     |                         |
|                               |                                |                  |                        | . · ·          |                      |            |                     |                         |
| Mailing Add                   | <u>IFESS:</u> L. Ma            | alling Address   | is the same :          | as Origination | Address              |            |                     |                         |
|                               | ne 1.                          |                  |                        |                |                      |            |                     |                         |
| Address Li                    | ile Z.                         |                  |                        |                |                      |            |                     |                         |
| CITY:                         |                                |                  |                        |                |                      |            |                     |                         |
|                               |                                |                  | Select -               | -              |                      |            |                     |                         |
| State:*                       |                                |                  |                        |                |                      |            |                     |                         |

#### Interstate Movement Single State Cont'd

| Contact Name:                                                                                                   | First Name Last Name                                                                                                    |
|----------------------------------------------------------------------------------------------------|----------------------------------------------------------------------------------------------------|
| Contact Telephone:<br>Comments:                                                                                 |                                                                                                    |
| Method of Shipment:                                                                                             | <ul> <li>Air Freight</li> <li>Air Mail</li> <li>Express Delivery</li> <li>Land Freight</li> <li>Maritime Freight</li> <li>Personal Baggage</li> </ul> |
| Number of Shipments:                                                                                            |                                                                                                    |
| Frequency of Shipments:                                                                                         | Select                                                                                                    |
| Shipment Comments:                                                                                              |                                                                                                    |
|                                                                                                    | Continue                                                                                                    |
|                                                                                                    | PPQ526-003-016                                                                                                    |
| Home   Create Application   My Applications   My Permits/Responses   My Messages   My Profile   Change Password |                                                                                                    |

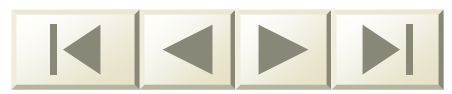
#### Intrastate Movement

A single option is offered: Add Origination Point

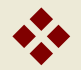

Method of Shipment is also requested

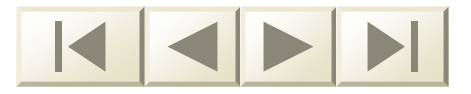

#### Intrastate Movement

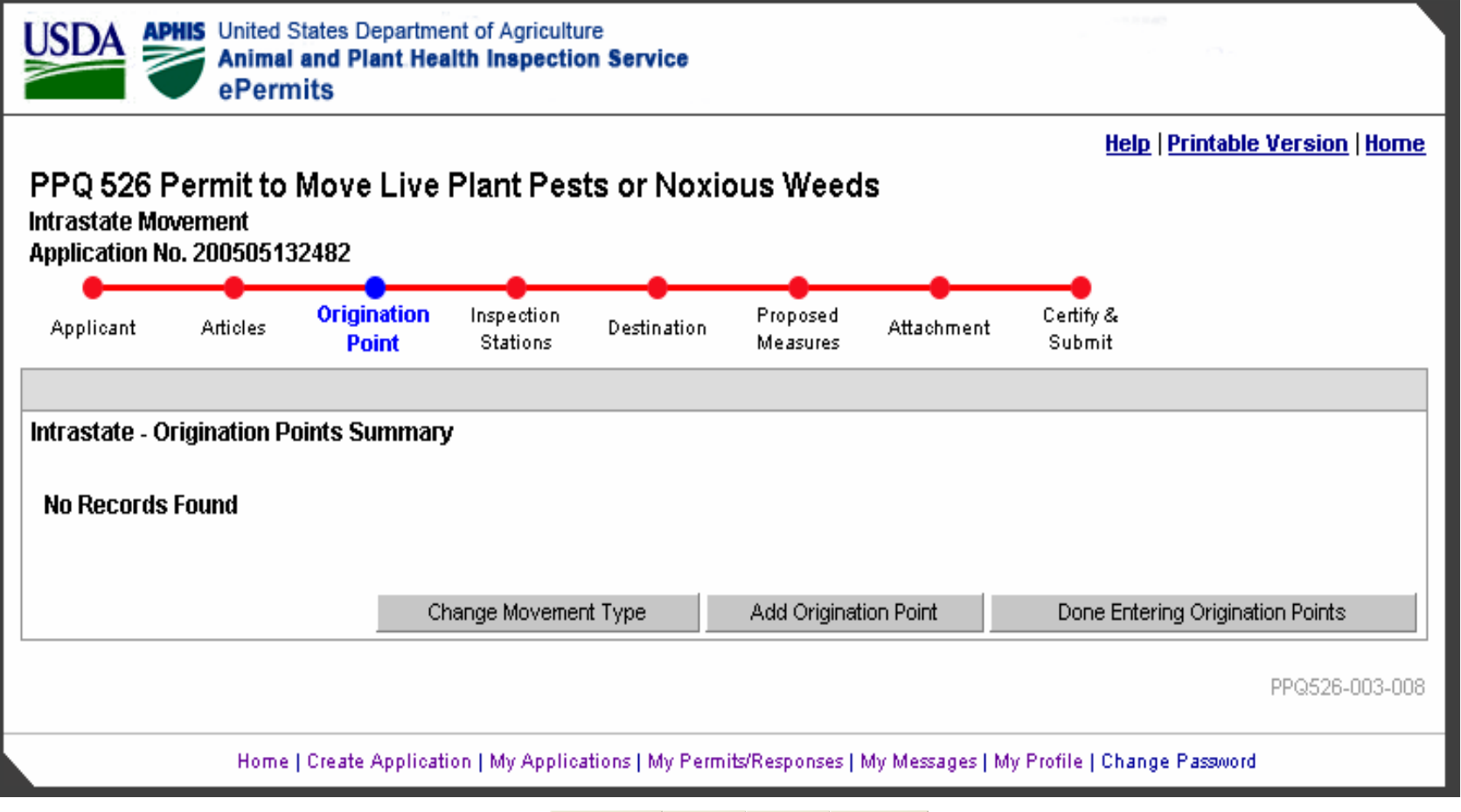

March 2006

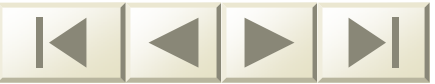

#### **Intrastate Movement Detail**

|                 |                           |                  |              |                  |          |            | <u>Help</u> | Printable Version   Hom |
|-----------------|---------------------------|------------------|--------------|------------------|----------|------------|-------------|-------------------------|
| PPQ 526 P       | ermit to                  | Move Live        | Plant Pes    | sts or Noxi      | ous Weed | ls         |             |                         |
| Application No  | verneni<br>o. 20050513    | 2482             |              |                  |          |            |             |                         |
|                 |                           | Origination      | Inspection   |                  | Proposed |            | Certify &   |                         |
| Applicant       | Articles                  | Point            | Stations     | Destination      | Measures | Attachment | Submit      |                         |
| Intrastate - Ar | hdroee                    |                  |              |                  |          |            |             |                         |
| na ustate - A   | uu 033                    |                  |              |                  |          |            |             |                         |
| * Indicates a   | a required fie            | eld              |              |                  |          |            |             |                         |
|                 |                           | *                |              |                  |          |            |             |                         |
| Check All LUp   | rticle(s) inc             | luded:" (check   | one or more) |                  |          |            |             |                         |
|                 | e annahalls               |                  |              |                  |          |            |             |                         |
|                 | a annabena<br>ana hallona | •                |              |                  |          |            |             |                         |
|                 |                           |                  |              |                  |          |            |             |                         |
| Origination A   | <u>Address:</u>           |                  |              |                  |          |            |             |                         |
| Address Lin     | ne 1:                     |                  |              |                  |          |            |             |                         |
| Address Lin     | ie 2:                     |                  |              |                  |          |            |             |                         |
| City:           |                           |                  |              |                  |          |            |             |                         |
| State:*         |                           |                  | Select -     | -                | -        |            |             |                         |
| ZIP Code:       |                           |                  |              |                  |          |            |             |                         |
|                 | _                         |                  |              |                  |          |            |             |                         |
| Mailing Addi    | <u>ress:</u> L M          | ailing Addess i: | s the same a | is Origination A | Address  |            |             |                         |
| Address Lin     | ie 1:                     |                  |              |                  |          |            |             |                         |
| Address Lin     | ie 2:                     |                  |              |                  |          |            |             |                         |
| City:           |                           |                  |              |                  |          |            |             |                         |
| State:*         |                           |                  | Select -     | -                | -        |            |             |                         |
|                 |                           |                  |              |                  |          |            |             |                         |

#### Intrastate Movement Detail Cont'd

| Contact Telephone:      |                                                                                                    |
|-------------------------|----------------------------------------------------------------------------------------------------|
| Comments:               |                                                                                                    |
| Method of Shipment:     | <ul> <li>Air Freight</li> <li>Air Mail</li> <li>Express Delivery</li> <li>Land Freight</li> <li>Maritime Freight</li> <li>Personal Baggage</li> </ul> |
| Number of Shipments:    |                                                                                                    |
| Frequency of Shipments: | Select                                                                                                    |
| Shipment Comments:      |                                                                                                    |
|                         | Continue                                                                                                    |

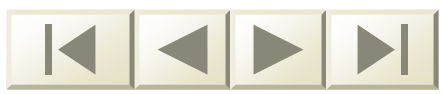

# **Inspection Stations**

- Imported articles are required to go through a Plant Inspection Station
- When an article is imported the Inspection Stations step is added to the work flow
- One or more inspection stations can be chosen

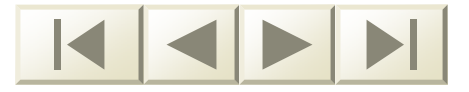

### **Inspection Stations**

|                                                                            | HIS Un<br>Ar<br>el                            | iited St<br><b>imal a</b><br>Permi | ates Departme<br>and Plant Hea<br>its                         | nt of Agricultur<br>Ith Inspectio    | re<br><b>n Service</b>         |                                           |                   |          |                                              | ~~                             |
|----------------------------------------------------------------------------|-----------------------------------------------|------------------------------------|---------------------------------------------------------------|--------------------------------------|--------------------------------|-------------------------------------------|-------------------|----------|----------------------------------------------|--------------------------------|
| PPQ 526 I<br>Importation<br>Application N                                  | Permi<br>10. 2005                             | t to N<br>05132                    | Nove Live  <br>2482                                           | Plant Pest                           | s or Noxi                      | ous Weed                                  | s                 |          | <u>Help   Pr</u>                             | <u>intable Version   Home</u>  |
| Applicant                                                                  | Artic                                         | les                                | Origination<br>Point                                          | Inspection<br>Stations               | Destination                    | Proposed<br>Measures                      | Attachr           | nent     | Certify &<br>Submit                          |                                |
| Inspection St<br>Choose one<br>Choose one<br>Atlanta,<br>Jamaic<br>Orlando | tations<br>or more<br>, GA<br>:a, NY<br>o, FL | e inspe<br>B<br>B<br>Li<br>S       | ection stations.<br>eltsville, MD<br>nden, NJ<br>an Diego, CA | □ Carolin:<br>□ Los Ind<br>□ San Fra | a, PR<br>ios, TX<br>ncisco, CA | ☐ Hawthori<br>☐ Miami, Fl<br>☐ Seattle, V | ne, CA<br>L<br>WA |          | onolulu, HI<br>ew Orleans, LA<br>amuning, GU | ☐ Houston, TX<br>☐ Nogales, AZ |
|                                                                            |                                               |                                    |                                                               |                                      |                                |                                           |                   |          |                                              | PPQ526-002-017                 |
|                                                                            | I                                             | lome                               | Create Applicati                                              | on   My Applica                      | tions   My Perm                | nits/Responses   1                        | My Messag         | ges   My | Profile   Change P                           | assword                        |

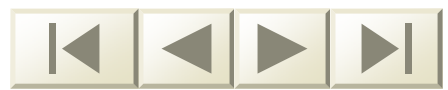

#### Destination

 Destination and mailing addresses are requested for all articles

For interstate and intrastate movement the applicant is prompted to enter the release site address if applicable

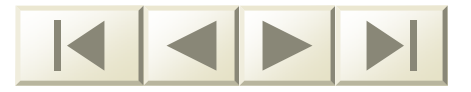

#### **Importation** Destination

| Q 526 Permit to Mo                                   | ve Live Plant I                     | Pests or Noxid    | ous Weed             | s          |                     | 1 monie |
|------------------------------------------------------|-------------------------------------|-------------------|----------------------|------------|---------------------|---------|
| olication No. 20050513248                            | 2                                   |                   |                      |            |                     |         |
| pplicant Articles O                                  | rigination Inspect<br>Point Station | on Destination    | Proposed<br>Measures | Attachment | Certify &<br>Submit |         |
| stination - Importation Mov                          | rement                              |                   |                      |            |                     |         |
| Indicates a required field                           |                                     |                   |                      |            |                     |         |
| estination Address: 🗖 Da                             | estination Address                  | same as Applicant | 's Address           |            |                     |         |
| ddress Line 1:                                       | I                                   |                   |                      |            |                     |         |
| ddress Line 2:                                       |                                     |                   |                      |            |                     |         |
| ity:                                                 |                                     |                   |                      |            |                     |         |
| tate:*                                               | Select                              | -                 |                      |            |                     |         |
| IP Code:                                             |                                     |                   |                      |            |                     |         |
|                                                      |                                     |                   |                      |            |                     |         |
| l <u>ailing Address:</u> 🗀 Mailing<br>ddaeae Line A: | g Address same as                   | Destination Addre | ss                   |            |                     |         |
| aaress Line 1:                                       |                                     |                   |                      |            |                     |         |
| aaress Line 2:<br>*                                  |                                     | 1                 |                      |            |                     |         |
| ny:<br>tate:                                         |                                     |                   |                      |            |                     |         |
| ID Codo:                                             | I Select                            | <b></b> _         |                      |            |                     |         |
| ir coue.                                             | L                                   |                   |                      |            |                     |         |
| ontact Name:                                         | First Name                          | Last Name         |                      |            |                     |         |
| ontact Tolonhono;                                    |                                     |                   | ]                    |            |                     |         |
| omact relephone:<br>omments:                         |                                     |                   |                      | 6          |                     |         |
|                                                      |                                     |                   |                      |            |                     |         |
|                                                      |                                     |                   |                      |            |                     |         |
|                                                      |                                     |                   |                      | -          |                     |         |
|                                                      |                                     |                   |                      |            |                     |         |
|                                                      |                                     |                   |                      |            | Cor                 | ntinue  |
|                                                      |                                     |                   |                      |            |                     |         |

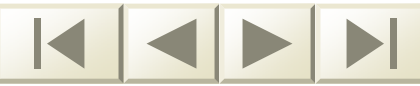

#### Inter/Intrastate Movement Destination

|                             |                   |                      |                        |                 |                      |            | <u>Help   Print</u> | table Version   H |
|-----------------------------|-------------------|----------------------|------------------------|-----------------|----------------------|------------|---------------------|-------------------|
| PPQ 526 P<br>Interstate Mov | vermit to         | Move Live            | Plant Pe               | sts or Noxi     | ous Weed             | S          |                     |                   |
| Application No              | D. 20050513       | 2482                 |                        |                 |                      |            |                     |                   |
| Applicant                   | Articles          | Origination<br>Point | Inspection<br>Stations | Destination     | Proposed<br>Measures | Attachment | Certify &<br>Submit |                   |
| Destination - I             | interstate in     | trastate Move        | ment                   |                 |                      |            |                     |                   |
| Destination                 | inter state/in    |                      | inen                   |                 |                      |            |                     |                   |
| * Indicates a               | required fie      | ld                   |                        |                 |                      |            |                     |                   |
| Destination                 | Address: 🖡        | Z Destination.       | Address sar            | ne as Applicani | t's Address          |            |                     |                   |
| Address Lin                 | ie 1:             |                      | 555 Smith              | n Street        |                      |            |                     |                   |
| Address Lin                 | ie 2:             |                      | Bldg 153               |                 |                      |            |                     |                   |
| City:                       |                   |                      | Hucklebe               | rry             |                      |            |                     |                   |
| State:*                     |                   |                      | Virginia               |                 | -                    |            |                     |                   |
| ZIP Code:                   |                   |                      | 22555                  |                 |                      |            |                     |                   |
|                             | -                 |                      | _                      |                 |                      |            |                     |                   |
| <u>Mailing Add</u>          | <u>ress:</u> ⊠ Ma | ailing Address       | same as De             | stination Addre | ISS                  |            |                     |                   |
| Address Line 1:             |                   |                      | Distantes              | 1 Street        |                      |            |                     |                   |
| Address Line 2:             |                   | Bidg 153             |                        |                 |                      |            |                     |                   |
| City:                       |                   |                      | Нискіере               | rry             |                      |            |                     |                   |
| State                       |                   |                      |                        |                 |                      |            |                     |                   |

#### USDA ePermits Interstate/Intrastate Movement Destination Continued

| ** If release, address information | s required.          |
|------------------------------------|----------------------|
| Address Line 1:                    | 555 Smith Street     |
| Address Line 2:                    | Bldg 153             |
| City:                              | Huckleberry          |
| State:**                           | Virginia             |
| ZIP Code:                          | 22555                |
| release Sile Description:          | *                    |
| Contact Name:                      | First Name Last Name |
| Contact Telephone:                 |                      |
| Comments:                          |                      |
|                                    | Continue             |

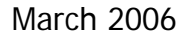

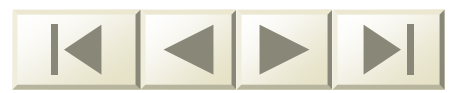

#### **Proposed Measures**

- Proposed Measures fall into two categories:
  - **Escape Prevention**
  - **Final Disposition Method**

The ePermits system allows the applicant to enter proposed measures for each article separately, or for all articles at once if the measures are identical

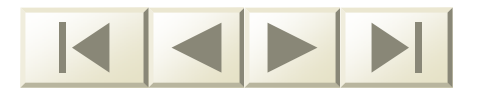

#### **Proposed Measures Summary**

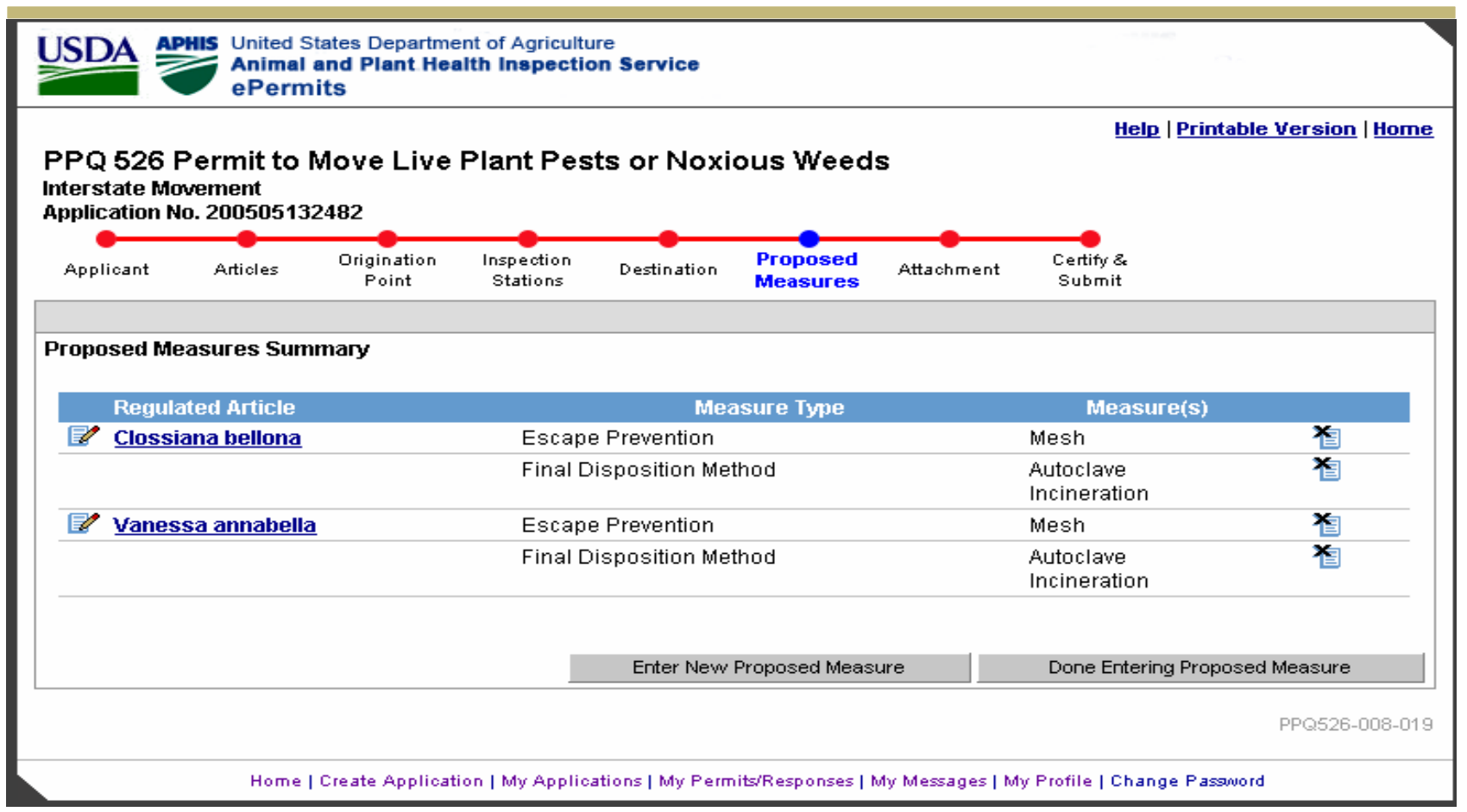

March 2006

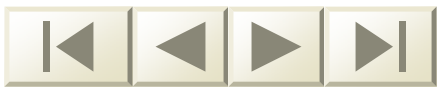

#### **Proposed Measures Detail**

| PQ 526 F                     | ermit to N                               | Nove Live            | Plant Pes              | ts or Noxi  | ous Weed             | s          | <u>Help</u>   <u>Pr</u> | intable Version   <u>Home</u> |
|------------------------------|------------------------------------------|----------------------|------------------------|-------------|----------------------|------------|-------------------------|-------------------------------|
| terstate Mo<br>oplication No | vernent<br>5. 200505132                  | 2482                 |                        |             |                      |            |                         |                               |
| Applicant                    | Articles                                 | Origination<br>Point | Inspection<br>Stations | Destination | Proposed<br>Measures | Attachment | Certify &<br>Submit     |                               |
| roposed Me                   | asure                                    |                      |                        |             |                      |            |                         |                               |
| Indicates a l                | equired field                            |                      |                        |             |                      |            |                         |                               |
| * Enter a de:                | scription if ch                          | oosing 'Other'       | as a choice.           |             |                      |            |                         |                               |
|                              |                                          |                      |                        |             |                      |            |                         |                               |
| oposed Me                    | asures For: <b>*</b>                     | Va                   | nessa annat            |             |                      |            |                         |                               |
| Escape                       | Prevention                               |                      |                        |             |                      |            |                         |                               |
|                              | lesh<br><b>t</b> t                       |                      | • - · · - · · -        |             |                      |            | 7                       |                               |
|                              | other <sup>***</sup> , desc<br>comments: | ribe Seal Cor        | tainers                |             |                      |            |                         |                               |
| -                            |                                          |                      |                        |             |                      |            |                         |                               |
|                              |                                          |                      |                        |             |                      |            | -                       |                               |
|                              |                                          |                      |                        |             |                      |            |                         |                               |
|                              | utoclave                                 | noa                  |                        |             |                      |            |                         |                               |
| E F                          | reezing                                  |                      |                        |             |                      |            |                         |                               |
|                              | ncineration                              |                      |                        |             |                      |            |                         |                               |
|                              | andfill dispo:                           | sal, double ba       | gged                   |             |                      |            |                         |                               |
|                              | Release                                  |                      |                        |             |                      |            |                         |                               |
|                              | ther**. desc                             | ribe                 |                        |             |                      |            | 7                       |                               |
| c                            | comments:                                |                      |                        |             |                      |            | <u>~</u>                |                               |
|                              |                                          |                      |                        |             |                      |            |                         |                               |
|                              |                                          |                      |                        |             |                      |            | -                       |                               |
|                              |                                          |                      |                        |             |                      |            |                         |                               |
|                              |                                          |                      |                        |             |                      |            |                         |                               |
|                              |                                          |                      |                        |             |                      |            |                         | Continue                      |
|                              |                                          |                      |                        |             |                      |            |                         |                               |

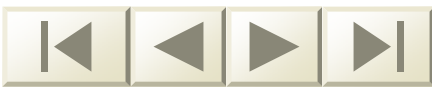

#### Attachments

 Supporting documentation can be attached to the application

 Currently all paper applications are scanned and made part of the appropriate application file folder in the Attachments section

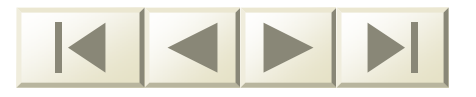

#### **Attachments**

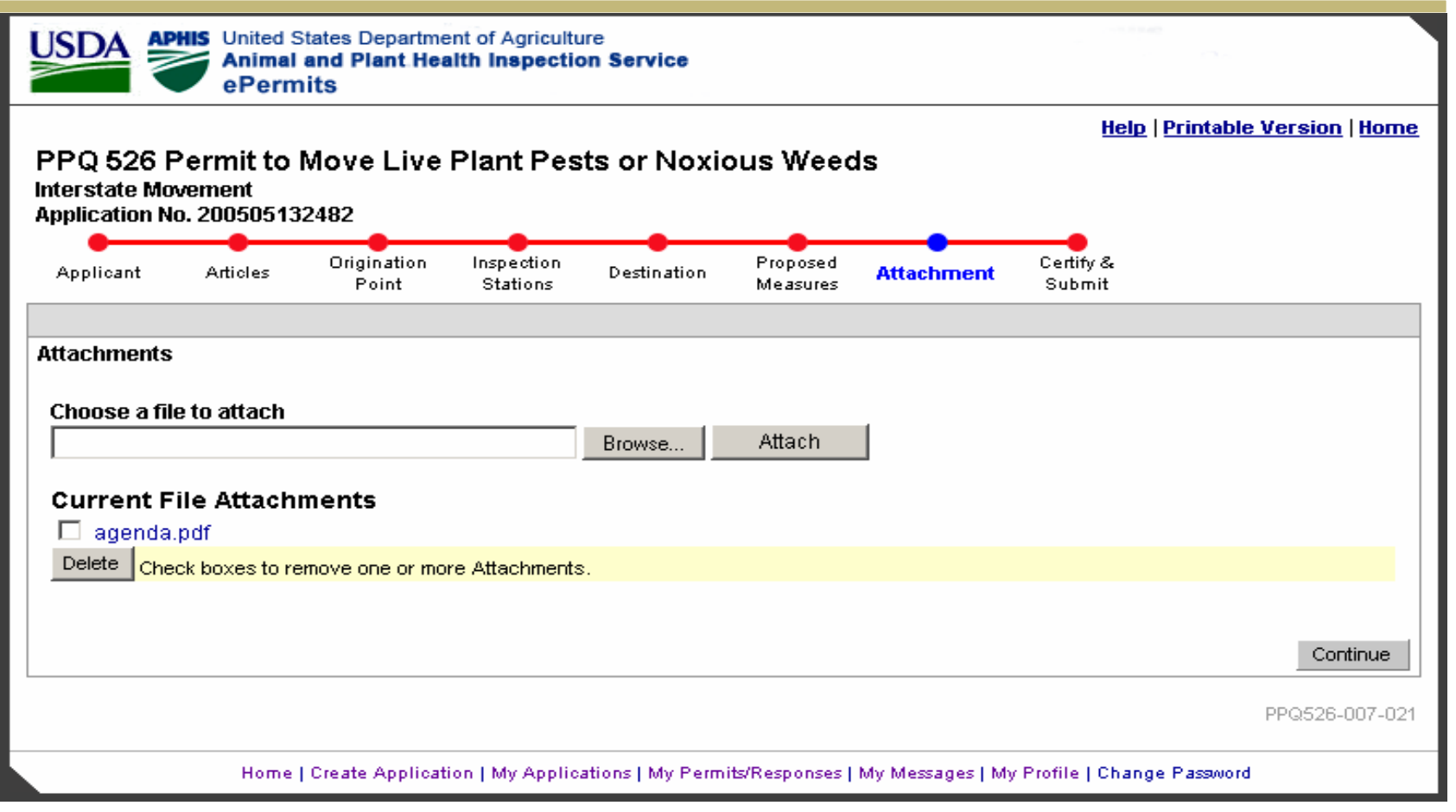

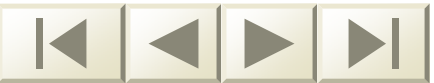

# Certify and Submit

- By clicking on the "Certify and Submit" button the applicant electronically signs his/her application
- An application number is generated at this point
- The applicant can use the application number to check the status of the application online

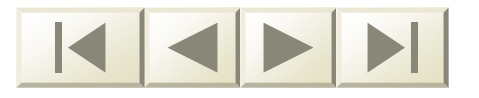

## Certify and Submit

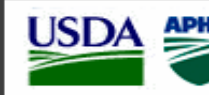

APHIS United States Department of Agriculture Animal and Plant Health Inspection Service ePermits

#### PPQ 526 Permit to Move Live Plant Pests or Noxious Weeds

Interstate Movement

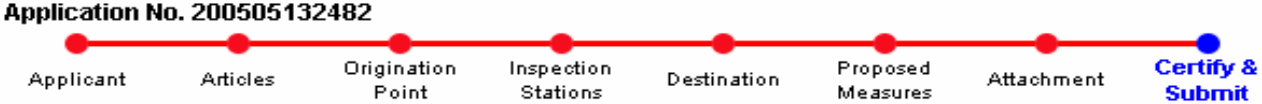

#### Certify & Submit

By Certifying and Submitting this application, you agree to the statements below and the application will be submitted to the PPQ APHIS staff.

I hereby certify that the information in this application is complete and accurate to the best of my knowledge and belief.

WARNING: Any alteration, forgery, or unauthorized use of this document is subject to civil penalties of up to \$250,000 (7 U.S.C 7734 (b)) or punishable by a fine of not more than \$10,000, or imprisonment of not more than 5 years, or both (18 U.S.C 1001)

Certify & Submit

Help | Printable Version | Home

PPQ526-006-047

Home | Create Application | My Applications | My Permits/Responses | My Messages | My Profile | Change Password

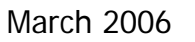

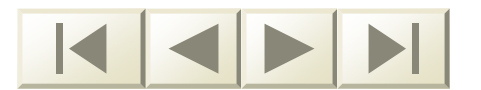

### **Application Submitted**

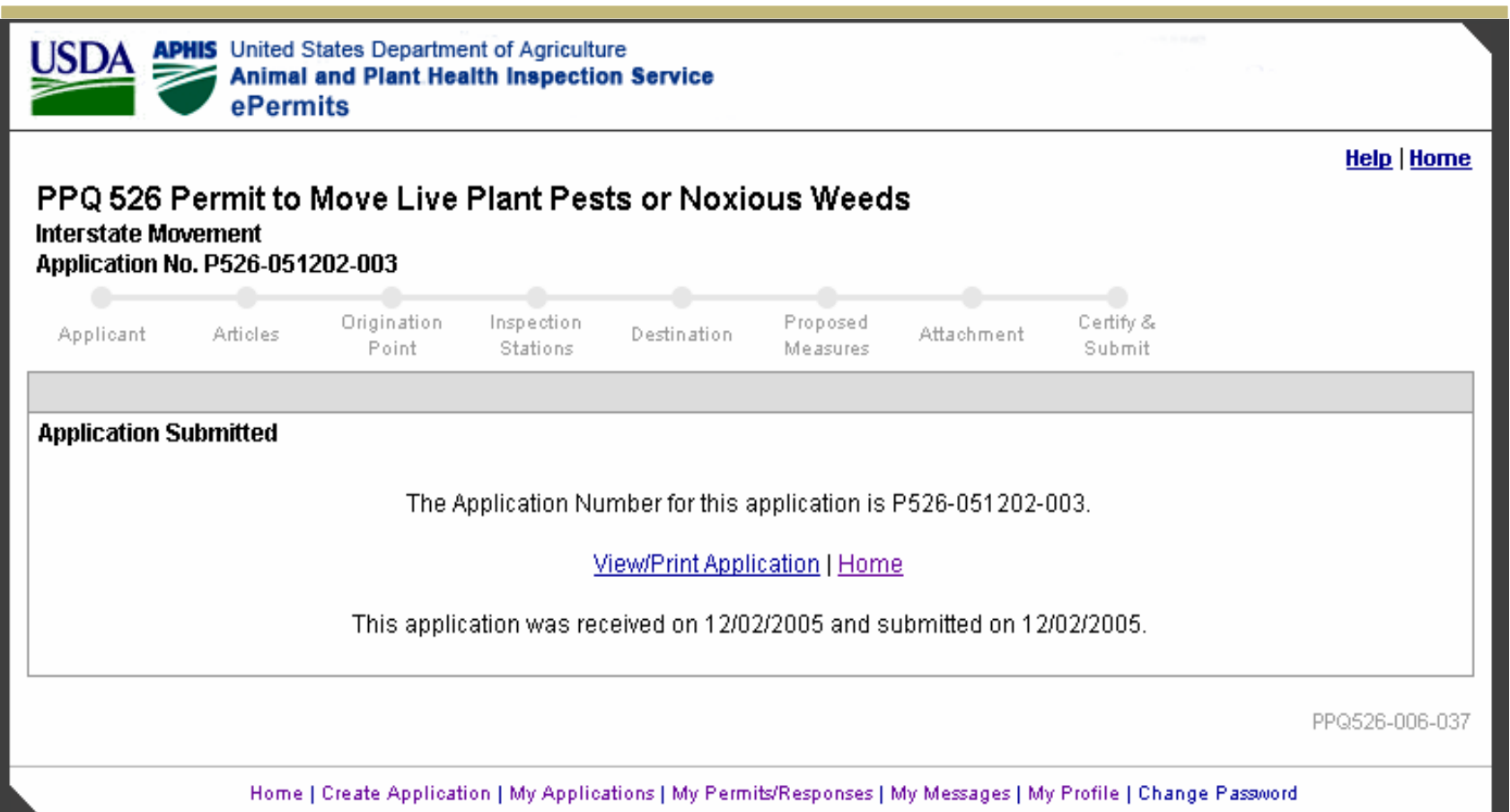

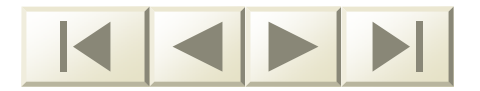

# **Printable Application**

- After the application is certified and submitted ePermits makes a printable application available to the applicant
- See the next slide for an example

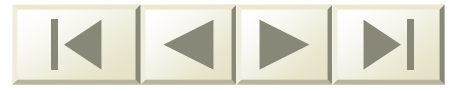

#### **Printable Application**

|              |                                                       |                                                          |                                                           |                         |                                       |                                                                                                    | <u>Help</u>   <u>Printa</u>             | ble Version   Home     | ž –             |  |  |
|--------------|-------------------------------------------------------|----------------------------------------------------------|-----------------------------------------------------------|-------------------------|---------------------------------------|----------------------------------------------------------------------------------------------------|-----------------------------------------|------------------------|-----------------|--|--|
| https://aph  | nis.saic-solutions.com                                | /ePermits/index.                                         | cfm?action=view                                           | Printabl                | leApplicati                           | on&APPLICATI                                                                                       | DN - Microsoft Inter                    | net Explorer           |                 |  |  |
| ile Edit Vi  | iew Favorites Tools                                   | Help                                                     |                                                           |                         |                                       |                                                                                                    |                                         |                        |                 |  |  |
| = Back       | <u>···③ 🔄 🖓 🤕</u>                                     | Search 🛛 😹 Favorit                                       | es 🛞 Media 🔮                                              | )  퉙-                   |                                       |                                                                                                    |                                         |                        |                 |  |  |
| ddress 🙋 htt | tps://aphis.saic-solutions                            | .com/ePermits/index                                      | .cfm?action=viewPri                                       | intableAp               | plication&AP                          | PLICATION_ID=2                                                                                     | 2005051324828noHead                     | erFooter=1&acce        | iriks ∂         |  |  |
| 🖪 🚍 🤇        | 急 🛍 🔯 D                                               | i - 🔝 🛛 🔍                                                | - 🗋 🗋 🚺                                                   | <u> </u>                | 102%                                  | - 📀 🛛 🕬                                                                                            |                                         | 👌 🔁  📈 Try Aci         | robat for Free! |  |  |
| 11           |                                                       |                                                          |                                                           |                         |                                       |                                                                                                    |                                         |                        |                 |  |  |
|              |                                                       |                                                          |                                                           |                         |                                       |                                                                                                    |                                         | Application Number 200 | 605132482       |  |  |
|              |                                                       |                                                          |                                                           |                         |                                       |                                                                                                    |                                         |                        |                 |  |  |
|              | According to the Paperwo<br>control number. The valid | rk Reduction Act of 1995, r<br>OMB control number for th | o persons are required to<br>Is information collection is | respond to a 0579-0054. | collection of inf<br>The time require | ormation unless it displa<br>ed to complete this inform                                            | ays a valid OMB<br>mation collection is |                        |                 |  |  |
|              | the data needed, and con                              | pleting and reviewing the o                              | ollection of information.                                 | 180-0/00015, S          | earcning existin                      | ig data sources, gathenr                                                                           | organis inantaining PV<br>ON            | MB NO. 0579-0054       |                 |  |  |
|              | No permit can be issued t                             | o move live plant or noxiou                              | s weeds until an application                              | n is received           | (7 CFR 330 (IIv                       | e plant pests) or 7 CFR                                                                            | 360 (noxious weeds)).                   |                        | - 1             |  |  |
| 2            | U.S. L<br>ANIMAL AND                                  | PLANT HEALTH IN                                          | SPECTION SERVIC                                           | E                       | NAME AN                               | D UNITED STATE                                                                                     | ES ADDRESS OF APP                       | LICANT:                | -               |  |  |
|              | PLANT                                                 | AND RISK ASSES                                           | SMENT, UNIT 133                                           |                         | Name:<br>Organizati                   | ion: Ma                                                                                            | illiam G Nash<br>ason and Madison B     | lants                  |                 |  |  |
| 3            | RI<br>APPLICATION FO                                  | VERDALE, MARYLA<br>R PERMIT TO MOV                       | ARYLAND 20737                                             |                         |                                       | DALE, MARYLAND 20737 Street Address: 555 Smith Street<br>RMIT TO MOVE LIVE PLANT PESTS OR Bldg 153 |                                         |                        |                 |  |  |
|              |                                                       | NOXIOUS WEE                                              | DS                                                        |                         | Mailing Ad                            | Hu<br>Idress: 55                                                                                   | ckleberry, VA 228<br>55 Smith Street    | 555                    |                 |  |  |
|              | TYPE OF PEST TO                                       | BE MOVED                                                 |                                                           |                         | -                                     | Bl<br>Hu                                                                                           | ldg 153<br>Ackleberry, VA 228           | 555                    |                 |  |  |
| 20           | Invertebrate -                                        | Insects                                                  |                                                           |                         | Phone:<br>FAX:                        | 70                                                                                                 | )3-333-3333<br>)3-333-3234              |                        |                 |  |  |
|              | This permit does not auth                             | orize the introduction, impo                             | rtation, interstate movemer                               | nt, or                  | Alternate E<br>Email:                 | Phone: 70<br>na                                                                                    | )3-333-4444<br>Ashb@saic-solution       | is.com                 |                 |  |  |
|              | release into the environm                             | ent of any genetically engin                             | eered organisms or produc                                 | 25.                     | Alternate I                           | Email:                                                                                             |                                         |                        | _               |  |  |
|              | PESTS TO BE MOVE                                      | D                                                        |                                                           |                         |                                       |                                                                                                    |                                         |                        |                 |  |  |
|              | Scientific Names                                      | Classification                                           |                                                           | _                       |                                       | objected 5                                                                                         | Are Pests                               | Maior Host(s) of       |                 |  |  |
|              | Moved                                                 | Family, Genus,<br>Subspecies)                            | Life Stages                                               |                         | lantity                               | Snipped From                                                                                       | U.S.?                                   | the Pest               |                 |  |  |
|              | Vanessa                                               | Animalia                                                 | Adult                                                     | 100 S <sub>1</sub>      | pecimens                              | AL                                                                                                 | Yes                                     |                        |                 |  |  |
|              | annabella                                             | Insecta<br>Lepidoptera                                   | Larvae                                                    |                         |                                       | CA                                                                                                 |                                         |                        |                 |  |  |
|              |                                                       | Nymphalidae<br>Vanessa                                   |                                                           |                         |                                       |                                                                                                    |                                         |                        |                 |  |  |
|              | Clossiana                                             | Animalia                                                 | Adult                                                     | 100 S <sub>1</sub>      | pecimens                              | AL                                                                                                 | Yes                                     |                        |                 |  |  |
|              | bellona                                               | insecta<br>Lepidoptera                                   | Larvae                                                    |                         |                                       | CA                                                                                                 |                                         |                        |                 |  |  |
|              |                                                       | Nymphalidae<br>Clossiana                                 |                                                           |                         |                                       |                                                                                                    |                                         |                        |                 |  |  |
| 4 85         | × 11 in 🔳                                             |                                                          |                                                           |                         |                                       |                                                                                                    |                                         |                        |                 |  |  |

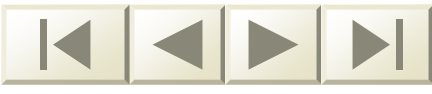

Application Number PS26-051102-001

# **Application**

According to the "Persenset" Reduction Act of 1005, no persona are sequence to a collection of Internation solves in Qualays a void QMB control statement in void QMB control states for the internation collection in DST-VGM\*. The three requests the information collection is estimated to average 45 hours per response, including the time for involveing instructions. Search existing data sources, gathering and maritaling the data resolution, and completing and revisioning of information of information.

FORM APPROVED OMB NO. 0579-0054

No permit can be issued to move live plant or noclous weeds until an application is received (7 CFR 330 (live plant peets) or 7 CFR 360 (noclous weeds))

| U.S. DEPARTMENT OF AGRICULTURE                                                                                                    | NAME AND UNITED S               | STATES ADDRESS OF APPLICANT:              |
|----------------------------------------------------------------------------------------------------|---------------------------------|-------------------------------------------|
| PLANT PROTECTION AND QUARANTINE                                                                                                    | Name:                           | Dr. Gary L Peterson                       |
| PERMITS AND RISK ASSESSMENT, UNIT 133<br>RIVERDALE, MARYLAND 20737                                                                                                    | Organization:<br>Street Address | USDA-ARS                                  |
| APPLICATION FOR PERMIT TO MOVE LIVE PLANT PESTS OR<br>NOXIOUS WEEDS                                                                                                    | Mailing Address:                | Fort Detrick, MD 21702<br>1301 Ditto Ave. |
| TYPE OF PEST TO BE MOVED                                                                                                    | Phone:                          | Fort Detrick, MD 21702<br>301-619-7313    |
| Plant Pathogen - Fungi                                                                                                    | Alternate Phone:                | 301-619-2880                              |
| This permit does not authorize the introduction, importation, intentiate movement, or<br>release into the environment of any genetically engineered organisms or products. | Alternate Email:                | dluster@fdwsr.ars.usda.gov                |

PESTS TO BE MOVED

| Scientific Names<br>of Pests to be<br>Moved | Classification<br>(Kingdon, Class, Order,<br>Family, Genus,<br>Subspecies) | Life Stages | Quantity    | Shipped From | Are Pests<br>Established in<br>U.S.? | Major Host(s) of<br>the Pest |
|---------------------------------------------|----------------------------------------------------------------------------|-------------|-------------|--------------|--------------------------------------|------------------------------|
| Tilletia<br>controversa                     | Plantae<br>Teliomycetes<br>Ustilaginales<br>Tilletiaceae<br>Tilletia       | Spores      | 2 Specimens | MD           | Yes                                  | wheat                        |

WHAT HOST MATERIAL OR SUBSITITUTES WILL ACCOMPANY CULTURE DESIGNATION WHICH PESTS

| Article              | Host Material |
|----------------------|---------------|
| Tilletia controversa | Host Material |

WHERE WAS THE ARTICLE ORIGINALLY COLLECTED?

| Article              | Originally Collected     | Origin Explanation            |
|----------------------|--------------------------|-------------------------------|
| Tilletia controversa | Isolated<br>Domestically | Originally isolated from Utah |

| DESTINATION      |                        | INSPECTION STATIONS | APPROXIMATE DATE OF<br>ARRIVAL OR INTERSTATE |
|------------------|------------------------|---------------------|----------------------------------------------|
| Contact:         |                        | Not Applicable      | MOVEMENT                                     |
| Phone:           |                        |                     |                                              |
| Street Address:  | 1301 Ditto Ave.        |                     | June 2006 and June 200                       |
|                  | Fort Detrick, KS 21702 |                     |                                              |
| Mailing Address: | 1301 Ditto Ave.        |                     |                                              |
| 2                | Fort Detrick, KS 21702 |                     |                                              |
| Release?         |                        |                     |                                              |
| Comments:        |                        |                     |                                              |

| Article C<br>Tilletia M<br>controversa | Drigination<br>10 | No. of Shipments<br>2 during permit life   | <u>Supplier</u><br>Blair Goates |                                                                                                    | Method of Shipment<br>Air Mail<br>Land Freight                                                                                                    |
|----------------------------------------|-------------------|--------------------------------------------|---------------------------------|----------------------------------------------------------------------------------------------------|----------------------------------------------------------------------------------------------------|
|                                        |                   | <u>Comment</u><br>USDA, ARS - Aberdeen, ID |                                 | Shipment Comm<br>Bunt balls (s<br>inside bags,<br>covered with<br>and periodics<br>bunt balls as<br>until field s<br>in lieu of Mo | ent<br>spores plus mycelium) are<br>then buried, then<br>plastic (solarization)<br>illy sampled until the<br>re dead. Test will run<br>is effectively bunt-free<br>Br of field (No § + MeBr |

EV2 CORM 526 WAR2NYC: Any alteration, forgery or unsubscrized use of this document is subject to civil penalties of up to \$250,000 (7U.S.C.s 7734(b)) or punishable by a fine of not more than \$10,000, or imprisonment of not more than \$10,000, or imprisonment of not not \$10,000, or imprisonment of not more than \$10,000, o

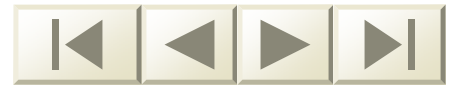

# C. PPQ Permit Staff's Point of View

- Application Receipt and Processing
- PPQ 526 Application Processing Example
- State's Response
- Decision to Issue or Deny
- Search for Application
- My Profile

#### Slides 59-102

# What happens after the application is submitted?

- Applications are received by PPQ Permit HQ staff
- Each step in the processing of the permit is assigned to a staff member
- The entire process is captured by the following flow diagrams

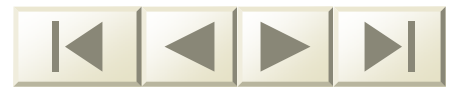

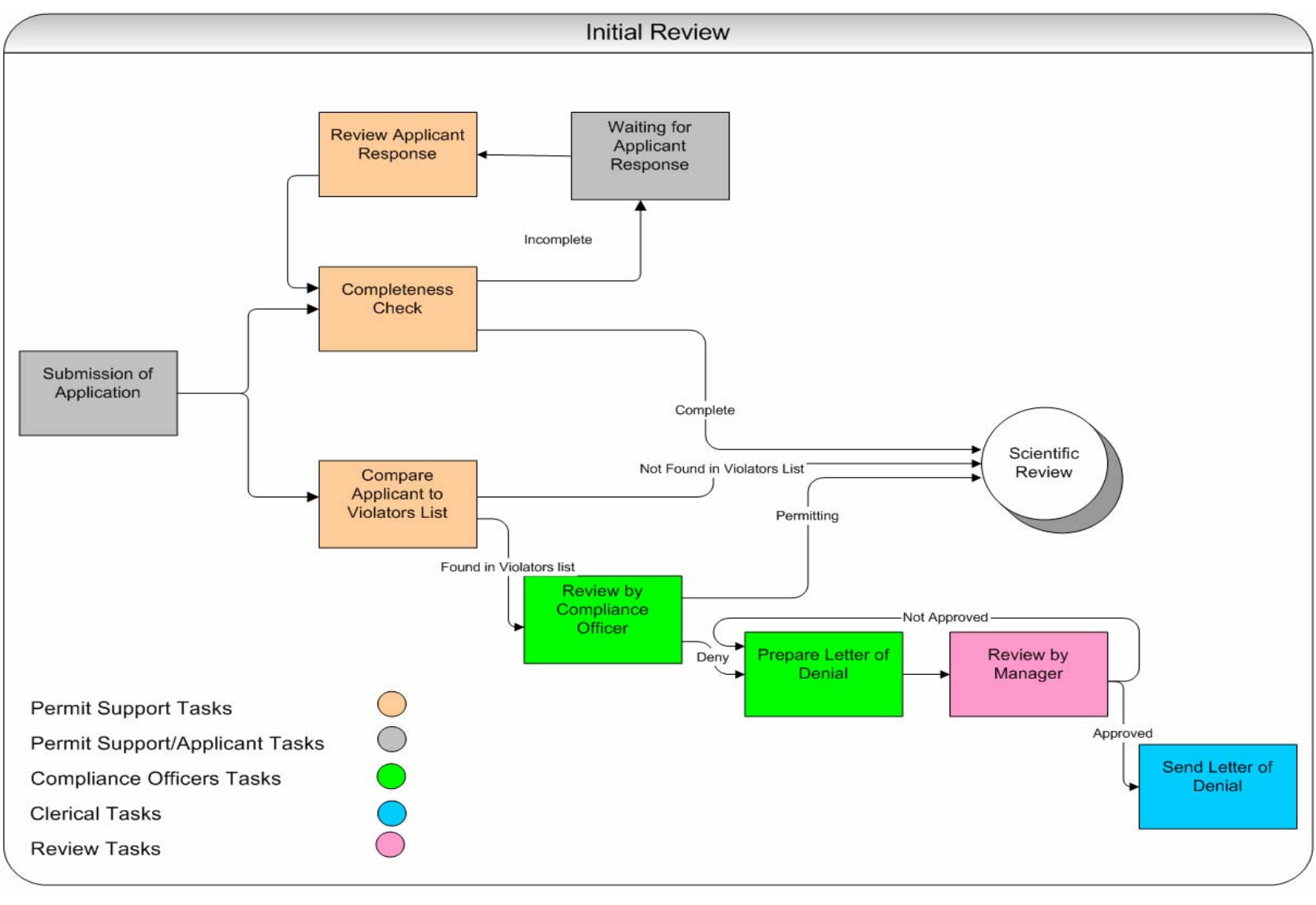

March 2006

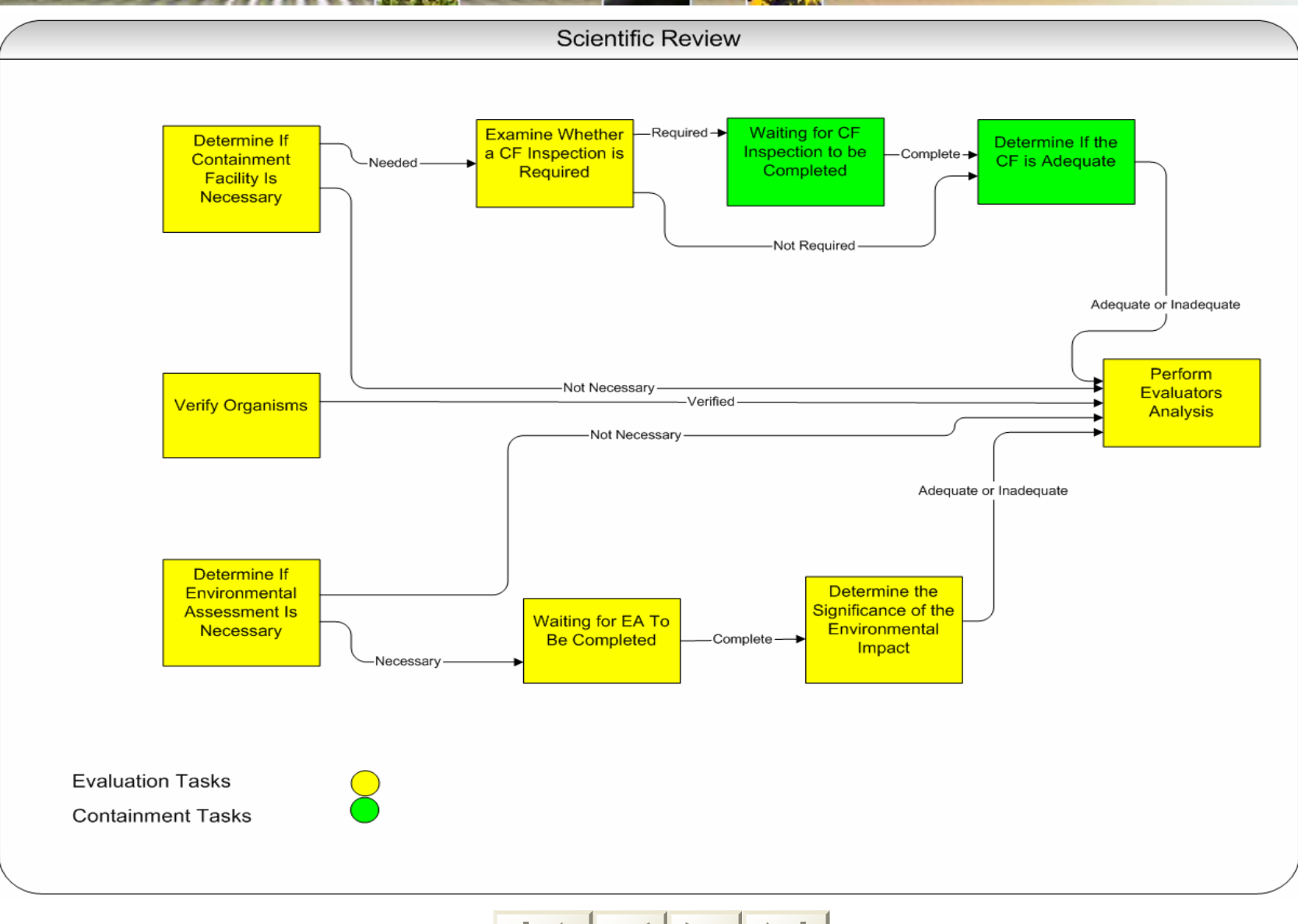

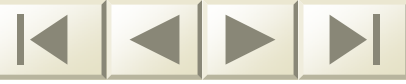

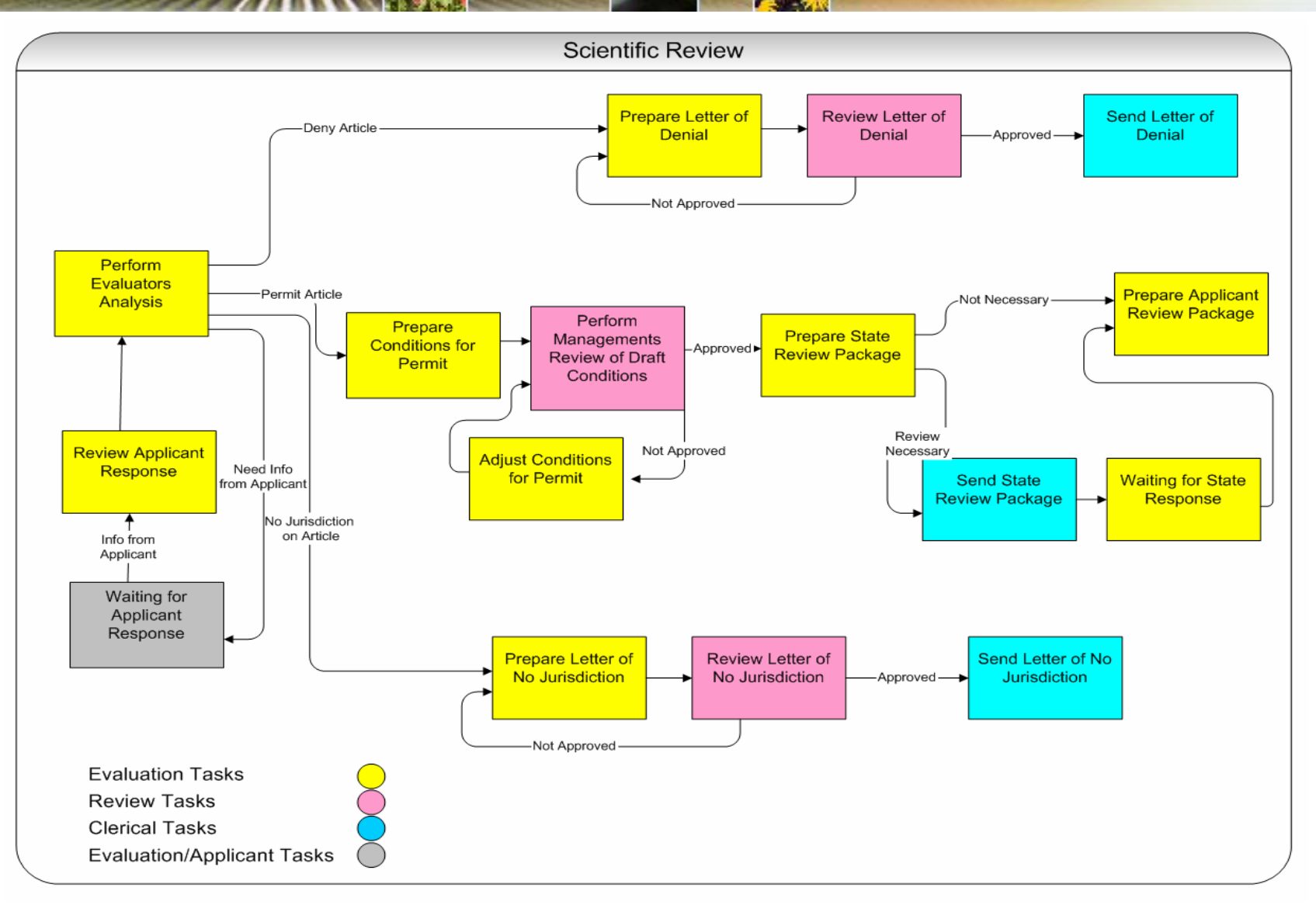

March 2006

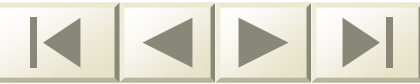

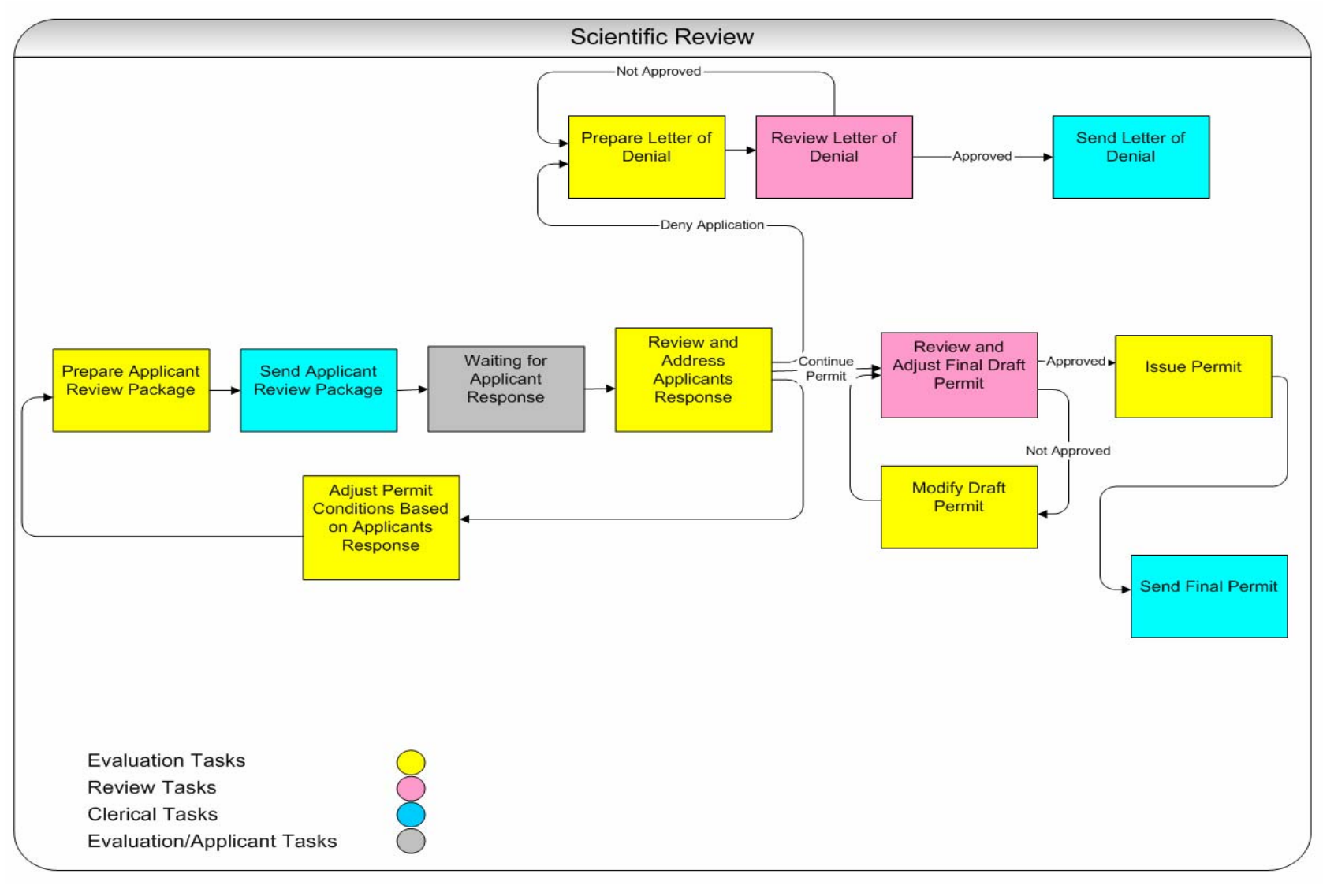

March 2006

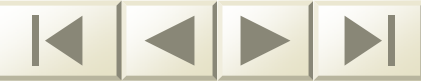

# **Application Processing**

- The next group of slides will demonstrate how a PPQ 526 application is processed
- As each step in the process is completed the application is transferred to the Staff member assigned to the next step
- PPQ Staff will first access the ePermits Home Page

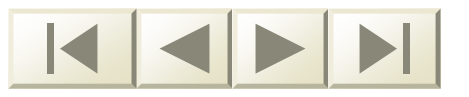

# **PPQ Staff Home Page**

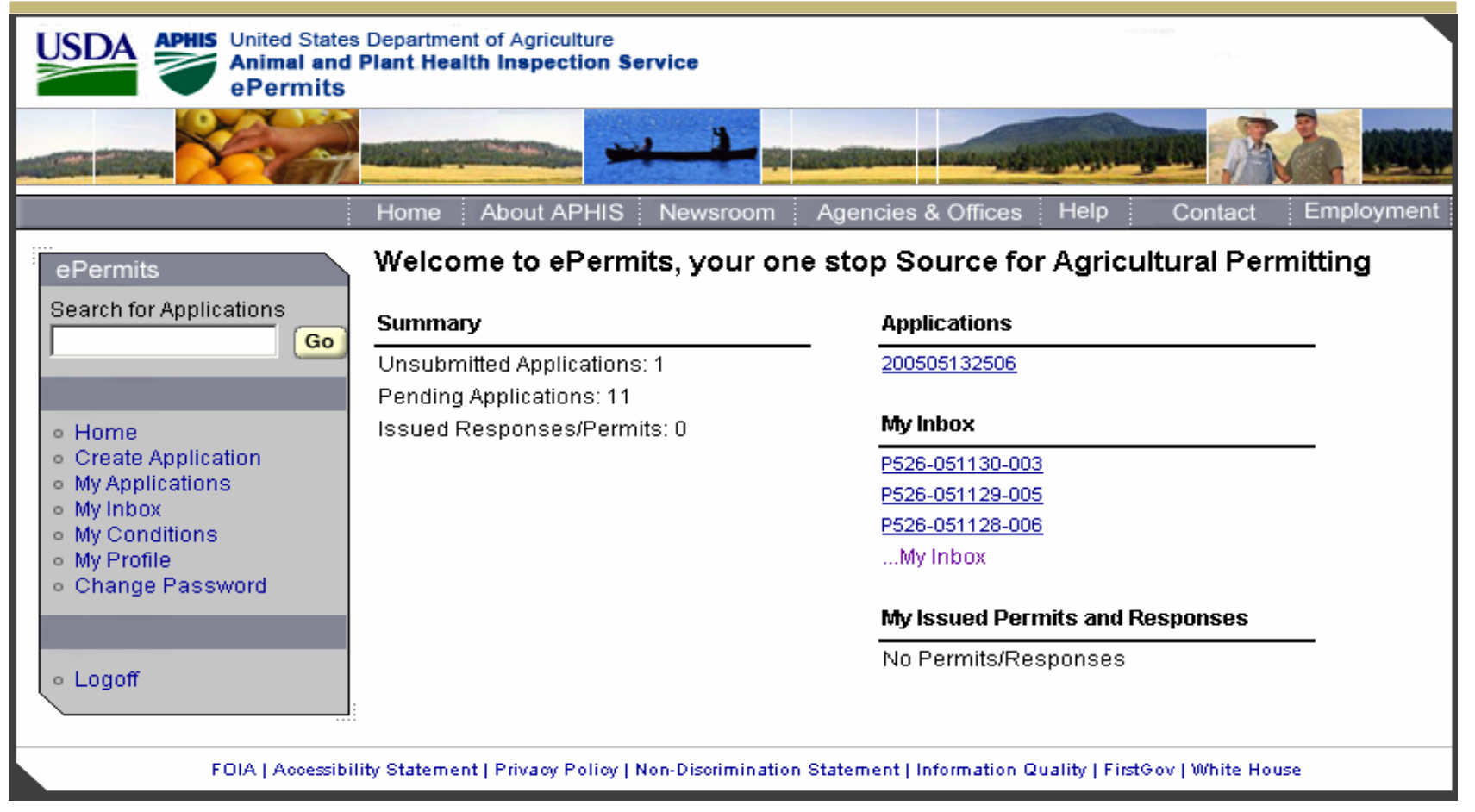

March 2006

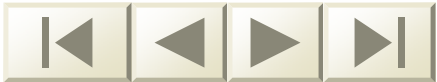

- Each application has a folder
- The Staff member will access the folder through the ePermits Home Page
- The folder can be accessed in many ways

It is available from:

- Inbox
- Waiting Tasks
- Completed Tasks
- Tracking Sheet
- Search
- Every Workflow Task
- Messages

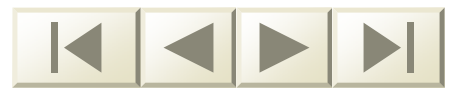

#### The Folder allows PPQ Staff to:

- Edit Application
- View the Tracking Sheet
- View the Messages

| older                                                   |                                    |                   |                                                   | Inbox   Home   Copy Applicat   |
|---------------------------------------------------------|------------------------------------|-------------------|---------------------------------------------------|--------------------------------|
| Edit Application T                                      | racking Sheet                      | Messages          |                                                   |                                |
| pplication Summary                                      |                                    |                   | Open Tasks                                        |                                |
| Received Date:                                          | 11/29/2005                         | ī                 | Verify Organism                                   | 12/03/05 01:06PM Joe Evaluator |
| upplication Form:                                       | Form: PPQ 526                      |                   | Determine If Containment Facility is              | 12/03/05 01:06PM Joe Evaluator |
| pplication Number:                                      | P526-0511                          | 29-006            | Necessary                                         |                                |
| ipplicant:                                              | Nash, William G                    |                   | Determine If Environmental                        | 12/03/05 01:06PM Joe Evaluator |
| rganization:                                            | Mason and                          | l Madison Plan    | Assessment is Necessary                           |                                |
| felephone:                                              | 703-333-33                         | 333               | Collaboration Tasks                               |                                |
| Printable Version:                                      | Original                           | Edited            | No Collaboration Tasks                            |                                |
|                                                         | 8                                  | 8                 |                                                   |                                |
| A                                                       |                                    |                   | Waiting Responses                                 |                                |
| application Documents                                   | Application Documents              |                   |                                                   |                                |
| agenda.pdf                                              |                                    |                   | A                                                 |                                |
| ask Documents                                           |                                    |                   |                                                   | Oalday, Vanaaaa                |
| lo Task Attachments                                     |                                    |                   | Containment Scientist:                            | Kenney, Mike                   |
| VO TASK Allacinnenis                                    |                                    | Permit Clerk:     | Clerk, Joe                                        |                                |
|                                                         |                                    |                   | Permit Manager:                                   | Manager, Joe                   |
|                                                         |                                    |                   | Permit Specialist:                                | Pmtsup1, Chris                 |
|                                                         |                                    |                   | ocientist rechnologist.                           | Evaluator 1, 50e               |
| ask Notes                                               |                                    |                   |                                                   |                                |
| )etermine If Containment F                              | acility is Necessa                 | ry - 12/03/05 @   | PM                                                |                                |
| loe Evaluator1: Researchir                              | ng whether Articl                  | e 1 needs a cont  | ent facility. Asked Walter about this as well.    |                                |
| Verify Organism - 12/03/05<br>loe Evaluator1: Asked Eva | i @ 01:49 PM<br>lustor2 for assist | ance in verifying | rticles                                           |                                |
| /erify Organiam 12/02/04                                | : 200 01:40 DM                     | ance in vernying  | nuces.                                            |                                |
| oe Evaluator1: There are f                              | wo accepted nar                    | nes for one of th | cles. Continuing research to see if one is more p | referred than the other.       |
|                                                         |                                    |                   |                                                   |                                |
| ask Collaboration Me                                    | ssages                             |                   |                                                   |                                |
|                                                         |                                    |                   |                                                   |                                |

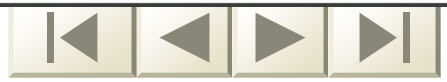

#### Inside the Folder:

- The Folder contains a variety of ways to navigate through the system and complete tasks
- These navigational tools are called Workflow Tools

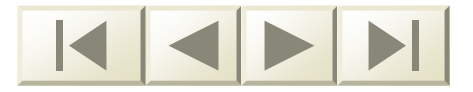

# Workflow Tools

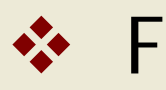

- Folder
- Edit Application
- Tracking Sheet
- Add Note
- Collaborate
- Reassign Task
- Attachment

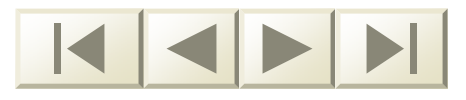

# **Edit Application**

- PPQ Permit Staff can alter the application without having the applicant resubmit
- The Edited Printable Version will be updated

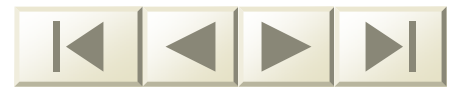
# **Edit Application**

|                          | D              |                      | Diaut D                | 4 <b>b</b> l- · |                      | <u>Help</u>   <u>Print</u> | able Version   Bac  | <u>k to Workflow</u>   <u>Home</u> |
|--------------------------|----------------|----------------------|------------------------|-----------------|----------------------|----------------------------|---------------------|------------------------------------|
| PQ 526 I<br>mportation   | Permit to P    | NOVE LIVE            | Plant Pes              | ts or Noxi      | ous weed             | S                          |                     |                                    |
| Application N            | lo. P526-0511  | 29-006               |                        |                 |                      |                            |                     |                                    |
| Applicant                | Articles       | Origination<br>Point | Inspection<br>Stations | Destination     | Proposed<br>Measures | Attachment                 | Certify &<br>Submit |                                    |
|                          |                |                      |                        |                 |                      |                            |                     |                                    |
| Applicant Inf            | ormation       |                      |                        |                 |                      |                            |                     |                                    |
|                          |                |                      |                        |                 |                      |                            |                     |                                    |
|                          |                |                      |                        |                 |                      |                            |                     | Continue                           |
| <sup>•</sup> Indicates a | required field |                      |                        |                 |                      |                            |                     |                                    |
| Personal Info            | ormation       |                      |                        |                 |                      |                            |                     |                                    |
| Title:                   |                | Select               | 🔻                      |                 |                      |                            |                     |                                    |
| First Name:*             | e              | William              | _                      | 1               |                      |                            |                     |                                    |
| Middle Name              | e:             | G                    |                        | 1               |                      |                            |                     |                                    |
| act Namor <sup>*</sup>   | t              | Nash                 |                        | 1               |                      |                            |                     |                                    |
| Last name.               |                | Indon                |                        | ]               |                      |                            |                     |                                    |
|                          |                |                      |                        |                 |                      |                            |                     |                                    |
| Organizatior             | 1:             | Mason an             | d Madison Pl           | ants            |                      |                            |                     |                                    |
| Street Addre             |                |                      |                        |                 |                      |                            |                     |                                    |
| su eet Aaare             | 55             | 555 Cmith            | Ctroot                 |                 |                      |                            |                     |                                    |
| Address Lin              | e 1: <b>*</b>  | Primary Stre         | et                     |                 |                      |                            |                     |                                    |
|                          |                | Bidg 153             |                        |                 |                      |                            |                     |                                    |
|                          | o / .          |                      |                        |                 |                      |                            |                     |                                    |

# **Tracking Sheet**

- The Tracking Sheet lists all of the possible workflow tasks for an application
- The tasks assigned to the Staff member will be in blue type
- Completed tasks are check-marked
- Open tasks are in bold face
- The PPQ 526 has 44 tasks

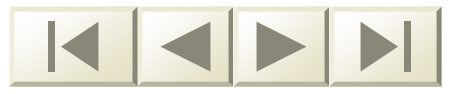

## **Tracking Sheet**

| Exiting Street         Inb           exit Application                                                                                                    | ica<br>lica<br>lica<br>lica          | ing    | Sheet                                |                                       |                   |                   |                |
|----------------------------------------------------------------------------------------------------|--------------------------------------|--------|--------------------------------------|---------------------------------------|-------------------|-------------------|----------------|
| re Lord Application Lattion Form: PF0 528 Lattion Number: P528-051203-003 Cant: Radiolife, Frank Inization: Sundance University Lion: 0 days Lold texts are open tasks and <i>Ralk</i> texts are closed tasks. Lold texts are open tasks and <i>Ralk</i> texts are closed tasks. Local texts are open tasks and task texts are tasks. Local texts are open tasks and tasks texts are tasks. Local texts are open tasks and tasks texts are tasks. Local texts are open tasks and tasks texts are tasks. Local texts are particular texts are tasks. Local texts are open tasks and tasks texts are tasks. Local texts are open tasks and tasks texts are tasks. Local texts are openial Loc texts are openial Local texts are openial Local texts are openial Local texts are openial Local texts are openial Local texts are openial Local texts are openial Local texts are openial Local texts are openial Local texts are ope | lica<br>lica<br>lica<br>lica<br>aniz | E E    |                                      |                                       |                   |                   | Inbo           |
| Cation Form:       PP0 528         Cation Number:       P526-051203-003         Cation Number:       P526-051203-003         Cation Number:       Stop         Sundance University       Sundance University         Stop       Opened       Closed       Completed PL         A asign RPS       Stop       Opened       Closed       Completed PL         A asign RPS       Stop       Opened       Closed       Completed PL         J.       Assign RPS       Stop       Opened       Closed       Completed PL         J.       Assign RPS       Stop       Opened       Closed       Completed PL         J.       Assign RPS       Stop       Opened       Closed       Completed PL         J.       Assign RPS       Stop       Opened       Closed       Completed PL         J.       Assign RPS       Stop       Opened       Closed       Completed PL         J.       Assign RPS       Stop       Jackie Pmtsup2       Jackie Pmtsup2         J.       Review Upternitor Response (Permit       Stop       Jackie Pmtsup2         J.       Review Publicant Response Officer       12/03/05 01:17 PM       Jackie Pmtsup2         J.       Review Publicant R                                                                                                    | lica<br>lica<br>lica<br>aniz         |        | Edit Application                     |                                       |                   |                   |                |
| Cattor Number:       PS26-051203-003         Cattor:       Radellife, Frank         Inzation:       Sundance University         time:       0 days         total texts are open tasks and <i>Halk</i> texts are closed tasks.       Complete tasks and <i>Halk</i> texts are closed tasks.         total texts are open tasks and <i>Halk</i> texts are closed tasks.       Closed       Complete tasks and <i>Halk</i> texts are closed tasks.         total texts are open tasks and <i>Halk</i> texts are closed tasks.       Closed       Complete tasks and <i>Halk</i> texts are closed tasks.         total       Step       Opened       Closed       Complete tasks and <i>Halk</i> texts are closed tasks.         total       Step       Opened       Closed       Complete tasks and <i>Halk</i> texts are closed tasks.         total       Complete tasks and <i>Halk</i> texts are closed tasks.       Closed       Complete tasks and <i>Halk</i> texts are closed tasks.         total       Complete tasks and <i>Halk</i> texts are closed tasks.       Closed and texts are closed tasks.       Complete and texts are closed tasks.         total       Complete and texts Response (Permit Scientist 12/03/05 01:17 PM 12/03/05 01:17 PM 12/03/05 01:17 PM Jackle Pmtsup2       Jackle Pmtsup2         Revelow Letter of Denial       12/03/05 01:17 PM 12/03/05 01:17 PM Joe Evaluator1       Jackle Prisonal tasks and tasks and tasks and tasks and tasks and tasks and tasks and tasks and tasks and tasks and tasks and tasks and tasks and task                                                                                                    | lica<br>lica<br>aniz                 | tion   | Form:                                | PPQ 526                               |                   |                   |                |
| Carteristics       Radcillife, Frank<br>Sundance University         Intraction:       0 days         Indel tests are open tasks and /table tests are closed tasks.         Indel tests are open tasks and /table tests are closed tasks.         Indel tests are open tasks and /table tests are closed tasks.         Indel tests are open tasks and /table tests are closed tasks.         Indel tests are open tasks and /table tests are closed tasks.         Indel tests are open tasks and /table tests are closed tasks.         Indel tests are open tasks and /table tests are closed tasks.         Indel tests are open tasks and /table tests are closed tasks.         Indel tests are open tasks and /table tests are closed tasks.         Indel tests are open tasks and /table tests are closed tasks.         Index (tests are open tasks and /table tests are closed tasks.         Index (tests are open tasks and /table tests are closed tasks.         Index (tests are open tasks and /table tests are closed tasks.         Index (tests are open tasks and /table tests are closed tasks.         Index (tests are open tasks are closed tasks.         Index (tests are open tasks are closed tasks.         Index (tests are open tasks are closed tasks.         Index (tests are open tasks are closed tasks.         Index (tests are open tasks are closed tasks.         Index (tests are open tasks are open tasks are closed tasks.         Inde                                                                                                    | lica<br>aniz                         | tion   | Number:                              | P526-051203-003                       |                   |                   |                |
| Initiation:         Sundance University           itim:         0 days           itim:         0 days           itim:         0 days           itim:         State state state state statests           itim:         12003005 01:15 PM         12003005 01:17 PM           itim:         Assign RPS         12003005 01:17 PM         12003005 01:17 PM           itim:         State Profiles         12003005 01:17 PM         12003005 01:17 PM           itim:         State Profiles         12003005 01:17 PM         12003005 01:17 PM           itim:         State Profiles         12003005 01:17 PM         12003005 01:17 PM           itim:         State Profiles         12003005 01:17 PM         12003005 01:17 PM           itim:         State of Denial         12003005 01:17 PM         12003005 01:17 PM         Joe Evaluator1           itim:         State of Denial         12003005 01:17 PM         12003005 01:17 PM         Joe Evaluator1           itim:         State of Denial         12003005 01:17 PM         12003005 01:17 PM         Joe Evaluator1           itim:         Reservice If Containment Facility is 12/03005 01:17 PM         12003005 01:17 PM         Joe Evaluator1           itim:         Reservice If Containment Facility is Adequate         12003005 01:17 PM                                                                                                    | aniz                                 | nt:    |                                      | Radcliffe, Frank                      |                   |                   |                |
| Item:         0 days           Item:         Step         Opened         Closed         Complete Descention           1         Askin PrSS         12/03/05 01:17 PM         12/03/05 01:17 PM         12/03/05 01:17 PM           2.         Completeness Check         12/03/05 01:17 PM         12/03/05 01:17 PM         12/03/05 01:17 PM           3.         Waiting for Applicant's Response (Permit Speciality)                                                                                                    |                                      | atio   | n:                                   | Sundance University                   |                   |                   |                |
| Step         Opened         Closed         Complete Poils           1. Assign RPS         12/03/05 01:15 PM         12/03/05 01:17 PM         Jackie Pmtsup2           2. Completenees Check         12/03/05 01:17 PM         Jackie Pmtsup2           3. Wating for Applicant's Response (Permit<br>Specialist)         Jackie Pmtsup2           3. Weating for Applicant Response (Permit<br>Specialist)         Jackie Pmtsup2           4. Review Applicant Response (Permit<br>Specialist)         Jackie Pmtsup2           5. Compare Applicant Diviolators List         12/03/05 01:17 PM         Jackie Pmtsup2           6. Review Letter of Denial         Sector of Denial           9. Send Letter of Denial         Jackie Pmtsup2           10. Verity Organism         12/03/05 01:17 PM         Jackie Pmtsup2           11. Assign Evaluation Scientist         12/03/05 01:17 PM         Jackie Pmtsup2           12. Determine If Containment Facility is         12/03/05 01:17 PM         Jackie Pmtsup2           13. Examine Whether a Containment Facility is Adequate         1           14. Watting for Containment Facility is Adequate         1                                                                                                    | ntio                                 | n:     |                                      | 0 days                                |                   |                   |                |
| Step         Opened         Closed         Completed           1.         Asign RPS         12/03/05 01:15 PM         12/03/05 01:17 PM         Jackie Pmtsup2           2.         Completeness Check         12/03/05 01:17 PM         12/03/05 01:17 PM         Jackie Pmtsup2           3.         Waiting for Applicant's Response (Permit<br>Specialist)         12/03/05 01:17 PM         Jackie Pmtsup2           4.         Review Applicant Response         5.         Compare Applicant to Violators List         12/03/05 01:17 PM         Jackie Pmtsup2           8.         Review by Permit Compliance Officer         7.         Prepare Letter of Denial         5.         Completed PS           9.         Send Letter of Denial         12/03/05 01:17 PM         12/03/05 01:17 PM         Jackie Pmtsup2           10.         Verify Organian         12/03/05 01:17 PM         12/03/05 01:17 PM         Joe Evaluator1           11.         Assign Evaluation Scientist         12/03/05 01:17 PM         12/03/05 01:17 PM         Joe Evaluator1           12.         Determine If Containment Facility inspection to be Completed         12/03/05 01:17 PM         12/03/05 01:17 PM         Joe Evaluator1           13.         Determine if Significance of the Environmental Assessment to be Completed         12/03/05 01:17 PM         12/03/05 01:17 PM         Joe Evaluator1 </td <td>Bok</td> <td>a text</td> <td>ts are open tasl</td> <td>ks and <i>italic</i> texts are closed</td> <td>tasks.</td> <td></td> <td></td>                                                                                                    | Bok                                  | a text | ts are open tasl                     | ks and <i>italic</i> texts are closed | tasks.            |                   |                |
| 1.         Assign RPS         12/03/05 01:15 PM         12/03/05 01:17 PM         Jackie Pmtsup2           2.         Completeness Check         12/03/05 01:17 PM         Jackie Pmtsup2           3.         Waling for Applicant's Response (Permit<br>Specialist)         Jackie Pmtsup2           4.         Review Applicant Response         Interview Applicant Response         Jackie Pmtsup2           5.         Compare Applicant Response         Interview Applicant Response         Jackie Pmtsup2           8.         Review by Permit Compliance Officer         Interview Applicant Response         Jackie Pmtsup2           8.         Review by Permit Compliance Officer         Interview Applicant Response         Interview Applicant Response           10.         Verify Organism         12/03/05 01:17 PM         12/03/05 01:17 PM         Joe Evaluator1           11.         Assign Evaluation Scientist         12/03/05 01:17 PM         12/03/05 01:17 PM         Joe Evaluator1           12.         Determine If Containment Facility Is Adequate         Interview Applicant Response for Evaluation         Joe Evaluator1           13.         Examine Whether a Containment Facility Is Adequate         Interview Applicant Response for Evaluation         Joe Evaluator1           14.         Wating for the Environmental Assessment to be Completed         Interviewonenent is Necessany         <                                                                                                    |                                      |        |                                      | Step                                  | Opened            | Closed            | Completed By   |
| 2.       Completeness Check       12/03/05 01:17 PM       12/03/05 01:17 PM       Jackie Pmtsup2         3.       Weiking for Applicant's Response (Permit<br>Specialist)       .       Review Applicant Response       .         4.       Review Applicant Response       .       .       .       .         5.       Compare Applicant to Violators List       12/03/05 01:17 PM       12/03/05 01:17 PM       Jackie Pmtsup2         6.       Review Letter of Denial       .       .       .       .       .         9.       Send Letter of Denial       .       .       .       .       .         10.       Verify Organism       .       .       .       .       .       .       .       .       .       .       .       .       .       .       .       .       .       .       .       .       .       .       .       .       .       .       .       .       .       .       .       .       .       .       .       .       .       .       .       .       .       .       .       .       .       .       .       .       .       .       .       .       .       .       .       .       . <td< td=""><td>~</td><td>1.</td><td>Assign RPS</td><td></td><td>12/03/05 01:15 PM</td><td>12/03/05 01:17 PM</td><td>Jackie Pmtsup2</td></td<>                                                                                                    | ~                                    | 1.     | Assign RPS                           |                                       | 12/03/05 01:15 PM | 12/03/05 01:17 PM | Jackie Pmtsup2 |
| <ul> <li>3. Wating for Applicant's Response (Permit<br/>Specialist)</li> <li>4. Review Applicant Response</li> <li>5. Compare Applicant Compliance Officer</li> <li>7. Prepare Letter of Denial</li> <li>8. Review Letter of Denial</li> <li>9. Send Letter of Denial</li> <li>10. Verify Organism</li> <li>11. Assign Evaluation Scientist</li> <li>12/03/05 01:17 PM</li> <li>12/03/05 01:17 PM</li> <li>12/03/05 01:18 PM</li> <li>12/03/05 01:18 PM</li> <li>12/03/05 01:18 PM</li> <li>12/03/05 01:18 PM</li> <li>12/03/05 01:18 PM</li> <li>12/03/05 01:19 PM</li> <li>12/03/05 01:19 PM</li> <li>12/03/05</li></ul>                                                                                            | ~                                    | 2.     | Completenes                          | s Check                               | 12/03/05 01:17 PM | 12/03/05 01:17 PM | Jackie Pmtsup2 |
| 4.       Review Applicant Response         5.       Compare Applicant to Violators List       12/03/05 01:17 PM       12/03/05 01:17 PM       Jackie Pmtsup2         6.       Review by Permit Compliance Officer       .       .       .         7.       Prepare Letter of Denial       .       .       .       .         8.       Review Letter of Denial       .       .       .       .       .       .       .       .       .       .       .       .       .       .       .       .       .       .       .       .       .       .       .       .       .       .       .       .       .       .       .       .       .       .       .       .       .       .       .       .       .       .       .       .       .       .       .       .       .       .       .       .       .       .       .       .       .       .       .       .       .       .       .       .       .       .       .       .       .       .       .       .       .       .       .       .       .       .       .       .       .       .       .       .                                                                                                    |                                      | з.     | Waiting for Appl<br>Specialist)      | icant's Response (Permit              |                   |                   |                |
| 5.       Compare Applicant to Violators List       12/03/05 01:17 PM       12/03/05 01:17 PM       Jackie Pmtsup2         6.       Review by Permit Compliance Officer                                                                                                    |                                      | 4.     | Review Applica                       | nt Response                           |                   |                   |                |
| 6.       Review by Permit Compliance Officer         7.       Prepare Letter of Denial         8.       Review Letter of Denial         9.       Send Letter of Denial         10.       Verify Organism         11.       Assign Evaluation Scientist       12/03/05 01:17 PM       12/03/05 01:17 PM       Joe Evaluator1         12.       Determine If Containment Facility is<br>Naceesary       12/03/05 01:17 PM       12/03/05 01:17 PM       Joe Evaluator1         13.       Examine Whether a Containment Facility<br>Inspection Is Required       12/03/05 01:17 PM       12/03/05 01:17 PM       Joe Evaluator1         14.       Wating for Containment Facility Inspection to<br>be Completed       Is       Determine If Containment Facility is Adequate         16.       Determine If Environmental<br>Assessment is Necessary       12/03/05 01:17 PM       12/03/05 01:17 PM       Joe Evaluator1         17.       Vating for the Environmental Assessment to<br>be Completed       Is       Evaluator1       12/03/05 01:17 PM       12/03/05 01:18 PM       Joe Evaluator1         20.       Avwat Applicant Response for Evaluation       Is       Is Perform Management Review of Draft       12/03/05 01:18 PM       Joe Evaluator1         21.       Review Applicant Response for Evaluation       Is Prepare State Review Package       12/03/05 01:19 PM       Joe Evaluator1     <                                                                                                    | /                                    | 5.     | Compare App                          | licant to Violators List              | 12/03/05 01:17 PM | 12/03/05 01:17 PM | Jackie Pmtsup2 |
| 7.       Prepare Letter of Denial         8.       Review Letter of Denial         9.       Send Letter of Denial         10.       Verify Organism         11.       Assign Evaluation Scientist       12/03/05 01:17 PM       12/03/05 01:17 PM       Joe Evaluator1         12.       Determine If Containment Facility is<br>Necessary       12/03/05 01:17 PM       12/03/05 01:17 PM       Joe Evaluator1         13.       Examine Whether a Containment Facility<br>Inspection Is Required       12/03/05 01:17 PM       12/03/05 01:17 PM       Joe Evaluator1         14.       Wating for Containment Facility Is Adequate       12/03/05 01:17 PM       12/03/05 01:17 PM       Joe Evaluator1         15.       Determine If Environmental Assessment to<br>be Completed       12/03/05 01:17 PM       12/03/05 01:17 PM       Joe Evaluator1         18.       Determine the Significance of the<br>Environmental Impact       12/03/05 01:17 PM       12/03/05 01:18 PM       Joe Evaluator1         20.       Avext Applicant Response for Evaluation       12/03/05 01:17 PM       12/03/05 01:18 PM       Joe Evaluator1         21.       Review Applicant Response for Evaluation       12/03/05 01:18 PM       12/03/05 01:19 PM       Joe Evaluator1         22.       Prepare Conditions for Permit       12/03/05 01:19 PM       12/03/05 01:19 PM       Joe Evaluator1 </td <td></td> <td>6.</td> <td>Review by Perm</td> <td>it Compliance Officer</td> <td></td> <td></td> <td></td>                                                                                                    |                                      | 6.     | Review by Perm                       | it Compliance Officer                 |                   |                   |                |
| 8. Review Letter of Denial         9. Send Letter of Denial         10. Verify Organism         11. Assign Evaluation Scientist       12/03/05 01:17 PM       12/03/05 01:17 PM       Joe Evaluator1         12. Determine if Containment Facility inspection to be completed       12/03/05 01:17 PM       12/03/05 01:17 PM       Joe Evaluator1         13. Examine VMether a Containment Facility Inspection to be completed       12/03/05 01:17 PM       12/03/05 01:17 PM       Joe Evaluator1         14. Waiting for Containment Facility Inspection to be completed       12/03/05 01:17 PM       12/03/05 01:17 PM       Joe Evaluator1         15. Determine if Containment Facility is Adequate       12/03/05 01:17 PM       12/03/05 01:17 PM       Joe Evaluator1         14. Waiting for the Environmental Assessment to be completed       12/03/05 01:17 PM       12/03/05 01:17 PM       Joe Evaluator1         18. Determine the Significance of the Environmental Inpact       12/03/05 01:17 PM       12/03/05 01:18 PM       Joe Evaluator1         20. Await Applicant Response for Evaluation       12/03/05 01:17 PM       12/03/05 01:18 PM       Joe Evaluator1         21. Review Applicant Response for Evaluation       12/03/05 01:18 PM       12/03/05 01:19 PM       Joe Evaluator1         22. Prepare Conditions for Permit       12/03/05 01:19 PM       12/03/05 01:19 PM       Joe Evaluator1         23. Prepare Condi                                                                                                    |                                      | 7.     | Prepare Letter o                     | f Denial                              |                   |                   |                |
| 9. Send Letter of Denial         10. Verify Organism         11. Assign Evaluation Scientist       12/03/05 01:17 PM       12/03/05 01:17 PM       Joe Evaluator1         12. Determine if Containment Facility is<br>Necessary       12/03/05 01:17 PM       12/03/05 01:17 PM       Joe Evaluator1         13. Examine VMether a Containment Facility<br>Inspection is Required       12/03/05 01:17 PM       12/03/05 01:17 PM       Joe Evaluator1         14. Weating for Containment Facility Inspection to<br>be Completed       1       12/03/05 01:17 PM       12/03/05 01:17 PM       Joe Evaluator1         15. Determine if Containment Facility is Adequate       1       12/03/05 01:17 PM       12/03/05 01:17 PM       Joe Evaluator1         16. Determine if Environmental Assessment to<br>be Completed       1       12/03/05 01:17 PM       12/03/05 01:18 PM       Joe Evaluator1         17. Weating for the Environmental Assessment to<br>be Completed       1       12/03/05 01:17 PM       12/03/05 01:18 PM       Joe Evaluator1         20. Awvait Applicant Response for Evaluation       1       12/03/05 01:17 PM       12/03/05 01:18 PM       Joe Evaluator1         21. Review Applicant Response for Evaluation       1       12/03/05 01:19 PM       12/03/05 01:19 PM       Joe Evaluator1         23. Prepare Conditions for Permit       12/03/05 01:19 PM       12/03/05 01:19 PM       Joe Evaluator1                                                                                                    |                                      | 8.     | Review Letter o                      | f Denial                              |                   |                   |                |
| 10. Verify Organism         11. Assign Evaluation Scientist       12/03/05 01:17 PM       12/03/05 01:17 PM       Joe Evaluator1         12. Determine If Containment Facility is Necessary       12/03/05 01:17 PM       12/03/05 01:17 PM       Joe Evaluator1         13. Examine Whether a Containment Facility Inspection Is Required       12/03/05 01:17 PM       12/03/05 01:17 PM       Joe Evaluator1         14. Wating for Containment Facility Is Adequate       5       Determine If Containment Facility is Adequate       12/03/05 01:17 PM       12/03/05 01:17 PM       Joe Evaluator1         16. Determine If Environmental Assessment to be Completed       12/03/05 01:17 PM       12/03/05 01:17 PM       Joe Evaluator1         18. Determine the Significance of the Environmental Impact       12/03/05 01:17 PM       12/03/05 01:18 PM       Joe Evaluator1         20. Aveat Applicant Response for Evaluation       12/03/05 01:17 PM       12/03/05 01:18 PM       Joe Evaluator1         21. Review Applicant Response for Evaluation       12/03/05 01:19 PM       12/03/05 01:19 PM       Joe Evaluator1         23. Prepare Conditions for Permit       12/03/05 01:19 PM       12/03/05 01:19 PM       Joe Evaluator1         24. Adjust Conditions for Permit       12/03/05 01:19 PM       12/03/05 01:19 PM       Joe Evaluator1         25. Prepare State Review Package       12/03/05 01:19 PM       12/03/05 01:21 PM <td< td=""><td></td><td>9.</td><td>Send Letter of D</td><td>enial</td><td></td><td></td><td></td></td<>                                                                                                    |                                      | 9.     | Send Letter of D                     | enial                                 |                   |                   |                |
| 11.       Assign Evaluation Scientist       12/03/05 01:17 PM       12/03/05 01:17 PM       Joe Evaluator1         12.       Determine If Containment Facility is Magnetion is Evaluation in the service of the service of                                                                                                    |                                      | 10.    | Verify Organism                      | 1                                     |                   |                   |                |
| 12.       Determine if Containment Facility is<br>Necessary       12/03/05 01:17 PM       Joe Evaluator1         13.       Examine Whether a Containment Facility<br>Inspection Is Required       12/03/05 01:17 PM       Joe Evaluator1         13.       Examine Whether a Containment Facility<br>Inspection Is Required       12/03/05 01:17 PM       Joe Evaluator1         14.       Walting for Containment Facility Inspection to<br>be Completed       12/03/05 01:17 PM       12/03/05 01:17 PM       Joe Evaluator1         15.       Determine if Containment Facility is Adequate       12/03/05 01:17 PM       12/03/05 01:17 PM       Joe Evaluator1         16.       Determine the Environmental Assessment to<br>be Completed       12/03/05 01:17 PM       12/03/05 01:18 PM       Joe Evaluator1         17.       Walting for the Environmental Assessment to<br>be Completed       12/03/05 01:17 PM       12/03/05 01:18 PM       Joe Evaluator1         18.       Determine the Significance of the<br>Environmental Impact       12/03/05 01:17 PM       12/03/05 01:18 PM       Joe Evaluator1         21.       Review Applicant Response for Evaluation       12/03/05 01:18 PM       12/03/05 01:19 PM       Joe Evaluator1         23.       Perform Management Review of Draft<br>Conditions       12/03/05 01:19 PM       12/03/05 01:19 PM       Joe Evaluator1         24.       Adjust Conditions for Permit       12/03/05 01:19 PM       <                                                                                                    | ~                                    | 11.    | Assign Evalua                        | tion Scientist                        | 12/03/05 01:17 PM | 12/03/05 01:17 PM | Joe Evaluator1 |
| 13. Examine Whether a Containment Facility<br>Inspection Is Required         14. Waiting for Containment Facility Inspection to<br>be completed         15. Determine If Containment Facility is Adequate         16. Determine If Containment Facility is Adequate         17. Vaiting for the Environmental<br>Assessment Is Necessary       12/03/05 01:17 PM       12/03/05 01:17 PM         17. Vaiting for the Environmental Assessment to<br>be completed       12/03/05 01:17 PM       12/03/05 01:18 PM       Joe Evaluator1         18. Determine the Significance of the<br>Environmental Impact       12/03/05 01:17 PM       12/03/05 01:18 PM       Joe Evaluator1         20. Awaft Applicant Response for Evaluation       12/03/05 01:17 PM       12/03/05 01:19 PM       Joe Evaluator1         21. Review Applicant Response for Evaluation       12/03/05 01:19 PM       Joe Evaluator1         22. Prepare Conditions for Permit       12/03/05 01:19 PM       Joe Evaluator1         23. Perform Management Review of Draft       12/03/05 01:19 PM       Joe Evaluator1         24. Adjust Conditions for Permit       12/03/05 01:19 PM       Joe Evaluator1         25. Prepare State Review Package       12/03/05 01:19 PM       Joe Clerk         28. Send State Review Package       12/03/05 01:19 PM       Joe Clerk         29. Waiting for Applicant Review Draft Permit       12/03/05 01:21 PM       Joe Clerk         29. Waiting f                                                                                                    | /                                    | 12.    | Determine If C<br>Necessary          | Containment Facility is               | 12/03/05 01:17 PM | 12/03/05 01:17 PM | Joe Evaluator1 |
| 14. Waiting for Containment Facility Inspection to be Completed         15. Determine If Containment Facility is Adequate         16. Determine If Containment Facility is Adequate         17. Waiting for the Environmental Assessment to be Completed         18. Determine the Significance of the Environmental Assessment to be Completed         19. Perform Evaluators Analysis         19. Perform Evaluators Analysis         19. Perform Evaluators Analysis         11. Review Applicant Response for Evaluation         12. Review Applicant Response for Evaluation         12. Prepare Conditions for Permit         12/03/05 01:19 PM         22. Prepare Conditions for Permit         12/03/05 01:19 PM         23. Perform Management Review of Draft         12/03/05 01:19 PM         24. Adjust Conditions for Permit         25. Prepare State Review Package         12/03/05 01:19 PM         26. Send State Review Package         12/03/05 01:19 PM         27. Waiting for State's Review         28. Prepare Applicant Review Draft Permit         29. Waiting for Applicant's Response (Scientist)         30. Send Applicant Review Draft Permit         29. Waiting for Applicant's Response                                                                                                    |                                      | 13.    | Examine Whethe<br>Inspection Is Re-  | er a Containment Facility<br>quired   |                   |                   |                |
| 15. Determine If Containment Facility is Adequate         16. Determine If Containment Facility is Adequate         17. Weiting for the Environmental Assessment to be Completed         18. Determine If Environmental Impact         19. Perform Evaluator's Analysis         12/03/05 01:17 PM         19. Perform Evaluator's Analysis         11. Review Applicant Response for Evaluation         21. Review Applicant Response for Evaluation         22. Prepare Conditions for Permit         23. Perform Management Review of Draft         12/03/05 01:18 PM         24. Adjust Conditions for Permit         25. Prepare State Review Package         12/03/05 01:19 PM         26. Send State Review Package         12/03/05 01:19 PM         27. Waiting for State's Review Draft Permit         28. Prepare Applicant Review Draft Permit         29. Waiting for State's Review Package         12/03/05 01:19 PM         29. Values Conditions for Permit         29. Values Conditions for Permit         20. Send State Review Package         12/03/05 01:19 PM         20. Evaluator1         21. Review Conditions for Permit         29. Values for Applicant Review Draft Permit         20. Send Applicant Review Draft Permit         20. Values for Applicant's Response                                                                                                    |                                      | 14.    | VVaiting for Cont<br>be Completed    | ainment Facility Inspection to        |                   |                   |                |
| 16.       Determine if Environmental<br>Assessment is Necessary       12/03/05 01:17 PM       12/03/05 01:17 PM       Joe Evaluator1         17.       Waiting for the Environmental Assessment to<br>be completed                                                                                                    |                                      | 15.    | Determine If Cor                     | tainment Facility is Adequate         |                   |                   |                |
| 17.       Waiting for the Environmental Assessment to be completed         18.       Determine the Significance of the Environmental Impact         19.       Ferform Evaluator's Analysis       12/03/05 01:17 PM       12/03/05 01:18 PM       Joe Evaluator1         20.       Await Applicant Response for Evaluation                                                                                                    | ~                                    | 16.    | Determine If E<br>Assessment is      | nvironmental<br>Necessary             | 12/03/05 01:17 PM | 12/03/05 01:17 PM | Joe Evaluator1 |
| 18. Determine the Significance of the Environmental Impact         19. Ferform Evaluator's Analysis       12/03/05 01:17 PM       12/03/05 01:18 PM       Joe Evaluator1         20. Awvat Applicant Response for Evaluation       1       12/03/05 01:18 PM       Joe Evaluator1         21. Review Applicant Response for Evaluation       1       12/03/05 01:18 PM       Joe Evaluator1         22. Prepare Conditions for Permit       12/03/05 01:18 PM       12/03/05 01:19 PM       Joe Evaluator1         23. Perform Management Review of Draft       12/03/05 01:19 PM       12/03/05 01:19 PM       Joe Evaluator1         24. Adjust Conditions for Permit       12/03/05 01:19 PM       12/03/05 01:19 PM       Joe Evaluator1         25. Prepare State Review Package       12/03/05 01:19 PM       12/03/05 01:21 PM       Joe Clerk         27. Waiting for State's Review       12/03/05 01:19 PM       12/03/05 01:21 PM       Joe Clerk         28. Prepare Applicant Review Draft Permit       12/03/05 01:21 PM       Joe Clerk         29. Waiting for Applicant's Response (Scientist)       30. Send Applicant's Review Draft Permit       1         30. Send Applicant Review Draft Permit       1       1       Review and Address Applicant Response                                                                                                    |                                      | 17.    | Waiting for the E<br>be Completed    | nvironmental Assessment to            |                   |                   |                |
| 19.       Perform Evaluator's Analysis       12/03/05 01:17 PM       12/03/05 01:18 PM       Joe Evaluator1         20.       Await Applicant Response for Evaluation       1       Review Applicant Response for Evaluation         21.       Review Applicant Response for Evaluation       1       12/03/05 01:19 PM       Joe Evaluator1         22.       Prepare Conditions for Permit       12/03/05 01:19 PM       12/03/05 01:19 PM       Joe Evaluator1         23.       Perform Management Review of Dratt       12/03/05 01:19 PM       12/03/05 01:19 PM       Joe Manager         24.       Adjust Conditions for Permit       12/03/05 01:19 PM       12/03/05 01:19 PM       Joe Evaluator1         25.       Send State Review Package       12/03/05 01:19 PM       12/03/05 01:21 PM       Joe Clerk         27.       Waiting for State's Review       12/03/05 01:19 PM       12/03/05 01:21 PM       Joe Clerk         28.       Perpare Applicant Review Drat Permit       12/03/05 01:21 PM       Joe Clerk       12/03/05 01:21 PM         29.       Waiting for Applicant's Response (Scientist)       30.       Send Applicant Review Drat Permit       13.         30.       Send Applicant Review on Address Applicant Response       Joe Send Applicant Review Drate       Joe Send Applicant Response                                                                                                    |                                      | 18.    | Determine the Si<br>Environmental Im | gniticance of the<br>apact            |                   |                   |                |
| 20.       Await Applicant Response for Evaluation         21.       Review Applicant Response for Evaluation         22.       Prepare Conditions for Permit       12/03/05 01:18 PM       12/03/05 01:19 PM       Joe Evaluatori         23.       Perform Management Review of Draft       12/03/05 01:19 PM       12/03/05 01:19 PM       Joe Evaluatori         24.       Adjust Conditions for Permit       12/03/05 01:19 PM       12/03/05 01:19 PM       Joe Evaluatori         25.       Prepare State Review Package       12/03/05 01:19 PM       12/03/05 01:19 PM       Joe Evaluatori         26.       Send State Review Package       12/03/05 01:19 PM       12/03/05 01:21 PM       Joe Evaluatori         27.       Waiting for State's Review Draft Permit       12/03/05 01:21 PM       Joe Clerk         28.       Prepare Applicant Review Draft Permit       12/03/05 01:21 PM       Joe Clerk         29.       Waiting for Applicant Review Draft Permit       30.       Send Applicant Review Draft Permit         30.       Send Applicant Review Draft Response       Send Address Applicant Response                                                                                                    | 1                                    | 19.    | Perform Evalu                        | ator's Analysis                       | 12/03/05 01:17 PM | 12/03/05 01:18 PM | Joe Evaluator1 |
| 21. Review Applicant Response for Evaluation         22. Prepare Conditions for Permit       12/03/05 01:18 PM       12/03/05 01:19 PM       Joe Evaluatori         23. Perform Management Review of Draft       12/03/05 01:19 PM       12/03/05 01:19 PM       Joe Manager         24. Adjust Conditions for Permit       12/03/05 01:19 PM       12/03/05 01:19 PM       Joe Evaluatori         25. Prepare State Review Package       12/03/05 01:19 PM       12/03/05 01:19 PM       Joe Evaluatori         26. Send State Review Package       12/03/05 01:19 PM       12/03/05 01:21 PM       Joe Clerk         27. Waiting for State's Review       12/03/05 01:21 PM       12/03/05 01:21 PM       Joe Clerk         28. Prepare Applicant Review Draft Permit       12/03/05 01:21 PM       Joe Clerk         29. Waiting for Applicant's Response (Scientist)       30. Send Applicant Review Draft Permit       1         30. Send Applicant Review Draft Permit       1       1       Review and Address Applicant Response                                                                                                    |                                      | 20.    | Avvait Applicant                     | Response for Evaluation               |                   |                   |                |
| 22.       Prepare Conditions for Permit       12/03/05 01:19 PM       12/03/05 01:19 PM       Joe Evaluator1         23.       Perform Management Review of Drat<br>Conditions       12/03/05 01:19 PM       12/03/05 01:19 PM       Joe Manager         24.       Adjust Conditions for Permit       12/03/05 01:19 PM       12/03/05 01:19 PM       Joe Evaluator1         25.       Prepare State Review Package       12/03/05 01:19 PM       12/03/05 01:19 PM       Joe Evaluator1         26.       Send State Review Package       12/03/05 01:19 PM       12/03/05 01:21 PM       Joe Clerk         27.       Waiting for State's Review       12/03/05 01:19 PM       12/03/05 01:21 PM       Joe Clerk         28.       Prepare Applicant Review Dratt Permit       12/03/05 01:21 PM       Joe Clerk       Joe Clerk         29.       Waiting for Applicant's Response (Scientist)       30.       Send Applicant Review Dratt Permit       Joe Clerk         30.       Send Applicant Review Dratt Permit       Joe Send Applicant Review Dratt Permit       Joe Send Applicant Review Dratt Permit         31.       Review and Address Applicant Response       Joe Send Applicant Review Dratt Permit       Joe Send Applicant Review Dratt Permit                                                                                                    |                                      | 21.    | Review Applica                       | nt Response for Evaluation            |                   |                   |                |
| 23. Perform Management Review of Draft<br>Conditions       12/03/05 01:19 PM       12/03/05 01:19 PM       Joe Manager         24. Adjust Conditions for Permit       12/03/05 01:19 PM       12/03/05 01:19 PM       Joe Evaluator1         25. Frepare State Review Package       12/03/05 01:19 PM       12/03/05 01:19 PM       Joe Evaluator1         26. Send State Review Package       12/03/05 01:19 PM       12/03/05 01:21 PM       Joe Clerk         27. Waiting for State's Review       12/03/05 01:21 PM       12/03/05 01:21 PM       Joe Clerk         28. Prepare Applicant Review Draft Permit       12/03/05 01:21 PM       Joe Clerk         29. Waiting for Applicant's Response Collentst)       30. Send Applicant Review Draft Permit       Joe Clerk         31. Review and Address Applicant Response       Joe Permit       Joe Permit                                                                                                    | ~                                    | 22.    | Prepare Cond                         | litions for Permit                    | 12/03/05 01:18 PM | 12/03/05 01:19 PM | Joe Evaluator1 |
| 24. Adjust Conditions for Permit         25. Prepare State Review Package       12/03/05 01:19 PM       12/03/05 01:19 PM       Joe Evaluator1         26. Send State Review Package       12/03/05 01:19 PM       12/03/05 01:21 PM       Joe Clerk         27. Waiting for State's Review       12/03/05 01:21 PM       12/03/05 01:21 PM       Joe Clerk         28. Prepare Applicant Review Draft Permit       1       1       Send Applicant's Response       Send Applicant Review Draft Permit         30. Send Applicant Review Draft Permit       1       Send Applicant Review Draft Response       Send Applicant Review Draft Response                                                                                                    | ~                                    | 23.    | Perform Mana<br>Conditions           | gement Review of Draft                | 12/03/05 01:19 PM | 12/03/05 01:19 PM | Joe Manager    |
| 25. Prepare State Review Package       12/03/05 01:19 PM       12/03/05 01:19 PM       Joe Evaluator1         26. Send State Review Package       12/03/05 01:19 PM       12/03/05 01:21 PM       Joe Clerk         27. Waiting for State's Review       12/03/05 01:21 PM       12/03/05 01:21 PM       Joe Clerk         28. Prepare Applicant Review Draft Permit       12/03/05 01:21 PM       Valing for Applicant's Response (Scientist)         30. Send Applicant Review Draft Permit       1       Review and Address Applicant Response                                                                                                    |                                      | 24.    | Adjust Condition                     | s for Permit                          |                   |                   |                |
| 26. Send State Review Package     12/03/05 01:19 PM     12/03/05 01:21 PM     Joe Clerk     27. Waiting for State's Review     12/03/05 01:21 PM     12/03/05 01:21 PM     28. Prepare Applicant Review Pratt Permit     29. Waiting for Applicant's Response (Scientist)     30. Send Applicant Review Uraft Permit     1. Review and Address Applicant Response                                                                                                    | ~                                    | 25.    | Prepare State                        | Review Package                        | 12/03/05 01:19 PM | 12/03/05 01:19 PM | Joe Evaluator1 |
| 27. Waiting for State's Review     12/03/05 01:21 PM       28. Prepare Applicant Review Draft Permit     29. Waiting for Applicant's Response (Scientist)       30. Send Applicant Review Draft Permit     31. Review and Address Applicant Response                                                                                                    | /                                    | 26.    | Send State Re                        | eview Package                         | 12/03/05 01:19 PM | 12/03/05 01:21 PM | Joe Clerk      |
| 28. Prepare Applicant Review Draft Permit         29. Waiting for Applicant's Response (Scientist)         30. Send Applicant Review Draft Permit         31. Review and Address Applicant Response                                                                                                    |                                      | 27.    | Waiting for St                       | ate's Review                          | 12/03/05 01:21 PM |                   |                |
| 29. Waiting for Applicant's Response (Scientist)         30. Send Applicant Review Draft Permit         31. Review and Address Applicant Response                                                                                                    |                                      | 28.    | Prepare Applica                      | nt Review Draft Permit                |                   |                   |                |
| 30. Send Applicant Review Draft Permit<br>31. Review and Address Applicant Response                                                                                                    |                                      | 29.    | Waiting for Appl                     | icant's Response (Scientist)          |                   |                   |                |
| 31. Review and Address Applicant Response                                                                                                    |                                      | 30.    | Send Applicant                       | Review Draft Permit                   |                   |                   |                |
|                                                                                                    |                                      | 31.    | Review and Add                       | dress Applicant Response              |                   |                   |                |

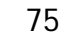

# Add Note

- At any step in the process the PPQ Staff member can enter a note
- The Add Note feature provides a comment area to capture analysis or comments
- Task Notes appear on the Folder page

### Add Note

|                | mits - Pop-op window: Add Note - Microsoft Internet Explorer                                          |          |
|----------------|----------------------------------------------------------------------------------------------------|----------|
|                | Enter text in the box below. Click "OK" to save or "Cancel" to abort any changes.                     | Dx I Hor |
| Folder Edi     | <b>- - - - - - - - - -</b>                                                                            |          |
|                | l ask Note: (Max of 4000 characters)                                                                  |          |
| Received Date  | Researching the article to determine if Containment Facility is necessary.                            |          |
| Application Fo |                                                                                                    |          |
| Application Nu |                                                                                                    |          |
| Applicant:     |                                                                                                    | Date     |
| Organization:  |                                                                                                    |          |
|                |                                                                                                    |          |
| Determine      |                                                                                                    |          |
|                |                                                                                                    |          |
| Containment F  |                                                                                                    |          |
|                |                                                                                                    |          |
|                |                                                                                                    |          |
|                |                                                                                                    |          |
|                |                                                                                                    |          |
| Collaboration  |                                                                                                    |          |
| Gould, Walter  |                                                                                                    |          |
|                | OK Cancel                                                                                             |          |
|                |                                                                                                    |          |
|                |                                                                                                    |          |
|                |                                                                                                    |          |
| Task Notes     |                                                                                                    |          |
| 12/03/05 @     |                                                                                                    |          |
| Joe Evaluati   |                                                                                                    |          |
|                |                                                                                                    | PPOS28 A |
|                |                                                                                                    | FF&320-0 |
|                | Home   Create Application   My Applications   My Inbox   My Conditions   My Profile   Change Password |          |

# Collaborate

- The collaboration feature allows PPQ Staff to request information from another Staff member before completing a task
- The application number/folder appears in the ePermits Home Page Inbox
- When the folder is accessed the collaboration message will appear under Collaboration Tasks

### Collaborate

|                  | United States Department of Agriculture Animal and Plant Health Inspection Service                                |          |
|------------------|----------------------------------------------------------------------------------------------------|----------|
|                  | ePermits                                                                                                    |          |
|                  | Permits - Pop-Up Window: Collaborate - Microsoft Internet Explorer                                                | Home     |
| Folder Edit A    | If you like to collaborate with other users for the current task then select a collaborator from list below and 🔄 |          |
| Becoked Date:    |                                                                                                    |          |
| Application Form | Collaboration Message:                                                                                            |          |
| Application Num  | Walt, can you take a look at article 1 to see if it needs a containment                                           |          |
| Applicant:       | facility. Thanks.                                                                                                 | ato      |
| Organization:    |                                                                                                    |          |
| _                |                                                                                                    |          |
| Determine If     |                                                                                                    |          |
|                  | Admin, System                                                                                                    |          |
| Containment Fa   | Brady, Karen                                                                                                    |          |
|                  | Brady2, Karen                                                                                                    |          |
|                  | Chawkat Abmad                                                                                                    |          |
|                  | Clerk, Joe                                                                                                    |          |
|                  | Coccagna, Adam                                                                                                    |          |
| Task Notes       | Coker, Carolyn                                                                                                    |          |
| 12/03/05@01      | Connors John                                                                                                    |          |
| Joe Evaluator    | Connors, Junior                                                                                                   |          |
|                  | Cousins, Joyce                                                                                                    |          |
|                  | Crayle, Donna                                                                                                    | 526-0066 |
|                  | Denmark, Alan                                                                                                    |          |
|                  |                                                                                                    |          |
|                  | OK Cancal                                                                                                    |          |
|                  | Cancer                                                                                                    |          |
|                  | V                                                                                                    |          |
| March 2006       |                                                                                                    | 70       |

# Reassign Task

Provides a way for the PPQ Staff to reassign the application to another staff member

This tool is available from every workflow task

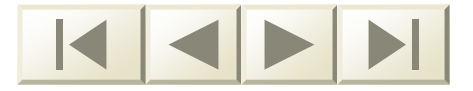

### Reassign Task

| Total       Testing Sheet       Add Note       Collaboration       Received Date:       Testing Sheet       Add Note       Collaboration       Received Date:       12/16/2005         Application Number:       PS60-05126-001       Image: Collaboration       Image: Collaboration       Imag                                                                                                    |                                                                                  | ePermits                                                                         | 5                                                                                                    |                                                                                 |                                                     |                            |                         |                               |                   |
|----------------------------------------------------------------------------------------------------|----------------------------------------------------------------------------------|----------------------------------------------------------------------------------|----------------------------------------------------------------------------------------------------|---------------------------------------------------------------------------------|-----------------------------------------------------|----------------------------|-------------------------|-------------------------------|-------------------|
| Total       Catadation       Take take       Catadation       Take take       Catadation       Take take         Received       Data       Data       Data       Catadation       Output       Data       Data                                                                                                    | Foldor Edit () p                                                                 | aliantian                                                                        | Tracking Shoot                                                                                                    | 0 dd bloto                                                                      | Colloborato                                         | Booosia                    | Took                    | Ottoobmont                    | Inbox             |
| Received Date:       12/16/2005         Application Number:       P58-061.011         Application Number:       P58-061.011         The policity of the policity of the                                                                                                    | Folder Eait App                                                                  | Silcation                                                                        | Tracking Sneet                                                                                                    | Add Note                                                                        | Collaborate                                         | Reassig                    | antiask                 | Attachment                    |                   |
| Application Formis       PPd 580         Application Number       PES-051218-001         West, Simon       Import Tess and Lumber         Import Tess and Lumber       Import Tess and Lumber    Perpare and Send Applicant Review Draft Permit - Pop-Up Window: Review 10 Test - Mice, Import Tess and Lumber          Import Tess and Lumber       Import Tess and Lumber    Prepare and Send Applicant Review Test Pop-Up Window: Review 10 Test - Mice, Import Tess (Import Test Test Test Test Test Test Test Tes                                                                                                    | Received Date:                                                                   | 1:                                                                               | 2/16/2005                                                                                                    |                                                                                 |                                                     | I                          | Origir                  | nal Edi                       | ited              |
| Test Note:       Outpoint in the state in the state in t | Application Form:                                                                | er P                                                                             | PQ 585<br>595-051216-001                                                                                                    |                                                                                 |                                                     | L                          |                         | é                             | 3                 |
| Organization:       Penny Trees and Lumber       Induction         Prepare and Send Applicant Review Draft Permit (Any Port)         Applicant Review is:       Necessary         Image: Send Classifier Applicant Review Draft Permit (Any Port)         Applicant Review is:       Necessary         Image: Send Classifier Applicant Review Draft Permits       Pop Up Window; Reassign Task, Mice, Mice, Mic                                                                                                    | Applicant:                                                                       |                                                                                  | Vest, Simon                                                                                                    |                                                                                 |                                                     | Г                          | Taek (                  | )non Dato                     | Task Close Da     |
| Prepare and Send Applicant Review Draft Permit (Any Port)         Applicant Review Is:       Necessary         Image: Second Second Se                                                     | Organization:                                                                    | P                                                                                | enny Trees and Lun                                                                                                    | nber                                                                            |                                                     | l                          | 12/1                    | 6/2005                        |                   |
| To reassign the outrent task then select a user from the list in prouds         Image: Select on the first in the list in prouds         How is the Applicant Review Draft Permer wave         Image: Select on the list in the list in prouds         Image: Select on the list in the list in prouds         Image: Select on the list in the list in the list in prouds         Image: Select on the list in the list in the lis                                                                                                    | Prepare and S<br>Applicant Review i                                              | end Appl<br>s: © Nece                                                            | licant Review D                                                                                                    | raft Permit                                                                     | t (Any Port)<br>Window: Reass                       | ign Task -                 | Mic                     |                               |                   |
| Save Changes         Next Application         Next Step         Step Complete           Collaboration         Brady, Karen         Collaboration Requestor Message:<br>What conditions should be used for Acacia koa?                                                                                                    |                                                                                  |                                                                                  | A To reassig<br>below and                                                                                                    | users:                                                                          | t task then sele                                    | ctauserf                   | rom the lis             | t 🛋 in                        |                   |
| Collaboration         Brady, Karen       Collaboration Requestor Message:<br>What conditions should be used for Acacia koa?         Collaboration Requestee Message:<br>12/16/05 @ 14:17<br>Brady, Karen : Use Condition Group Annex A and Annex B.         Task Notes         12/16/05 @ 02:03 PM<br>Bill Trainspec11 : The applicant does not need to review the standard conditions                                                                                                    | low is the Applica<br>Delivered?                                                 | ant Review                                                                       | Draft Permic to pe                                                                                                    | © Electro                                                                       | Car<br>Car                                          | ermits C                   | Email (out              | arbuda<br>a<br>tside ePermits | s) 〇 Fax 〇 U.S. I |
| Collaboration         Brady, Karen       Collaboration Requestor Message:<br>What conditions should be used for Acacia koa?<br>Collaboration Requestee Message:<br>12/16/05 @ 14:17<br>Brady, Karen : Use Condition Group Annex A and Annex B.         Task Notes         12/16/05 @ 02:03 PM<br>Bill Trainspec11 : The applicant does not need to review the standard conditions                                                                                                    | low is the Applica<br>Jelivered?                                                 | ant Review                                                                       | Draft Permit to pe                                                                                                    | © Electro                                                                       | Car<br>District Car                                 | ermits O                   | Email (ou:<br>Step Corr | arbuda<br>a<br>tside ePermits | a) 〇 Fax 〇 U.S. f |
| Diaby, Kaish       Collaboration should be used for Acacia koa?         Collaboration Requestee Message:       12/16/05 @ 14:17         Brady, Karen : Use Condition Group Annex A and Annex B.         Task Notes         12/16/05 @ 02:03 PM         Bill Trainspec11 : The applicant does not need to review the standard conditions         PPQ585-003                                                                                                    | low is the Applica<br>Delivered?                                                 | ant Review                                                                       | Draft Permit to pe                                                                                                    | © Electro                                                                       | Car<br>Dically, via ePe<br>plication Ne             | ermits C                   | Email (out              | arbuda<br>a<br>tside ePermits | s) O Fax O U.S. 1 |
| Collaboration Requestee Message:<br>12/16/05 @ 14:17<br>Brady, Karen : Use Condition Group Annex A and Annex B.<br><b>Task Notes</b><br>12/16/05 @ 02:03 PM<br>Bill Trainspec11 : The applicant does not need to review the standard conditions<br>PPQ585-003                                                                                                    | -low is the Applica<br>Delivered?<br>Collaboration                               | ant Review                                                                       | Draft Permit to be                                                                                                    | © Electro                                                                       | Dically, via ePe                                    | ermits O                   | Email (out              | arbuda<br>a<br>tside ePermits | s) O Fax O U.S. r |
| Task Notes         12/16/05 @ 02:03 PM         Bill Trainspec11 : The applicant does not need to review the standard conditions         PPQ585-003                                                                                                    | low is the Applica<br>Delivered?<br>Collaboration<br>Brady, Karen                | Collabor<br>What cor                                                             | Draft Permit to be<br>Save Changes                                                                                                    | © Electro<br>Next App<br>ssage:<br>used for Acac                                | Dically, via ePe<br>plication Ne                    | ermits O                   | Email (out              | tside ePermits                | s) O Fax O U.S. 1 |
| Task Notes         12/16/05 @ 02:03 PM         Bill Trainspec11 : The applicant does not need to review the standard conditions         PPQ585-003                                                                                                    | -low is the Applica<br>Delivered?<br>Collaboration<br>Brady, Karen               | Collabor<br>What con<br>Collabor<br>Collabor<br>12/16/05<br>Brady, K3            | Draft Permit to be<br>Save Changes<br>ration Requestor Me<br>inditions should be us<br>ration Requestee Me<br>5 @ 14:17<br>aren : Use Condition | © Electro<br>Next App<br>Ised for Acac<br>assage:<br>n Group Anne               | Car<br>onically, via ePe<br>plication Ne<br>ia koa? | ermits C<br>ext Step       | Email (ou<br>Step Corr  | arbuda<br>a<br>tside ePermits | ) ○ Fax ○ U.S. I  |
| 12/16/05 @ 02:03 PM<br>Bill Trainspec11 : The applicant does not need to review the standard conditions<br>PPQ585-003                                                                                                    | -low is the Applica<br>Delivered?<br>Collaboration<br>Brady, Karen               | Collabor<br>What cor<br>Collabor<br>Collabor<br>12/16/05<br>Brady, Ka            | Draft Permit to be<br>Save Changes<br>ration Requestor Me<br>inditions should be u<br>ration Requestee Me<br>5 @ 14:17<br>aren : Use Condition  | © Electro<br>Next App<br>Ised for Acac<br>essage:<br>In Group Anne              | Car<br>onically, via ePe<br>plication Ne<br>ia koa? | ermits C<br>ext Step<br>B. | Email (ou<br>Step Corr  | arbuda<br>a<br>tside ePermits | ) ○ Fax ○ U.S. I  |
| PPQ585-003                                                                                                    | -low is the Applica<br>Delivered?<br>Collaboration<br>Brady, Karen<br>Task Notes | Collabor<br>What cor<br>Collabor<br>Collabor<br>12/16/05<br>Brady, Ka            | Draft Permit to be<br>Save Changes<br>ration Requestor Me<br>inditions should be u<br>ration Requestee Me<br>5 @ 14:17<br>aren : Use Condition  | © Electro<br>Next App<br>Ised for Acac<br>essage:<br>In Group Anne              | Car<br>onically, via ePe<br>plication Ne<br>ia koa? | B.                         | Email (ou<br>Step Corr  | arbuda<br>a<br>tside ePermits | ) ○ Fax ○ U.S. I  |
|                                                                                                    | Collaboration<br>Brady, Karen                                                    | Collabor<br>What cor<br>Collabor<br>12/16/05<br>Brady, K<br>33 PM<br>: The appli | Draft Permit to be<br>Save Changes<br>ation Requestor Me<br>nditions should be u<br>ration Requestee Me<br>5 @ 14:17<br>aren : Use Condition    | Electro     Next App  ssage: used for Acac  essage: n Group Anne  to review the | Car<br>onically, via ePe<br>plication Ne<br>ia koa? | B.                         | Email (out              | arbuda<br>a<br>tside ePermits | s) O Fax O U.S. r |

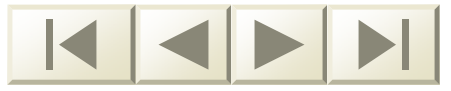

# Attachment

- The Attachment tool provides a way to attach supporting documents or graphics to the application record
- This tool is available from every workflow task

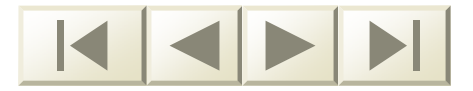

### Attachment

| USDA APHIS United St<br>Animal of<br>ePerm | ates Department of Ag<br>and Plant Health Ins<br>its    | riculture<br>pection Service                                                                                                    |                                                                                 |            |                 |
|--------------------------------------------|---------------------------------------------------------|----------------------------------------------------------------------------------------------------|---------------------------------------------------------------------------------|------------|-----------------|
| Folder Edit Application                    | Tracking Sheet                                          | Add Note Collaborat                                                                                                    | e Reassign Task                                                                 | Attachment | Inbox   Home    |
| Received 🖉 ePermits - Po                   | p-Up Window: Attacl                                     | hment - Microsoft Interi                                                                                                    | net Explorer                                                                    |            | <u>d</u>        |
| Application<br>Applicant                   |                                                         |                                                                                                    | Browse                                                                          |            | Task Close Date |
| Organiza                                   | Cl_                                                     | OK Cancel                                                                                                    |                                                                                 |            |                 |
| Environm                                   | Look in: 52<br>Look in: 52<br>For<br>History<br>History | 26test<br>m 526 Workflow shall descri<br>m 526 Workflow shall descri<br>m 585 Workflow shall descri<br>m 587 Workflow shall descri | btions PostPeer.doc<br>btions.doc<br>btions PostPeer.doc<br>btions PostPeer.doc | • 🗈 📸 🎟 •  |                 |
|                                            | Desktop                                                 | m 588 Workflow shall descri<br>m 621 Workflow shall descri                                                                         | otions PostPeer.doc<br>otions PostPeer.doc                                      |            | Q526-0005       |
| м                                          | My Computer<br>V Network P<br>File nar<br>Files of      | ne: Form 526 Worl<br>type: All Files (*.*)                                                                                         | (flow shall descriptions Po                                                     | stPeer.    | Open<br>Cancel  |

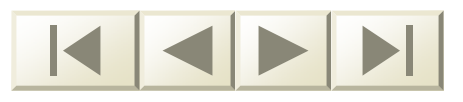

# My Messages

- Provides the applicant a message area used to correspond with PPQ.
  - Used when more information is requested from the applicant
  - Used when the applicant is requested to review and consent to the permit conditions
  - Used when the applicant is sent a message from the permit staff

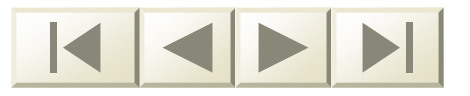

### My Messages

APHIS United States Department of Agriculture USDA Animal and Plant Health Inspection Service ePermits Home My Messages Sent Messages Requires Appl. No. Subject Date Response Ē P526-051206-001 Waiting for Applicant's Response (Permit Specialist) Yes Tue 12/06/05 3:56 PM P526-051129-006 Need Info on P526-051129-006 No Sat 12/03/05 2:59 PM Applicant Review Draft Permit No Tue 11/29/05 12:58 PM P526-051129-004 Ē Applicant Review Draft Permit No Wed 11/23/05 4:04 PM P587-051123-001 Ē P587-051122-003 Applicant Review Draft Permit No Tue 11/22/05 2:39 PM Wed 11/16/05 5:07 PM Ē P587-051116-007 Applicant Review Draft Permit No Ē No Wed 11/16/05 5:03 PM P587-051116-008 Applicant Review Draft Permit Ĩ No Wed 11/16/05 5:02 PM P587-051116-007 Applicant Review Draft Permit Applicant Review Draft Permit No Wed 11/16/05 5:01 PM Ē P587-051116-006 Î Applicant Review Draft Permit No Wed 11/16/05 5:00 PM P587-051116-005 Ē P587-051116-003 Applicant Review Draft Permit No Wed 11/16/05 4:32 PM Wed 11/16/05 4:29 PM Ē P587-051115-001 Applicant Review Draft Permit No Í No Wed 11/16/05 4:17 PM P587-051116-004 Applicant Review Draft Permit Applicant Review Draft Permit No Wed 11/16/05 4:15 PM P587-051116-004 . P587-051116-003 Applicant Review Draft Permit No Wed 11/16/05 4:08 PM Ē No Wed 11/16/05 2:35 PM P587-051116-002 Applicant Review Draft Permit No Wed 11/16/05 11:42 AM Applicant Review Draft Permit Ē P587-051116-001 P587-051116-001 Applicant Review Draft Permit No Wed 11/16/05 11:42 AM Wed 11/16/05 11:41 AM Ē P587-051116-001 Applicant Review Draft Permit No Ē No Wed 11/16/05 11:21 AM Applicant Review Draft Permit P587-051116-002 No Wed 11/16/05 11:05 AM P587-051116-001 Applicant Review Draft Permit Ē P587-051116-001 Applicant Review Draft Permit No Wed 11/16/05 11:05 AM Ē P587-051116-001 Applicant Review Draft Permit No Wed 11/16/05 11:05 AM Wed 11/16/05 11:04 AM Ē No P587-051116-001 Applicant Review Draft Permit P587-051116-001 Applicant Review Draft Permit No Wed 11/16/05 11:04 AM Ē Wed 11/16/05 11:03 AM P587-051116-001 Applicant Review Draft Permit No Ē No Wed 11/16/05 11:03 AM P587-051116-001 Applicant Review Draft Permit P587-051116-001 Applicant Review Draft Permit No Wed 11/16/05 11:02 AM Ē Applicant Review Draft Permit No Tue 11/15/05 6:28 PM P587-051115-001 Tue 11/15/05 6:15 PM Applicant Review Draft Permit No P587-051115-001 P587-051115-001 Applicant Review Draft Permit No Tue 11/15/05 6:12 PM Ē No Tue 11/15/05 6:06 PM P587-051115-001 Applicant Review Draft Permit

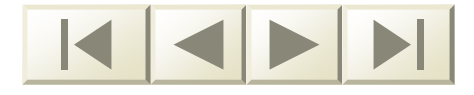

# Conditions

- One of the final permit processing tasks is to apply conditions to the application
- Each PPQ Permit Staff Scientist is responsible for creating a list of conditions that pertains to his/her article group – this is called a Condition Group

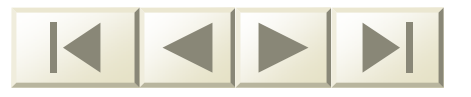

# **Condition Group Example**

| USDA APHIS United States<br>Animal and I<br>ePermits | Department of Agriculture Plant Health Inspection Service                                                                                                    |            |        |  |  |  |  |
|------------------------------------------------------|----------------------------------------------------------------------------------------------------|------------|--------|--|--|--|--|
| ePermits<br>Search for Applications                  | Permits earch for Applications Go Add Condition Click "Add Condition" to add a condition. A pop-up window shall appear.                                                                                                    |            |        |  |  |  |  |
|                                                      | Conditions                                                                                                    | Sort       | Delete |  |  |  |  |
|                                                      |                                                                                                    | ×          |        |  |  |  |  |
|                                                      | Under the Plant Protection Act, individuals or corporations who fail to comply with these conditions and authorizations, or who forge, counterfeit, or deface permits may receive civil or criminal penalties, and may have all current permits cancelled and future permit applications denied. | <b>. .</b> | ×      |  |  |  |  |
|                                                      | No field collected individuals may be shipped - only laboratory produced individuals.                                                                                                    | <b>. .</b> | ×      |  |  |  |  |
|                                                      | All livestock must come from genetic stock originating in the approved region of the United States or the address identified in condition #1, above.                                                                                                    | •          | ×      |  |  |  |  |
|                                                      | Save Changes Cancel                                                                                                    |            |        |  |  |  |  |

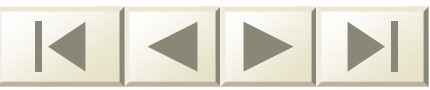

### State's Response

- After the conditions are added, the application is forwarded to the State Plant Regulatory Official (SPRO) of the destination state for approval
- Currently PPQ Permits HQ is planning to collaborate with the SPROs to discuss usage and access to the ePermits system

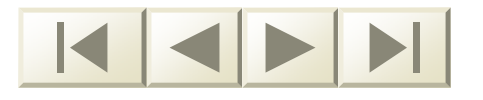

### State's Response

| older Edit Application                                                                                                    | Tracking Sheet                                                         | Add Note    | Collaborate               | Reassign Task    | Attachment         |                 |
|----------------------------------------------------------------------------------------------------|------------------------------------------------------------------------|-------------|---------------------------|------------------|--------------------|-----------------|
|                                                                                                    |                                                                        |             |                           |                  |                    |                 |
| cerved Date:                                                                                                    | 12/3/2005                                                              |             |                           | Or               | ginal Ed           | ited            |
| plication Form:                                                                                                    | PPQ 526                                                                |             |                           |                  | 8 (                | 3               |
| plication Number:                                                                                                    | Pozo-uorzus-uus<br>Dodoliffo Eropk                                     |             |                           |                  |                    |                 |
| plicant:<br>ganization:                                                                                                    | Raucille, Frank                                                        |             |                           | Tas              | <u>k Open Date</u> | Task Close Date |
| yanızadırı:                                                                                                    | Sundance Oniversity                                                    |             |                           | 1                | 2/03/2005          |                 |
| aiting for State's F<br>ate Draft Permit Reviev<br>i <b>tate's Response:</b> (Max                                           | <b>Review</b><br>/ Results: O State Con<br><u>. 4000 characters)</u>   | curs O Stat | e Does Not Co             | ncur O State Did | Not Respond        |                 |
| aiting for State's F<br>ate Draft Permit Review<br>itate's Response: (Max<br>itate Review Sent Date                         | Results: C State Con<br>. 4000 characters)                             | curs O Stat | e Does Not Co             | ncur O State Did | Not Respond        |                 |
| aiting for State's F<br>ate Draft Permit Review<br>State's Response: (Max<br>State Review Sent Date<br>Sesponse Received Da | Results: O State Con<br>. 4000 characters)<br>. te:                    | curs O Stat | e Does Not Co<br>12       | ncur C State Did | Not Respond        |                 |
| aiting for State's F<br>ate Draft Permit Reviev<br>itate's Response: (Max<br>itate Review Sent Date<br>iesponse Received Da | Results: O State Con<br>. 4000 characters)<br>:<br>te:<br>Save Changes | curs O Stat | e Does Not Co<br>12<br>12 | ncur O State Did | Not Respond        |                 |

March 2006

# To Issue or Deny?

- After the SPRO responds, a pending epermit is issued to the applicant
- The applicant must agree to all conditions on the permit
- The applicant then sends the pending epermit back to PPQ Permits HQ

# To Issue or Deny?

- After the applicant responds, the final decision to issue or deny the permit is made
- If the application is approved, the permit is issued electronically and a permit number is assigned to it
- If the application is denied, ePermits generates a letter of denial

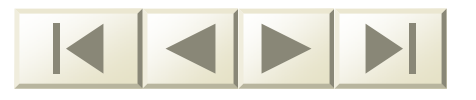

# Letter Generator

The software provides a word processing feature to assist in the creation of Letters of Denial and Letters of No Jurisdiction

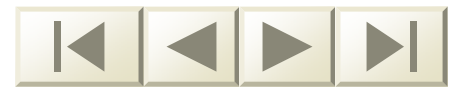

### Letter Generator

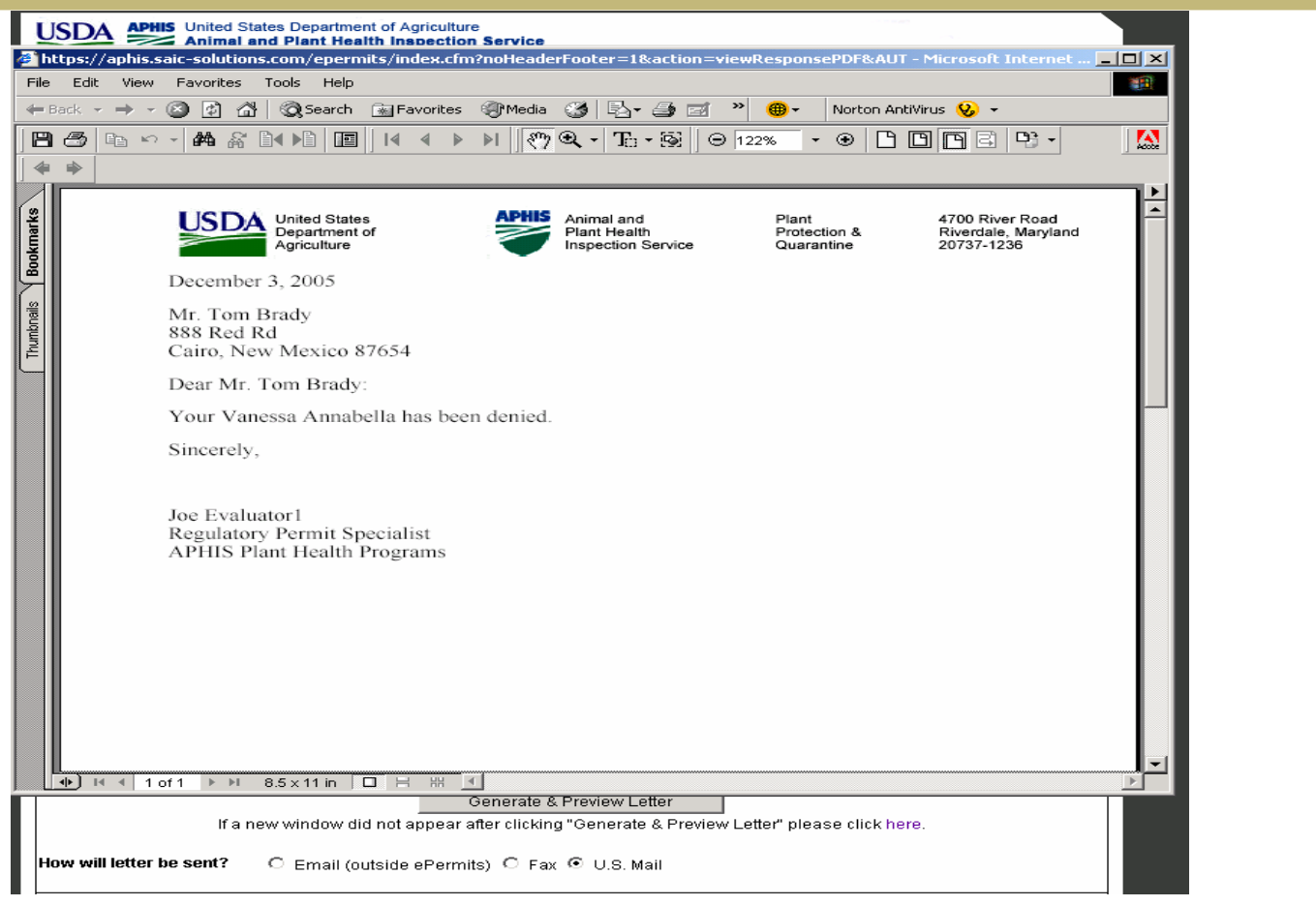

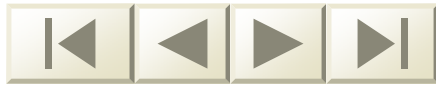

# **Issued Permit**

- When the application is approved the permit is issued electronically to the applicant
- A printable version of the permit is also available through ePermits
- See the next slide for an example

### USDA ePermits

**Issued Permit** 

Plant Health Inspection Service

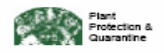

United States Department of Agriculture Animal and Plant Health Inspection Service 4700 River Road Riverdale, MD 20737

### Permit to Move Live Plant Pests and Noxious Weeds

Interstate Movement Regulated by 7 CFR 330

### This permit was generated electronically via the ePermits system

| PERMITTEE NAME:          | Mr. Robert Martin                   | PERMIT NUMBER:  | P526P-06-00032 |
|--------------------------|-------------------------------------|-----------------|----------------|
| DRGANIZATION:            | USDA-ARS-HCRL                       | DATE ISSUED:    | 01/27/2006     |
| ADDRESS:                 | 3420 NW Orchard Avenue              | EXPIRES:        | 01/27/2009     |
|                          | Corvalis, OR 97330                  |                 |                |
| PHONE:                   | (541) 738-4020                      |                 |                |
| FAX:                     | (541) 738-4025                      |                 |                |
| DESTINATION:<br>RELEASE: | 3420 NW Orchard Avenue, Corv<br>N/A | valis, OR 97330 |                |
|                          |                                     |                 |                |

Under the conditions specified, this permit authorizes the following:

Article Type: Plant Pathogen - Viruses

| Regulated Article                 | Life Stage(s) | Intended Use   | Shipment Origins |
|-----------------------------------|---------------|----------------|------------------|
| Bean leaf roll luteovirus         |               | Research - Lab | CA, WA           |
| Grapevine leafroll-associated (?) |               | Research - Lab | CA, WA           |
| closteroviruses                   |               |                |                  |
| Grapevine leafroll-associated (?) |               | Research - Lab | CA, WA           |
| closteroviruses                   |               |                |                  |

THIS BERNIT HAS BEEN APPROVED ELECTRONICALLY BY THE DATE FOLLOWING PPQ HEADQUARIER OFFICIAL VIA EPERMITS. D1/27/2006 D1/27/2006

WADDED. Any abunder, forgety or manufactured use of this Federal Form is subject to drill peaking of up to 2250,000 (7 U.S.C.s. 7700,00) or pacificable by a face of not more than 210,000, or imprimument of act more than 5 years, or loads (28 U.S.C.s. 1000)

Page 1 of 4

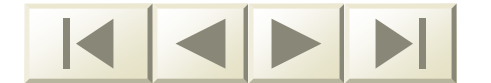

### USDA ePermits

# Permit Cond.

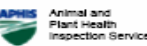

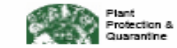

### PERMIT CONDITIONS

Subject to the attached safeguards.

REAUTHORIZATION OF PERMITS 54946 AND 62212 FOR CONTINUED USE OF MICROBE. CONDITIONS UPDATED.

- This authorization is strictly for research in controlled environment and is not valid if the organism(s) will be used in field research or will be released into the environment.
- This permit authorizes the shipment of strains isolated in the United States only. FOREIGN ISOLATES ARE PROHIBITED.
- This permit does not authorize the introduction, importation, interstate movement or release into the environment of any genetically engineered organisms or products.
- There is to be no further distribution of these organisms without prior approval from State and Federal regulatory officials.
- 5. While in storage, all cultures will be kept locked (e.g. in freezer, cabinet), with access limited to authorized personnel on they will be in a restricted access building that requires a key card entry and access is restricted to authorized personnel only, or it will be in locked room restricted to authorized personnel only.
- 6. Organisms approved under this permit must be destroyed (e.g., by autoclave, incineration) or preserved as dead specimens by the expiration date of this permit, or when no longer required for research studies, whichever comes first. APHIS does not routinely issue extensions or renewals of existing permits; the permit holder must submit a new permit application at least three months prior to the expiration of this permit to: (a) continue uninterrupted authorization to possess species approved under this permit; (b) obtain authorization for environmental release of species approved under this permit (N.B., a separate permit is always required to authorize release of any species into the natural environment).
- 7. The permit holder is responsible for the disposition of the organisms throughout the duration of the permit. If the permit holder leaves the institution where the organisms are kept, all organisms must be destroyed, unless a new individual who assumes responsibility for continued maintenance submits an PPQ form 526 application and obtains a permit prior to the permittees departure.
- Failure to comply with these conditions may result in the immediate cancellation of this and all current permits and the denial of future permits under the Federal Plant Protection Act, 2000. Monetary fines are possible up to \$10,000.00 or 5 years in jail or both.
- This permit does not authorize movement or use of plant pathogens listed in the Public Health Security and Bioterrorism Preparedness and Response Act of 2002.
- 10. If an accidental release into the environment occurs, immediate notification must be made to APHIS, PPQ, 4700 River Rd., unit 133; Riverdale, MD 20737; 301-734-6343. A written report of the incident must be submitted identifying: (a) the name of the permit holder (responsible person), (b) the permit number, (c) all released organisms identified to at least the species level, (d) the country or State of origin of the organism, (e) the nature of the release, and (f) measures alrendy taken to contain, reduce or limit the effects of the accidentally released organism. Any plans prepared to contain, reduce or limit the effects of the accidentally released organism any be submitted as developed.
- 11. If you discover that the organism that you received is NOT what you requested, please notify us at Area Code 301 734-6343 for further instructions and take all prudent measures to contain the organism (e.g. move infected plants from greenhouse to growth chamber).
- 12. All infected plant material SHIPPED INSTERSTATE will be packed in 5 mil double plastic bags or if viable plant material is required in cloth or paper bags (or equivalent material). These bags will be transported in a sturdy, sealed, leak-proof cardboard, metal box, wood, or other material of equivalent strength.

THIS PERMIT HAS BEEN APPROVED ELECTRONICALLY BY THE FOLLOWING PPQ HEADQUARTER OFFICIAL VIA EPERMITS. Dr. James White 01/27/2006

> WARDERS Aug denotes, forgety or usualization of the Field East in stigant to still preakies of up to \$250,000 (FURCe 17500)) or parishale by a fire of est now time \$10,00, or imprimatent of act more than 5 years, or body (SURCe 100) Page 3 of 4

. . . .

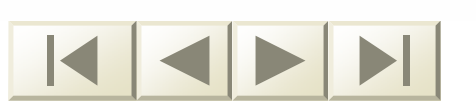

# Search for Application/Permit

- PPQ Permits Staff and applicants can use ePermits to:
  - □ Check the status of an application
  - Locate an issued permit

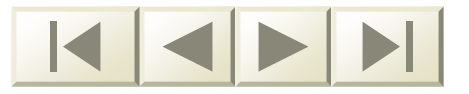

# Search for Application/Permit

- ePermits can be searched by:
  - Application Number
  - Permit Number
  - Applicant's Last Name
  - Permit Issuer's Last Name
  - Organization

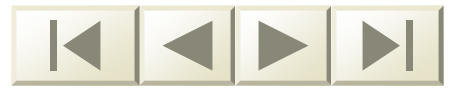

# Search Results

- Lists the application number, the applicant, the organization, status, responses, issuing staff member, expiration date, and the issuance date
- Results can be sorted by any of the columns
- Lists the PDF of the official responses
- Provides a Folder Icon to find the detailed status of the application

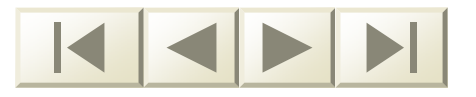

# Search for Application

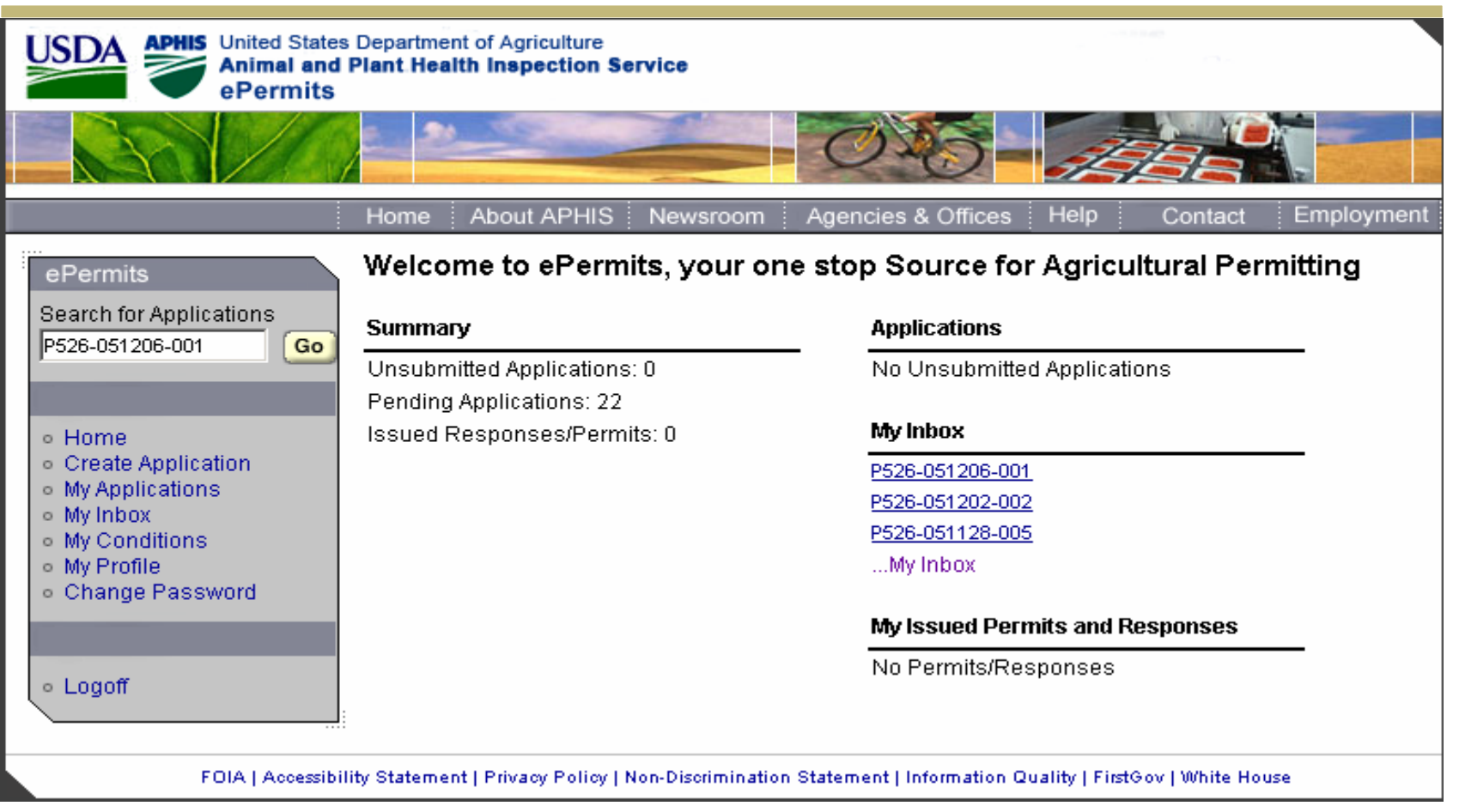

March 2006

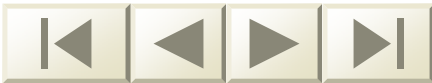

### Search Results

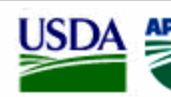

APHIS United States Department of Agriculture Animal and Plant Health Inspection Service ePermits

### **Application Status**

| <ul> <li>Appl.No.</li> </ul> | <ul> <li>Applicant</li> </ul>                                                                                                    | <ul> <li>Organization</li> </ul>                                                                                                    | ▼ Status                                                                                                    | • Responses                                                                                                    | <ul> <li>Issuing</li> <li>Scientist</li> </ul>                                                                                                    | 🔻 Exp. Date                                                                                                    | <ul> <li>Issuance</li> <li>Date</li> </ul>                                                                                                    |
|------------------------------|----------------------------------------------------------------------------------------------------|----------------------------------------------------------------------------------------------------|----------------------------------------------------------------------------------------------------|----------------------------------------------------------------------------------------------------|----------------------------------------------------------------------------------------------------|----------------------------------------------------------------------------------------------------|----------------------------------------------------------------------------------------------------|
| P585-051116-002              | Taylor, Fred                                                                                                    | Milton Bradley                                                                                                    | Processed                                                                                                    | <u>Permit 1 - P40-</u><br>05-00001                                                                                                    |                                                                                                    | 11/16/08                                                                                                    | 11/16/05                                                                                                    |
| P526-051207-021              | Taylor, Mason                                                                                                    | Cantrell Research                                                                                                    | Pending                                                                                                    |                                                                                                    |                                                                                                    |                                                                                                    |                                                                                                    |
| P585-051229-003              | Taylor, Sam                                                                                                    | Taylor Lumber                                                                                                    | Pending                                                                                                    |                                                                                                    |                                                                                                    |                                                                                                    |                                                                                                    |
| P585-051229-004              | Taylor, Sam                                                                                                    | Taylor Lumber                                                                                                    | Pending                                                                                                    |                                                                                                    |                                                                                                    |                                                                                                    |                                                                                                    |
| P585-051229-005              | Taylor, Sam                                                                                                    | Taylor Lumber                                                                                                    | Pending                                                                                                    |                                                                                                    |                                                                                                    |                                                                                                    |                                                                                                    |
| P585-051229-006              | Taylor, Sam                                                                                                    | Taylor Lumber                                                                                                    | Pending                                                                                                    |                                                                                                    |                                                                                                    |                                                                                                    |                                                                                                    |
| P585-051229-007              | Taylor, Sam                                                                                                    | Taylor Lumber                                                                                                    | Pending                                                                                                    |                                                                                                    |                                                                                                    |                                                                                                    |                                                                                                    |
| P585-051229-008              | Taylor, Sam                                                                                                    | Taylor Lumber                                                                                                    | Pending                                                                                                    |                                                                                                    |                                                                                                    |                                                                                                    |                                                                                                    |
| P585-051229-009              | Taylor, Sam                                                                                                    | Taylor Lumber                                                                                                    | Pending                                                                                                    |                                                                                                    |                                                                                                    |                                                                                                    |                                                                                                    |
| P585-051229-010              | Taylor, Sam                                                                                                    | Taylor Lumber                                                                                                    | Pending                                                                                                    |                                                                                                    |                                                                                                    |                                                                                                    |                                                                                                    |
| P585-051229-011              | Taylor, Sam                                                                                                    | Taylor Lumber                                                                                                    | Pending                                                                                                    |                                                                                                    |                                                                                                    |                                                                                                    |                                                                                                    |
| P585-051229-012              | Taylor, Sam                                                                                                    | Taylor Lumber                                                                                                    | Pending                                                                                                    |                                                                                                    |                                                                                                    |                                                                                                    |                                                                                                    |
|                              | <ul> <li>Appl.No.</li> <li>P585-051116-002</li> <li>P526-051207-021</li> <li>P585-051229-003</li> <li>P585-051229-004</li> <li>P585-051229-006</li> <li>P585-051229-006</li> <li>P585-051229-007</li> <li>P585-051229-008</li> <li>P585-051229-009</li> <li>P585-051229-010</li> <li>P585-051229-011</li> <li>P585-051229-011</li> <li>P585-051229-012</li> </ul> | Appl.No.         Applicant           P585-051116-002         Taylor, Fred           P526-051207-021         Taylor, Mason           P585-051229-003         Taylor, Sam           P585-051229-004         Taylor, Sam           P585-051229-005         Taylor, Sam           P585-051229-006         Taylor, Sam           P585-051229-007         Taylor, Sam           P585-051229-008         Taylor, Sam           P585-051229-009         Taylor, Sam           P585-051229-009         Taylor, Sam           P585-051229-000         Taylor, Sam           P585-051229-001         Taylor, Sam           P585-051229-001         Taylor, Sam           P585-051229-001         Taylor, Sam           P585-051229-011         Taylor, Sam           P585-051229-012         Taylor, Sam | Appl.No.ApplicantOrganizationP585-051116-002Taylor, FredMilton BradleyP526-051207-021Taylor, MasonCantrell ResearchP585-051229-003Taylor, SamTaylor LumberP585-051229-004Taylor, SamTaylor LumberP585-051229-005Taylor, SamTaylor LumberP585-051229-006Taylor, SamTaylor LumberP585-051229-006Taylor, SamTaylor LumberP585-051229-006Taylor, SamTaylor LumberP585-051229-007Taylor, SamTaylor LumberP585-051229-008Taylor, SamTaylor LumberP585-051229-009Taylor, SamTaylor LumberP585-051229-010Taylor, SamTaylor LumberP585-051229-011Taylor, SamTaylor LumberP585-051229-012Taylor, SamTaylor LumberP585-051229-011Taylor, SamTaylor LumberP585-051229-012Taylor, SamTaylor Lumber | Appl.No.ApplicantOrganizationStatusP585-051116-002Taylor, FredMilton BradleyProcessedP526-051207-021Taylor, MasonCantrell ResearchPendingP585-051229-003Taylor, SamTaylor LumberPendingP585-051229-004Taylor, SamTaylor LumberPendingP585-051229-005Taylor, SamTaylor LumberPendingP585-051229-006Taylor, SamTaylor LumberPendingP585-051229-006Taylor, SamTaylor LumberPendingP585-051229-007Taylor, SamTaylor LumberPendingP585-051229-008Taylor, SamTaylor LumberPendingP585-051229-009Taylor, SamTaylor LumberPendingP585-051229-010Taylor, SamTaylor LumberPendingP585-051229-011Taylor, SamTaylor LumberPendingP585-051229-012Taylor, SamTaylor LumberPendingP585-051229-012Taylor, SamTaylor LumberPendingP585-051229-012Taylor, SamTaylor LumberPending | Appl.No.ApplicantOrganizationStatusResponsesP585-051116-002Taylor, FredMilton BradleyProcessedPermit 1 - P40-<br>05-0001P526-051207-021Taylor, MasonCantrell ResearchPendingP585-051229-003Taylor, SamTaylor LumberPendingP585-051229-004Taylor, SamTaylor LumberPendingP585-051229-005Taylor, SamTaylor LumberPendingP585-051229-006Taylor, SamTaylor LumberPendingP585-051229-006Taylor, SamTaylor LumberPendingP585-051229-007Taylor, SamTaylor LumberPendingP585-051229-008Taylor, SamTaylor LumberPendingP585-051229-009Taylor, SamTaylor LumberPendingP585-051229-009Taylor, SamTaylor LumberPendingP585-051229-010Taylor, SamTaylor LumberPendingP585-051229-011Taylor, SamTaylor LumberPendingP585-051229-011Taylor, SamTaylor LumberPendingP585-051229-011Taylor, SamTaylor LumberPendingP585-051229-011Taylor, SamTaylor LumberPendingP585-051229-012Taylor, SamTaylor LumberPendingP585-051229-011Taylor, SamTaylor LumberPendingP585-051229-012Taylor, SamTaylor LumberPendingP585-051229-012Taylor, SamTaylor LumberPendingP585-051229-012Taylor, SamTaylor Lumber | Appl.No.ApplicantOrganizationStatusResponsesIssuing ScientistP585-051116-002Taylor, FredMilton BradleyProcessedPermit 1 - P40-<br>05-0001Permit 1 - P40-<br>05-0001P526-051207-021Taylor, MasonCantrell ResearchPendingPendingP585-051229-003Taylor, SamTaylor LumberPendingPendingP585-051229-004Taylor, SamTaylor LumberPendingPendingP585-051229-005Taylor, SamTaylor LumberPendingPendingP585-051229-006Taylor, SamTaylor LumberPendingPendingP585-051229-007Taylor, SamTaylor LumberPendingPendingP585-051229-008Taylor, SamTaylor LumberPendingPendingP585-051229-009Taylor, SamTaylor LumberPendingPendingP585-051229-009Taylor, SamTaylor LumberPendingPendingP585-051229-010Taylor, SamTaylor LumberPendingPendingP585-051229-010Taylor, SamTaylor LumberPendingPendingP585-051229-011Taylor, SamTaylor LumberPendingPendingP585-051229-011Taylor, SamTaylor LumberPendingP585-051229-012Taylor, SamTaylor LumberPendingP585-051229-012Taylor, SamTaylor LumberPendingP585-051229-012Taylor, SamTaylor LumberPendingP585-051229-012Taylor, SamTaylor LumberPending <t< td=""><td>Appl.No.ApplicantOrganizationStatusResponsesIssuing ScientistExp. DateP585-051116-002Taylor, FredMilton BradleyProcessedPermit 1 - P40-<br/>05-0000111/16/08P526-051207-021Taylor, MasonCantrell ResearchPending11/16/08P585-051229-003Taylor, SamTaylor LumberPendingP585-051229-004Taylor, SamTaylor LumberPendingP585-051229-005Taylor, SamTaylor LumberPendingP585-051229-006Taylor, SamTaylor LumberPendingP585-051229-007Taylor, SamTaylor LumberPendingP585-051229-008Taylor, SamTaylor LumberPendingP585-051229-009Taylor, SamTaylor LumberPendingP585-051229-009Taylor, SamTaylor LumberPendingP585-051229-009Taylor, SamTaylor LumberPendingP585-051229-001Taylor, SamTaylor LumberPendingP585-051229-001Taylor, SamTaylor LumberPendingP585-051229-010Taylor, SamTaylor LumberPendingP585-051229-011Taylor, SamTaylor LumberPendingP585-051229-011Taylor, SamTaylor LumberPendingP585-051229-012Taylor, SamTaylor LumberPendingP585-051229-012Taylor, SamTaylor LumberPendingP585-051229-012Taylor, SamTaylor LumberPendingP585-051229-012Taylor, SamTaylor LumberPending</td></t<> | Appl.No.ApplicantOrganizationStatusResponsesIssuing ScientistExp. DateP585-051116-002Taylor, FredMilton BradleyProcessedPermit 1 - P40-<br>05-0000111/16/08P526-051207-021Taylor, MasonCantrell ResearchPending11/16/08P585-051229-003Taylor, SamTaylor LumberPendingP585-051229-004Taylor, SamTaylor LumberPendingP585-051229-005Taylor, SamTaylor LumberPendingP585-051229-006Taylor, SamTaylor LumberPendingP585-051229-007Taylor, SamTaylor LumberPendingP585-051229-008Taylor, SamTaylor LumberPendingP585-051229-009Taylor, SamTaylor LumberPendingP585-051229-009Taylor, SamTaylor LumberPendingP585-051229-009Taylor, SamTaylor LumberPendingP585-051229-001Taylor, SamTaylor LumberPendingP585-051229-001Taylor, SamTaylor LumberPendingP585-051229-010Taylor, SamTaylor LumberPendingP585-051229-011Taylor, SamTaylor LumberPendingP585-051229-011Taylor, SamTaylor LumberPendingP585-051229-012Taylor, SamTaylor LumberPendingP585-051229-012Taylor, SamTaylor LumberPendingP585-051229-012Taylor, SamTaylor LumberPendingP585-051229-012Taylor, SamTaylor LumberPending |

Home | Create Application | My Applications | My Inbox | My Conditions | My Profile | Change Password

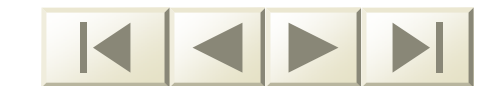

Home

# My Profile

- In addition to application/permit information, an applicant can use ePermits to update personal information
- My Profile allows applicants/permitees to change phone number, email address, etc. easily

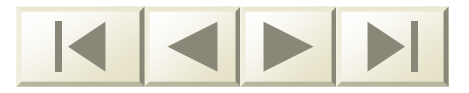

# My Profile

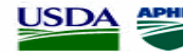

USDA APHIS United States Department of Agriculture Animal and Plant Health Inspection Service ePermits

### User Profile

Your name, address, and contact information shown below are those we have on file. Your profile information provides a way to automatically populate certain sections of the permit application. Your eAuthentication profile information may not match the ePermits profile information shown below.

| Indicates a required field    |                                                                                     |
|-------------------------------|-------------------------------------------------------------------------------------|
| User Information              |                                                                                     |
| First Name:                   | William                                                                             |
| MI:                           | G                                                                                   |
| Last Name:                    | Nash                                                                                |
| Address Information           |                                                                                     |
| Address Line 1: <sup>*</sup>  | 555 Smith Street                                                                    |
| Address Line 2:               | Bldg 153                                                                            |
| City:*                        | Huckleberry                                                                         |
| State:*                       | Virginia                                                                            |
| ZIP Code:*                    | 22555                                                                               |
| Contact Information           |                                                                                     |
| Work Phone:                   | 703 - 333 - 3333                                                                    |
| FAX:                          | 703 - 333 - 3234                                                                    |
| Home Phone:                   | 703 - 333 - 4444                                                                    |
| Email:*                       | nashb@saic-solutions.com                                                            |
| Organization Information      |                                                                                     |
| Organization:                 | Mason and Madison Plants                                                            |
| Organization Unique ID:       |                                                                                     |
| View CBI?:*                   | C Yes 🖲 No                                                                          |
|                               | Save Changes Cancel                                                                 |
| Home   Create Application   M | dy Applications   My Permits/Responses   My Messages   My Profile   Change Password |
|                               |                                                                                     |

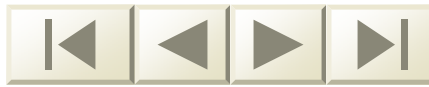

# D. Future Capabilities of ePermits

- Additional Application Forms for PPQ, BRS, and VS
- Permit Fees
- Shipment Labels
- State's Response
- Facility Inspection Request
- Additional ePermit Functions
- Phase 3

### Slides 104-117

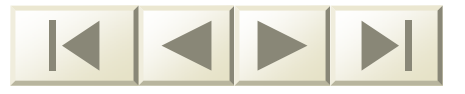

## **Additional APHIS Application Forms**

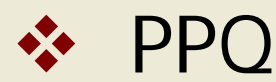

- PPQ 525 for Permit to Receive Soil
  - PPQ 546 for Agreement for Postentry Quarantine – State Screening Process
  - PPQ 586 for Permit to Transit Plants and/or Plant Products into or through the United States

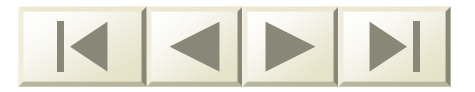

# Additional APHIS Application Forms

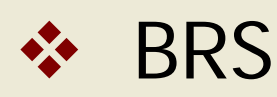

BRS 2000 – Notification to Move, Import or Field Test Genetically Engineered Organisms

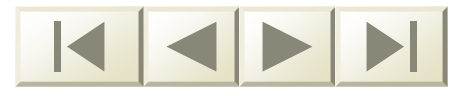

# Additional APHIS Application Forms

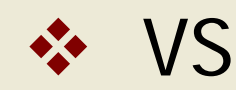

- VS 2005 for US Veterinary Biological Product Permit
- VS 17 -129 for Import or In-Transit Permit (Animals, Animal Semen, Poultry, and Hatching Eggs)

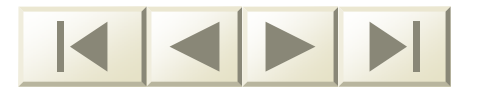

# Permit Fees

- In the near future permit fees will be imposed, including:
  - □ A non-refundable application fee
  - An issuance fee
- The applicant will pay the application fee when they "Certify and Submit" their application

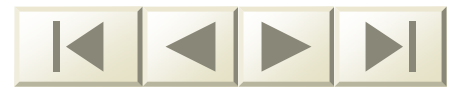
#### Permit Fees

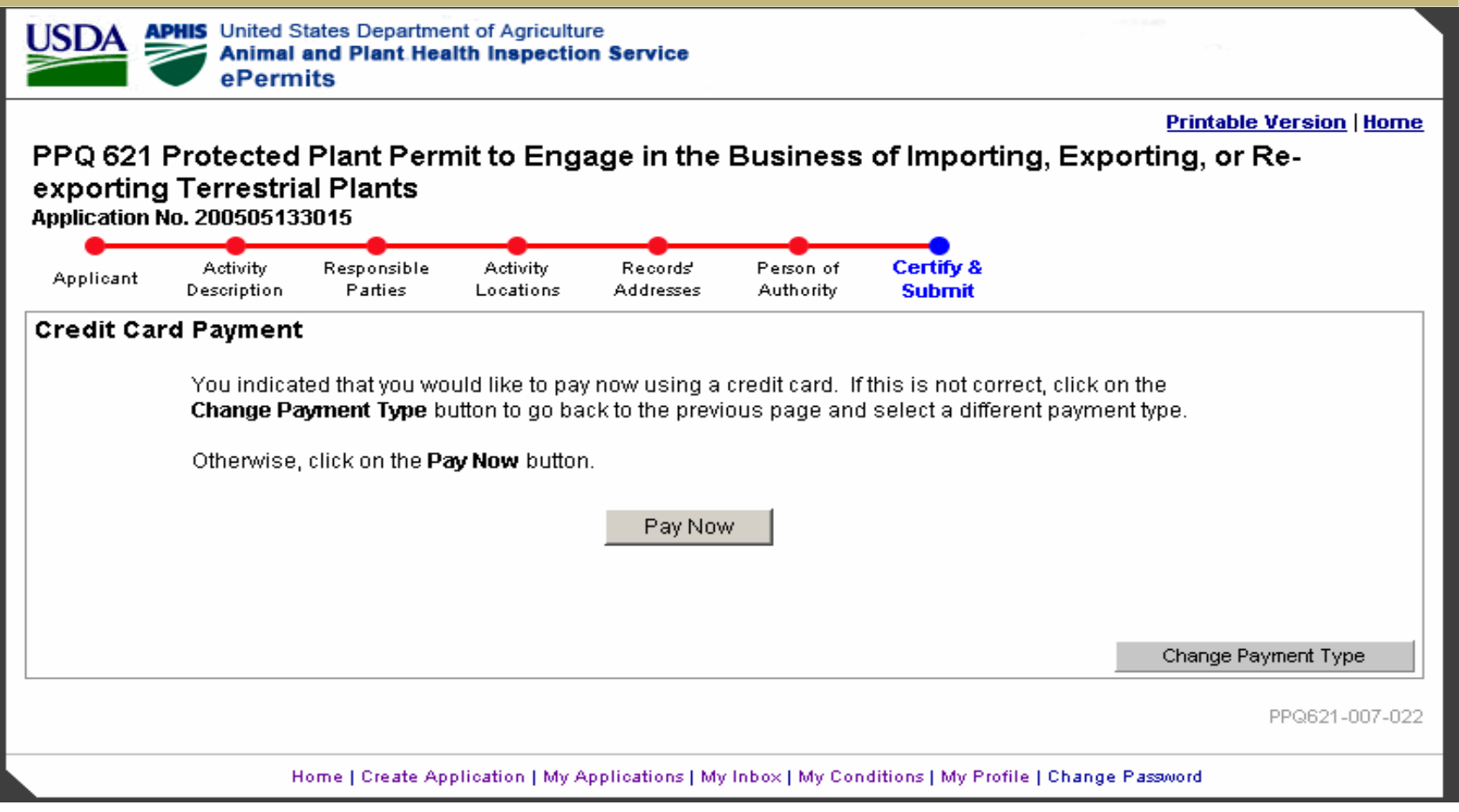

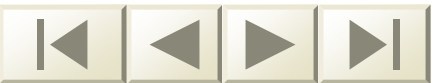

#### Permit Fees - Pay.Gov

| nline Payment                                                                 | Return to your originating application       |
|-------------------------------------------------------------------------------|----------------------------------------------|
| ep 1: Enter Payment Information                                               | 1   2   3                                    |
| y Via Plastic Card (PC) (ex: American Express, Diners Club, Discover,         | Mastercard, VISA)                            |
| quired fields are indicated with a red asterisk *                             |                                              |
|                                                                               |                                              |
| count Holder Name: Felix Burns *                                              |                                              |
| Payment Amount: \$70.00                                                       |                                              |
| Billing Address: 5543 West St. *                                              |                                              |
| Billing Address 2:                                                            |                                              |
| Citre Springfield                                                             |                                              |
| State / Province:                                                             |                                              |
|                                                                               |                                              |
| Zip / Postal Code: 100450                                                     |                                              |
| Country: United States 🔄 ^                                                    |                                              |
| Card Type: 📃 * 🌿 🚳 🏧 🏧                                                        | DISCUYER                                     |
| Card Number: Kard number value should not o                                   | contain spaces or dashes)                    |
| Expiration Date: 💽 * / 💽 *                                                    |                                              |
| elect the "Continue with Plastic Card Payment" button to continue to the ney  | t step in the Plastic Card Payment Process.  |
|                                                                               |                                              |
| Continue with Plastic Card Payment                                            | Cancel                                       |
| Continue with Plastic Card Payment                                            | Cancer                                       |
| · Please avoid navigating the site using your browser's Back Button - this ma | av lead to incomplete data being transmitted |

and pages being loaded incorrectly. Please use the links provided whenever possible.

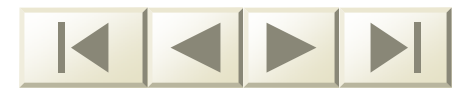

# **Shipment Labels**

- Many regulated articles are shipped with shipment labels
- Soon barcodes will be included on shipment labels that will:
  - Track entry of the article into the United States
  - Tie the shipment to a permit on file
  - Confirm the validity of the permit

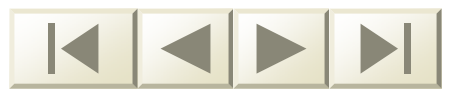

# **Shipment Labels**

- The barcodes will also trigger a notification email to SPHDs
- SPHDs will have the option to verify compliance with permit conditions when the shipment arrives at the approved facility

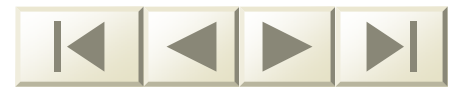

# State's Response

- Currently the State's Response step in the process is not available through ePermits
- PPQ Permits HQ is planning to collaborate with the SPROs to discuss usage and access to the ePermits system
- The State's Response step will be made available through ePermits after this collaborative effort is complete

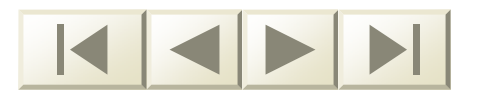

# Facility Inspection Request

- Occasionally a Plant Pest Containment Facility Inspection request is made to States to approve a destination facility for a regulated article
- Currently the Facility Inspection Request step in the process is not available through ePermits

# **Facility Inspection Request**

- PPQ Permits HQ is planning to collaborate with the SPHDs to discuss usage and access to the ePermits system
- The Facility Inspection Request step will be made available through ePermits after this collaborative effort is complete

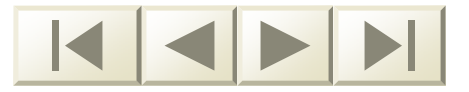

# Additional ePermit Functions

- Advanced Search Capabilities
  - Will enable the use to search ePermits with multiple criteria

- Interview Engine
  - Will lead the applicant through the application process with simple "yes or no" questions

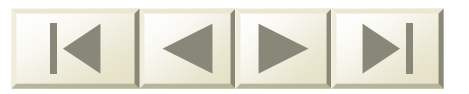

# Additional ePermit Functions

- Permit Expiration Notification
  - Email notification to applicants and SPHDs will be sent out six months before the permit expires
- Other Reminder Emails

Email reminders will be sent to SPHDs about pending facility inspections, issued permits, permit expiration, and regulated article entry notification pertinent to their respective States

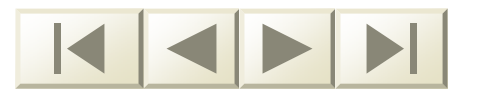

# Phase 3

- Phase 3 (of 4) is scheduled for release in in summer or fall of 2006
- Training will be provided to SPHDs about how to access and use the ePermits system
- The first step is eAuthentication Get eAuthenticated today!

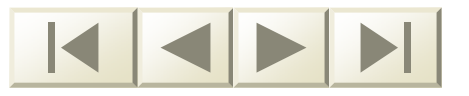